# WEB 大分操作マニュアル

# 目次

| WEB 7       | 大分操作マニュアル             | 1  |
|-------------|-----------------------|----|
| 1. 🗆        | グイン・ログアウト             |    |
| 1.1.        | ログインの操作方法             |    |
| 1.2.        | ログアウトの操作方法            |    |
| 2. <i>マ</i> | ・イサーチ                 | 4  |
| 2.1.        | マイサーチについて             | 4  |
| 3. 入        | 札情報の閲覧                | 4  |
| 3.1.        | 本日の入札情報の操作方法          | 4  |
| 3.2.        | 入札情報一覧の操作方法           | 5  |
| 3.3.        | 予定価格落札率明細表の操作方法       |    |
| 3.4.        | 落札業者集計表の操作方法          | 16 |
| 3.5.        | 週刊ダイジェストの操作方法         | 20 |
| 4. 発        | 注見通し                  |    |
| 4.1.        | 発注見通しの操作方法            |    |
| 5. 民        | 問情報(建築情報など)           | 24 |
| 5.1.        | 建築情報一覧の操作方法           | 24 |
| 5.2.        | 施工業者別件数集計表の操作方法       | 26 |
| 5.3.        | 地区別建築確認件数表(主要用途)の操作方法 |    |
| 6. 企        | 業情報                   | 29 |
| 6.1.        | 県内業者格付一覧の操作方法         | 29 |
| 6.2.        | 県内業者格付集計表一覧の操作方法      |    |
| 6.3.        | 総合評定値・平均完工高一覧の操作方法    |    |
| 6.4.        | コンサルタント業者一覧(県内)の操作方法  |    |
| 6.5.        | 国交省有資格者一覧の操作方法        |    |
| 6.6.        | 県発注工事成績評定点の操作方法       |    |
| 6.7.        | 県外業者格付一覧の操作方法         |    |
| 6.8.        | コンサルタント業者一覧(県外)の操作方法  |    |
| 7. 行        | 政情報                   |    |
| 7.1.        | 人事異動の操作方法             |    |
| 7.2.        | 表彰関係の操作方法             |    |
| 7.3.        | 災害査定の操作方法             |    |
| 7.4.        | 予算特集の操作方法             |    |
| 7.5.        | 積算単価の操作方法             |    |
| 7.6.        | 労務単価の操作方法             |    |
| 7.7.        | 検定・講習の操作方法            |    |
| 8. 記        | ]事情報                  |    |

| 8.1.  | ニュース記事の操作方法       | 39 |
|-------|-------------------|----|
| 8.2.  | 特集記事(2・3面記事)の操作方法 | 40 |
| 8.3.  | 四方山記事の操作方法        | 40 |
| 8.4.  | インタビューの操作方法       | 41 |
| 8.5.  | フォトギャラリーの操作方法     | 41 |
| 8.6.  | 技術者のたまごの操作方法      | 42 |
| 9. 過去 | その情報              | 43 |
| 9.1.  | 過去の情報の操作方法        | 43 |
| 10. ‡ | 5悔み情報             | 44 |
| 10.1. | お悔み情報の操作方法        | 44 |
| 11. 関 | ]連業種リンク集          | 44 |
| 11.1. | 関連業種リンク集の操作方法     | 44 |
| 12. Ŧ | - バイル受信設定         | 44 |
| 12.1. | モバイル受信設定の操作方法     | 44 |

# 1.1. ログインの操作方法

#### ■操作手順

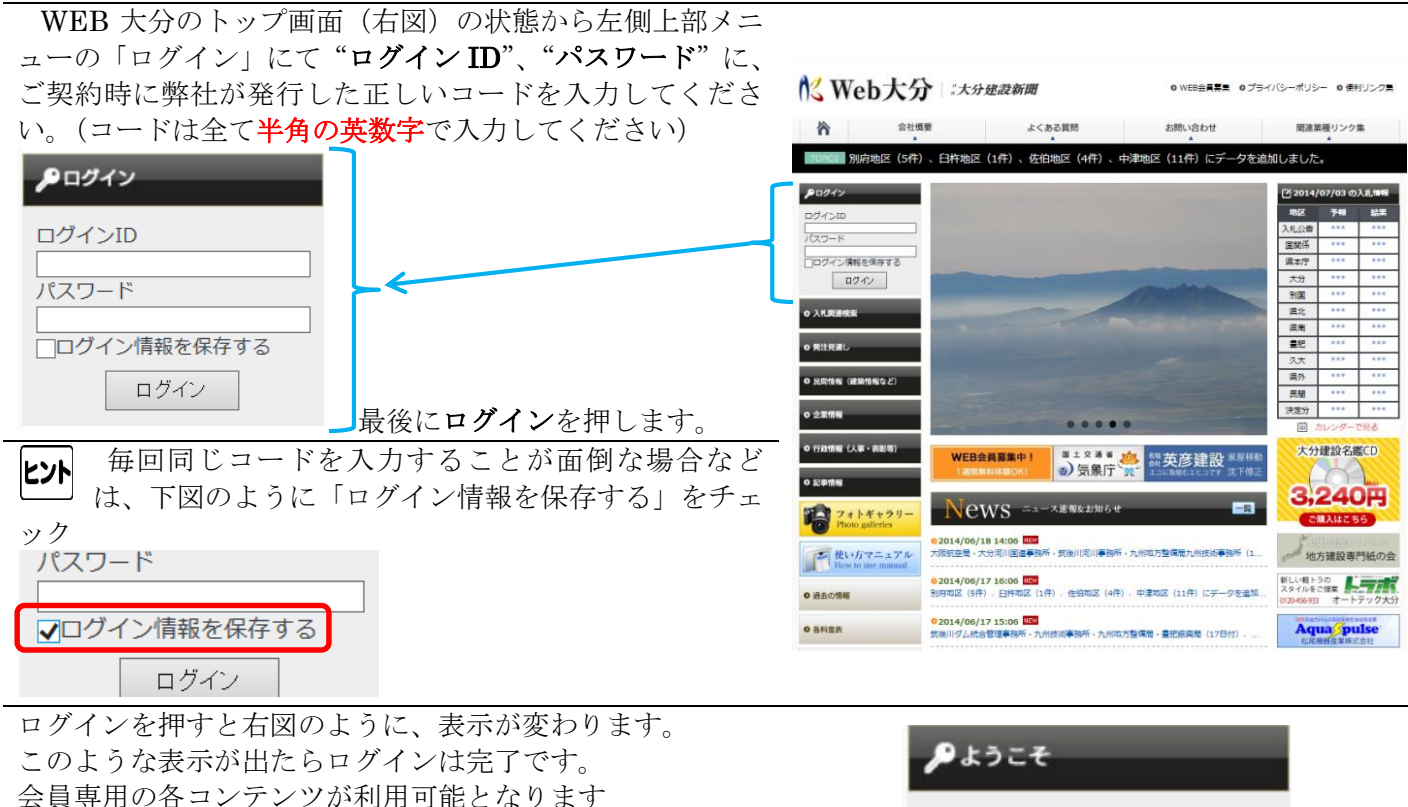

大分建設新聞社WEB課 様

ログアウト

・プロフィール

# 1.2. ログアウトの操作方法

#### ■操作手順

| ログインした状態で、右図にある <b>ログアウト</b> ボタンをクリッ<br>クします。     | ₽<br>ようこそ     |
|---------------------------------------------------|---------------|
|                                                   | 大分建設新聞社WEB課 様 |
|                                                   | ・プロフィール       |
|                                                   | ログアウト         |
| <b>ログアウト</b> ボタンを押すと右図のように表示が変わり、ログ<br>アウトが完了します。 | <b>ル</b> ログイン |
|                                                   | ログインID        |
|                                                   | パスワード         |
|                                                   | □ログイン情報を保存する  |
|                                                   | ログイン          |

#### 2.1. マイサーチについて

- 【入札情報検索】
- 入札情報一覧
- · 予定価格対落札率明細表
- ・
   茶札業者集計表
- ・<u>週間ダイジェスト</u>
- 【民間情報(建築情報検索)】
- 建築情報一覧
- 施工業者別件数集計
- 地区別建築確認件数

でマイサーチに保存した状態から再検索出 来る機能です。操作方法は、個々の操作方法 をご覧ください。

| With SEARCH            |  |
|------------------------|--|
| モバイル受信設定<br>有益な情報を手元に! |  |
| ○ 入札関連検索               |  |
| ○ 発注見通し                |  |
| 0 民間情報(建築情報など)         |  |

| 5(†) 1                      |                                                                                                    |
|-----------------------------|----------------------------------------------------------------------------------------------------|
| 名称 🛛 🖸                      | 削除                                                                                                    |
| 入札情報(分かり易い名前で保存)            | 8                                                                                                    |
| 入札情報 2014/07/03 test        | 8                                                                                                    |
| 入礼情報別府市                     | 8                                                                                                    |
| 落札業者集計表 2014/06/17 14:14:13 | ۵                                                                                                    |
| 入札備報 2014/06/16 10:06:57    | 8                                                                                                    |
| 入札情報 2014/06/12 18:28:07    | 8                                                                                                    |
|                             | 作)     1      名類 6 8      ス規模種 (分かり見い名前で保存)      ス規模種 20かり見い名前で保存)      ス規模種 2014/07/03 test      ス規模種類的市在      客規業者整計者 2014/06/17 14:14:13      入規模種 2014/06/16 10:06:57      入規模種 2014/06/12 18:28:07 |

# 3. 入札情報の閲覧

#### 3.1. 本日の入札情報の操作方法

#### ■操作手順

トップ画面の右側上部にある「\*\*\*\*/\*\*/\*\*の入札情報」の下部「カレンダーで見る」をクリックします。 すると、右図のようにカレンダーが表示されるので 確認しながら、見たい日をクリックします。

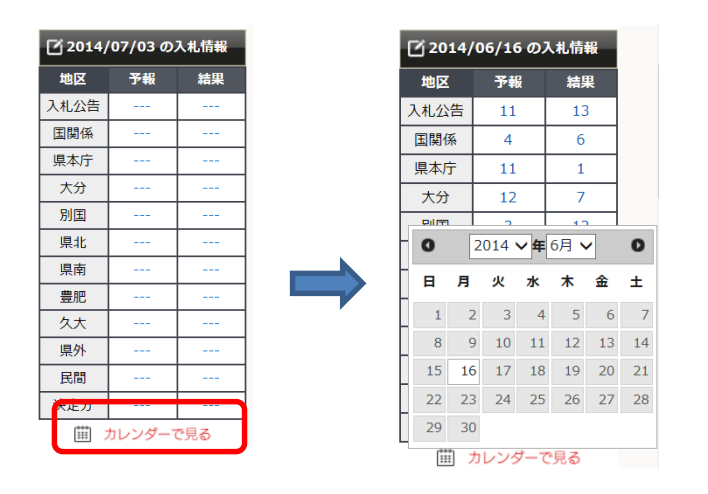

上記で日付を選択すると、右図のように、その日の 入札情報の状態(件数)が表に表示されます。

| ビ 2014/06/17 の入札情報 |       |     |  |  |  |  |
|--------------------|-------|-----|--|--|--|--|
| 地区                 | 予報    | 結果  |  |  |  |  |
| 入札公告               | 10    | 9   |  |  |  |  |
| 国関係                | 9     | 5   |  |  |  |  |
| 県本庁                | 1     | 3   |  |  |  |  |
| 大分                 | 5     | 8   |  |  |  |  |
| 別国                 | 21    | 16  |  |  |  |  |
| 県北                 |       | 8   |  |  |  |  |
| 県南                 | 6     | 4   |  |  |  |  |
| 豊肥                 | 20    | 10  |  |  |  |  |
| 久大                 | 1     | 1   |  |  |  |  |
| 風外                 |       | 2   |  |  |  |  |
| 民間                 |       | 1   |  |  |  |  |
| 決定分                |       |     |  |  |  |  |
| (iii) :            | カレンダー | で見る |  |  |  |  |

# 上の状態で、例えば「別国(予報)」の数字部分をク リックすると、その日の別国地区で予報として掲載 の案件が全て一覧で表示されます。 表示例:右図を参照

| ページ/全2ペー   | -ジ(全21件)     | 次» » 1 2                       |    |
|------------|--------------|--------------------------------|----|
| 開札日 🛛 🖸    | 発注者          | 工事名                            | 公告 |
| 2014/06/25 | 国東市契約検査<br>課 | H26市道黑津本村線外街路樹等管理業務委託          |    |
| 2014/06/25 | 国東市契約検査<br>課 | H26国東中学校外3校空調設備設置設計業務委託        |    |
| 2014/06/25 | 国東市契約検査<br>課 | H26国東市土砂災害周知避難マップ作成業務委託        |    |
| 2014/06/25 | 国東市契約検査<br>課 | H26国東小学校グラウンド整備測量設計業務委託        |    |
| 2014/06/25 | 国東市契約検査<br>課 | H26武蔵簡易水道〈第1配水系〉内田水源開発実施設計業務委託 |    |
| 2014/06/25 | 国東市契約検査      | H26市道オレンジロード安岐線外維持管理業務委託       |    |

上の状態で、工事名の部分をクリックするとその案 件の詳細な入札情報を表示できます。 表示例:右図を参照

|        | (単位)                  | :円) |
|--------|-----------------------|-----|
| 開札日    | 2014/06/25 09:52      |     |
| 発注者    | 国東市契約検査課              |     |
| 工種     | その他                   |     |
| 工事名    | H26市道黑津本村線外街路樹等管理業務委託 |     |
| 施工場所   | 国東市国東町小原              |     |
| 工期     |                       |     |
| 入札の経過  |                       |     |
| 結果種別   |                       |     |
| 落札業者   |                       |     |
| 落札金額   |                       |     |
| 予定価格   | 577,000 円             |     |
| 最低制限価格 |                       |     |
| 指名業者   |                       |     |

## 3.2. 入札情報一覧の操作方法

#### ■操作手順

トップ画面で「入札関連検索」のメニ ューボタンをクリックします。 入札情報に関する最新のお知らせと入 札情報に関するサブメニューが表示さ れます。

- 【サブメニューの一覧】
- 入札情報一覧
- 予定価格対落札率明細表
- ・
   茶札業者集計表
- ・<u>週間ダイジェスト</u>

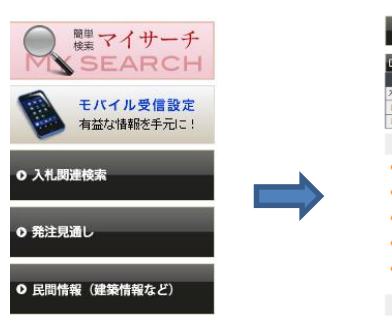

| 2015/                                                                                                    | 07/13 σ                                                                                                    | 入机情報                                                                                                    | … カレ                                   | ンダー                                                                                                    |                                                                                                    |                                         | 予報のみ 結果のみ                             |                        |                |                 |      |
|----------------------------------------------------------------------------------------------------|----------------------------------------------------------------------------------------------------|----------------------------------------------------------------------------------------------------|----------------------------------------|----------------------------------------------------------------------------------------------------|----------------------------------------------------------------------------------------------------|-----------------------------------------|---------------------------------------|------------------------|----------------|-----------------|------|
| 10F                                                                                                    | 74                                                                                                    | ыx                                                                                                    | юR                                     | 748                                                                                                    | 私業                                                                                                    | *2                                      | 74                                    | M.T                    | MIX.           | 74              | M.T. |
| 、北公告                                                                                                    | 4                                                                                                    | 7                                                                                                    | 大分                                     |                                                                                                    |                                                                                                    | 具用                                      | 1                                     | 1                      | <b>県</b> 外     |                 | 12   |
| 国時低                                                                                                    | 3                                                                                                    | 6                                                                                                    | 別国                                     |                                                                                                    |                                                                                                    | 意応                                      | 2                                     |                        | 民間             | 1               |      |
| 民本厅                                                                                                    |                                                                                                    |                                                                                                    | 展北                                     |                                                                                                    |                                                                                                    | 久大                                      |                                       |                        | 決定分            |                 | 1    |
| お知ら                                                                                                    | t                                                                                                    |                                                                                                    |                                        |                                                                                                    |                                                                                                    |                                         |                                       |                        |                |                 |      |
|                                                                                                    |                                                                                                    |                                                                                                    |                                        |                                                                                                    |                                                                                                    |                                         |                                       |                        |                |                 |      |
| 2015/                                                                                                    | 07/13 10                                                                                                    | 19 160                                                                                                    |                                        |                                                                                                    |                                                                                                    |                                         | _                                     |                        |                |                 |      |
| 【入制公开                                                                                                    | 5) (KR14                                                                                                    | F. 11993                                                                                                    | 2件、独立在                                 | 100法人1月                                                                                                    | 短加しまし                                                                                                    | た。(10                                   | :30更新)                                |                        |                |                 |      |
|                                                                                                    |                                                                                                    |                                                                                                    |                                        |                                                                                                    |                                                                                                    |                                         |                                       |                        |                |                 |      |
| 2015/                                                                                                    | 07/10 13                                                                                                    | 647 100                                                                                                    |                                        |                                                                                                    |                                                                                                    |                                         |                                       |                        |                |                 |      |
| 2015/<br>DAIL2/                                                                                                    | 97/10 13<br>91 大分地                                                                                                    | 1:47 NEX<br>12:071033                                                                                                    | しました。                                  | (13:47更                                                                                                    | #0                                                                                                    |                                         |                                       |                        |                |                 |      |
| 2015/<br>DUL2/                                                                                                    | 07/10 13<br>11 大分地<br>07/10 09                                                                                                    | 1:47 NEX<br>PL3(TIAN)<br>1:45 NEX                                                                                                    |                                        | (13:47更                                                                                                    | MD                                                                                                    |                                         |                                       |                        |                |                 |      |
| 2015/<br>DAL28<br>2015/<br>DAL28                                                                                                    | 97/10 13<br>91 大分地<br>97/10 09<br>91 国務務                                                                                                    | 1:47 回日<br>11:3件道站<br>1:45 回日<br>12件、大5                                                                                                    | しました。<br>9地回1件道                        | (13:47更<br>加しました                                                                                                    | WD                                                                                                    | (美新)                                    |                                       |                        |                |                 |      |
| 2015/<br>DAL28<br>2015/<br>DAL28<br>2015/<br>DAL28                                                                                                    | 07/10 13<br>51 大分地<br>07/10 05<br>51 国際係<br>07/09 13<br>51 大分物                                                                                                    | 1:47 (四)<br>第3件(血))<br>1:45 (四)<br>1:2件、大5<br>1:35 (四)<br>第1件(血))                                                                                                    | しました。<br>9物回1件道<br>しました(               | (13:47更<br>加しました<br>13:33期                                                                                               | ₩)<br>, (10:3:<br>N)                                                                                                    | (更新)                                    |                                       |                        |                |                 |      |
| 2015/<br>DUL26<br>2015/<br>DUL26<br>2015/<br>DUL26<br>2015/<br>DUL26                                                                                                    | 07/10 13<br>53 大分地<br>07/10 05<br>53 国務係<br>07/09 13<br>53 大分地<br>17/09 10                                                                                                    | 1:47 回日<br>12:41 回日<br>12:45 回日<br>12:45 回日<br>12:45 回日<br>12:45 回日<br>12:45 回日<br>12:45 回日<br>12:45 回日                                                                                                    | しました。<br>9地回1件値<br>しました(               | (13:47更<br>加しました<br>13:33更                                                                                               | WE)<br>1, (10:3:<br>W)                                                                                                    | (夏新)                                    |                                       |                        |                |                 |      |
| 2015/<br>DAL28<br>2015/<br>DAL28<br>2015/<br>DAL28<br>2015/<br>DAL28<br>2015/<br>DAL28                                                                                                    | 97/10 13<br>51 大沙地<br>97/10 09<br>51 国務係<br>97/09 13<br>51 大沙地<br>97/09 10<br>51 民間可                                                                                                    | 1:47 112<br>12:1开:直加<br>12:1开:大5<br>12:1开:大5<br>12:1开:直加<br>11:1开:直加<br>1:20 112<br>15:0 112<br>15:0 112                                                                                                    | しました。<br>9地回1作道<br>しました(<br>2件追加しま     | (13:47更<br>加しました<br>13:33更<br>た(10                                                                                       | 新)<br>1, (10:3:<br>新)<br>::49更新)                                                                                             | (夏新)                                    |                                       |                        |                |                 |      |
| 2015/<br>DAL28<br>2015/<br>DAL28<br>2015/<br>DAL28<br>2015/<br>DAL28<br>2015/<br>DAL28                                                                                                    | 07/10 13<br>51 大分地<br>07/10 05<br>51 国務係<br>07/09 13<br>51 大分地<br>07/09 10<br>51 民間可                                                                                                    | 1:47 122<br>123件(血)(<br>121件、大5<br>121件、大5<br>121件、大5<br>121件(血)(<br>1:20 122<br>下,回路低                                                                                                    | しました。<br>9地区11年前<br>しました(<br>21年直知しま   | (13:47更<br>加しました<br>13:33更<br>たした (10                                                                                    | 新し<br>、 (10:3<br>Y)<br>:49更新)                                                                                                | (麦新)                                    |                                       |                        |                |                 |      |
| 02015/<br>DAL28<br>02015/<br>DAL28<br>02015/<br>DAL28<br>02015/<br>DAL28<br>02015/<br>DAL28<br>入札金                                                                                                    | 97/10 13<br>91 大分地<br>97/10 09<br>91 回時係<br>97/09 13<br>91 大分地<br>97/09 10<br>91 同間9<br>91 同間9<br>91 同間9                                                                                                    | 147 年<br>第3件直知<br>145 年<br>12件、大<br>13年 大<br>135 年<br>135 年<br>14日<br>14回<br>150 年<br>150 年<br>150 | しました。<br>9地回1件値<br>しました(<br>2件通知しま     | (13:47更<br>加しました<br>13:33更<br>Eした(10                                                                                     | 期)<br>2。(10:2<br>所)<br>:49更新)                                                                                                | (受新)                                    |                                       |                        |                |                 |      |
| 02015/<br>DAL28<br>02015/<br>DAL28<br>02015/<br>DAL28<br>02015/<br>DAL28<br>02015/<br>DAL28<br>02015/<br>DAL28<br>02015/                                                                                                    | 97/10 13<br>51 大分地<br>97/10 05<br>51 国務係<br>97/09 13<br>51 大分地<br>97/09 10<br>51 民能分<br>51 民能分                                                                                                    | 147 (11)<br>145 (11)<br>12年、大5<br>12年、大5<br>135 (11)<br>12年、大5<br>135 (11)<br>12年、大5<br>135 (11)<br>12年、大5<br>135 (11)<br>12年、大5<br>135 (11)<br>12年、大5<br>135 (11)<br>135 (11)<br>135 (11                                                                                                    | しました。<br>9物第1件語<br>しました(<br>2件追加しま     | (13:47更<br>加しました<br>13:33更<br>Eした(10                                                                                     | 新)<br>2。(10:2<br>行)<br>:49更新)                                                                                                | (美新)                                    |                                       | -                      |                |                 |      |
| 02015/<br>DAL28<br>02015/<br>DAL28<br>02015/<br>DAL28<br>02015/<br>DAL28<br>02015/<br>DAL28<br>02015/<br>DAL28                                                                                                    | 07/10 13<br>51 大分地<br>07/10 05<br>51 国務係<br>57/09 13<br>51 大分地<br>51 天分地<br>51 天分地<br>51 民間54<br>51 民間54<br>51 民間54<br>51 民間54<br>51 民間54<br>51 民間54<br>51 民間54<br>51 民間54<br>51 民間54<br>51 民間54<br>51 民間54<br>51 民間54<br>51 民間54<br>51 民間54<br>51 民間54<br>51 民間54<br>51 民間54<br>51 民間54<br>51 民間54<br>51 民間54<br>51 民間54<br>51 民間54<br>51 民間54<br>51 民間54<br>51 民間54<br>51 民間54<br>51 民間54<br>51 国務係<br>51 国務係<br>51 国務係<br>51 国務係<br>51 国務係<br>51 国務係<br>51 国務係<br>51 国務係<br>51 国務係<br>51 国務<br>51 国務<br>51 国務<br>51 国務<br>51 国務<br>51 国務<br>51 国務<br>51 国<br>51 国務<br>51 国<br>51 国<br>51 国<br>51 国<br>51 国務<br>51 国<br>51 国<br>51 国<br>51 国<br>51 国<br>51 国<br>51 国<br>51 国                                                                                                    | 1:47 (12)<br>(47)(12)(12)(12)(12)(12)(12)(12)(12)(12)(12                                                                                                    | しました。<br>3地区1件値<br>しました(<br>2件値加しま     | (13:47更<br>加しました<br>13:33更)<br>たした (10                                                                                   | 新日<br>2。(10:3<br>所)<br>:49更新)                                                                                                | (黄新)                                    | p                                     | ŝ                      |                |                 |      |
| 02015/<br>DAL28<br>02015/<br>DAL28<br>02015/<br>DAL28<br>02015/<br>DAL28<br>入札借                                                                                                    | 07/10 13<br>13 大沙地<br>57/10 05<br>51 国際係<br>57/09 13<br>51 大沙地<br>57/09 10<br>51 民間57<br>51 民間57<br>51 民<br>51 L<br>51 L<br>51L                                                                                     | 1:47 122<br>143 112年、大5<br>112年、大5<br>113 11年(由)<br>1:20 122<br>1: 11年(由)<br>1:20 122<br>1: 11日(日)<br>1:20 122<br>1: 11日(日)<br>1:20 122<br>1: 11日(日)<br>1: 11日(日)<br>1: 11日(1)(1)(1)(1)(1)(1)(1)(1)(1)(1)(1)(1)(1)(                                                                                                    | しました。<br>9地回1件道<br>しました(<br>2件道加しま     | <ul> <li>(13:47更<br/>加しました</li> <li>13:33更近</li> <li>たた(10</li> <li>公告を創い</li> </ul>                                     | 新)<br>た。(10:2<br>所)<br>:40更新)                                                                                                | (美奈)<br>(清晰につ)                          | <b>内</b><br>(元、今日                     | <b>ส</b><br>อว.4.อ.ส   | ならず溢去          | の入札結算           | の検索調 |
| 02015/<br>D2015/<br>D200 | 07/10 13<br>13 大分地<br>07/10 05<br>13 国際係<br>07/09 13<br>13 大分地<br>07/09 10<br>13 同能向<br>11 限検索<br>メニ<br>1一覧                                                                                                    | 1:47 (11)<br>12:1(1)<br>1:45 (11)<br>12:1(1) 大5<br>11:2(1) 大5<br>11:1(1)<br>11:1(1)(1)(1)(1)(1)(1)(1)(1)(1)(1)(1)(1)(1)                                                                                                    | しました。<br>9物年1件道<br>しました()<br>2件道知しま    | <ul> <li>(13:47更)</li> <li>(13:37更)</li> <li>(13:33更)</li> <li>Eした(10)</li> <li>公告を含い</li> <li>たは入札?</li> </ul>          | 新)<br>た。(10:3<br>行)<br>:40更新)<br>ひ全ての入<br>行転が細か                                                                              | ) (長奈)<br>(人物能につい<br>(人物変出来)            | 内<br>()で、今日<br>()す。                   | <del>ช</del><br>องส.อส | ならず溢去          | の入礼結構           | の検索書 |
| <ul> <li>2015/<br/>C入札公告</li> <li>2015/<br/>C入札公告</li> <li>2015/<br/>C入札公告</li> <li>2015/<br/>C入札公告</li> <li>2015/<br/>C入札公告</li> <li>2015/<br/>C入札会告</li> <li>2015/<br/>C入札会告</li> <li>2015/<br/>CNL会告</li> <li>2015/<br/>CNL会告</li> <li>201</li></ul>                                                                                                    | 27/10 13<br>11 大分地<br>27/10 05<br>15 国務係<br>27/09 13<br>10 大分地<br>20 同志分<br>10 同志分<br>10 同志分<br>10 同志分<br>10 同志分<br>10 同志分<br>10 同志分<br>10 同志分<br>10 同志分<br>11 大分地<br>11 大分地<br>11 大分地<br>12 大分地<br>12 大分地<br>13 大分地<br>13 大分地<br>14 大分地<br>15 国務係<br>14 大分地<br>15 国務係<br>14 大分地<br>15 国務係<br>14 大分地<br>15 国務係<br>14 大分地<br>15 国務係<br>15 国務係<br>15 国務係<br>15 国務係<br>15 国務係<br>15 国務係<br>15 国務係<br>15 国務係<br>16 国務<br>16 国務<br>16 国務<br>16 国務<br>16 国務<br>16 国務<br>16 国務<br>16 国務<br>16 国務<br>16 国務<br>16 国務<br>16 国務<br>16 国務<br>16 国務<br>16 国務<br>16 国務<br>16 国務<br>16 国務<br>16 国務<br>10 D<br>10 D<br>10 D<br>10 D<br>10 D<br>10 D<br>10 D<br>10 D                                                                                                    | 1:47 (12)<br>12) (F) (12) (F) (F) (12) (F) (F) (12) (F) (F) (F) (F) (F) (F) (F) (F) (F) (F                                                                                                    | しました。<br>9地区1件値<br>しました(<br>2件道加しま     | <ul> <li>(13:47更)</li> <li>(13:47更)</li> <li>(13:33更)</li> <li>(14:33更)</li> <li>(10</li> <li>公告を含い<br/>予定頃格)</li> </ul> | 新)<br>た。(10:2<br>所)<br>::49更新)<br>ひ全ての入<br>下転が細か<br>に対する落                                                                    | (東新)<br>し(情報につ)<br>しまの明確                | 内<br>いて、今日<br>ます。<br>天です。             | <del>8</del><br>องส.อส | ならず過去          | の入礼祭踊           | の検索す |
| <ul> <li>2015/<br/>に、北公告</li> <li>2015/<br/>に、北公告</li> <li>2015/<br/>に、日</li> <li>2015/<br/>に、日</li> <li>2015/<br/>に、</li> <li>2015/<br/>に、</li></ul>                                                                                                    | 27/10 13<br>11 大分地<br>27/10 05<br>15 国務係<br>27/09 13<br>11 大分地<br>27/09 10<br>20 月間の<br>11 大分地<br>20 月間の<br>11 大分地<br>20 月前の<br>11 大分地<br>20 月前の<br>11 大分地<br>20 月前の<br>11 大分地<br>20 月前の<br>11 大分地<br>20 月前の<br>11 大分地<br>20 月前の<br>11 大分地<br>20 月前の<br>11 大分地<br>20 月前の<br>11 大分地<br>20 月前の<br>11 大分地<br>20 月前の<br>11 大<br>20 大<br>11 大<br>11 大 | 1:47 (13)<br>R3(4)(13)<br>R45 (13)<br>R14(4) (13)<br>R14(4)<br>R1(4)(13)<br>R1(4)(13)<br>R                                                                                                    | しました。<br>9地区1件道<br>しました(<br>2件道加しま     | <ul> <li>(13:47更<br/>加しました</li> <li>13:33更目</li> <li>した(10</li> <li>公告を創<br/>たは入札/</li> <li>予定頃間</li> </ul>              | 新)<br>こ。(10:2<br>所)<br>::40更新)<br>ひ全ての入<br>に対する落                                                                             | 更新)<br>し(情報につ)<br>し手の明確                 | 内<br>いて、今日<br>ます。<br>気です。             | <b>容</b><br>の入礼のそ      | ならず進去          | の入札登録           | の検索目 |
| <ul> <li>2015/<br/>DAL26</li> <li>2015/<br/>DAL26</li> <li>2015/</li></ul>                                                                                                    | 97/10 13<br>11 大分地<br>97/10 05<br>13 国務係<br>97/09 13<br>11 大分地<br>97/09 10<br>13 民間の<br>13 民間の<br>14 検索<br>14 検索<br>15 民間の<br>14 検索<br>15 民間の<br>15 民間の<br>15 民間の<br>16 民間の<br>17 大分地<br>17 大分地<br>17 大子<br>17 大子<br>17 大<br>17 大<br>17                                       | 1:47 (13)<br>R3(4)(13)<br>1:45 (13)<br>1:2(4)、大5<br>1:3(5 (13)<br>R1(4)(13)<br>1:2(1)<br>R1(4)(13)<br>1:2(1)<br>R1(4)(13)<br>R1(4)(13)                                                                                                    | しました。<br>会場回1件値<br>しました(<br>2件道加しま     | (13:47更<br>加しました<br>13:33更<br>にした(10<br>公告を急<br>たは入札/<br>予定頃路<br>素書の描:                                                   | 新)<br>こ。(10:2<br>所)<br>::40更新)<br>ひ全ての入<br>で細が細か<br>に対する落<br>品回数や準                                                           | 更新)<br>し情報につ<br>く検索出来<br>しまの明瞭          | 内<br>(1)で、今日<br>ます。<br>気です。<br>(1)です。 | 容<br>の入札の者<br>音気計表で    | ならず過去          | の入礼<br>結算<br>す。 | の検索す |
| 02015/<br>D2015/<br>D2015/<br>D2015/<br>D2015/<br>D2015/<br>D2015/<br>人札替<br>02015/<br>人札替                                                                                                    | 07/10 13<br>11 大分地<br>07/10 05<br>13 国務係<br>07/09 13<br>11 大分地<br>07/09 10<br>13 同地の<br>13 同地の<br>14 検索<br>一覧<br>15 同地の<br>14 検索<br>二覧<br>15 同地の<br>14 検索<br>二覧<br>15 同地の<br>15 同地の<br>15 同地の<br>15 同地の<br>16 同地の<br>17 大分地<br>17 大分地<br>17 大子<br>17 大子<br>17 大<br>17 大子<br>17 大子<br>17 大<br>17 大                                  | 1:47 (113)<br>(2) (11) (11) (11) (11) (11) (11) (11) (                                                                                                    | しました。<br>2016年1月1日<br>しました(<br>2月11日から | (13:47美<br>細しました<br>13:33美<br>にた(10<br>シ告を命<br>たは入札)<br>予定国路<br>素書の届                                                     | <ul> <li>第3)</li> <li>(10:2)</li> <li>第3)</li> <li>: 40美新)</li> <li>ひ全ての入<br/>予紹が細か</li> <li>に対する準</li> <li>品回款や準</li> </ul> | 更新)<br>し情報につ<br>く検索出来<br>しまの明瞭<br>し全額の合 | 内<br>いて、今日<br>ます。<br>死です。<br>11七落毛式   | 客<br>の入札の号<br>音見計表で    | ならず違志<br>映取可能で | の入礼簡編<br>す。     | の検索書 |

入札情報一覧をクリックすると右図の ように、本日の入札と検索ができます。 本日の入札は **3.1 本日の入札情報の** 操作方法 を参照してください。 ここでは、入札情報の検索について説 明します。

| 505  | /07/13 o                        | 入札情報 | <u>Ш</u> лL | /ンダー | _  |    | _     |    | 予報のみ | 結果 | ወႫ |
|------|---------------------------------|------|-------------|------|----|----|-------|----|------|----|----|
| 地区   | 予報                              | 結果   | 地区          | 予報   | 結果 | 地区 | 予報    | 結果 | 地区   | 予報 | 結果 |
| 入札公告 | 4                               | 7    | 大分          |      |    | 具南 | 1     | 1  | 県外   |    | 12 |
| 国関係  | 3                               | 6    | 別国          |      |    | 豊肥 | 6     |    | 民間   | 1  |    |
| 県本庁  |                                 |      | 県北          |      |    | 久大 |       |    | 決定分  |    | 1  |
|      | (F<br>発注者1                      | Þ)   |             |      |    |    | ~     |    |      |    |    |
|      | 2                               |      |             |      |    |    | ~     |    |      |    |    |
|      | 2 3 4 5                         |      |             |      |    |    | ~ ~   |    |      |    |    |
| ħ    | 2<br>3<br>4<br>5<br><b>包工場所</b> |      |             |      |    |    | × × × |    |      |    |    |
| ħ    | 2<br>3<br>4<br>5<br>包工場所<br>工事名 |      |             |      |    |    | × × × |    |      |    |    |
| ħ    | 2<br>3<br>4<br>5<br>を工場所        |      |             |      |    | 4  | >>>>  |    |      |    |    |

詳細オプションをクリックすると右図 のように展開され、発注元を大項目中 項目と選択することもできます。

| <b>2</b> 015, | /07/13 o  | )入札情報   | 山 カレ     | シダー    |         |        |           |        | 予報のみ   | 結果 | ወው |
|---------------|-----------|---------|----------|--------|---------|--------|-----------|--------|--------|----|----|
| 地区            | 予報        | 結果      | 地区       | 予報     | 結果      | 地区     | 予報        | 結果     | 地区     | 予報 | 結果 |
| 入札公告          | 4         | 7       | 大分       |        |         | 県南     | 1         | 1      | 具外     |    | 12 |
| 国関係           | 3         | 6       | 別国       |        |         | 豊肥     | 6         |        | 民間     | 1  |    |
| 県本庁           |           |         | 県北       |        |         | 久大     |           |        | 決定分    |    | 1  |
| 入札情報          |           |         |          |        |         |        |           |        |        |    |    |
| ;             | 入札状態      | ]予報 🗌   | 結果 🗌 新   | 課待ち    |         |        |           |        |        |    |    |
|               | 発注元 💡     | 能注者検索:  |          |        |         |        |           |        |        |    |    |
|               | (7        | た) 選択して | ください。    |        |         |        | ~         |        |        |    |    |
|               | (=        | Þ)      |          |        |         |        | ~         |        |        |    |    |
|               | 発注者1      |         |          |        |         |        | ~         |        |        |    |    |
|               | 2         |         |          |        |         |        | Ť         |        |        |    |    |
|               | 4         |         |          |        |         |        | ~         |        |        |    |    |
|               | 5         |         |          |        |         |        | ~         |        |        |    |    |
| 1             | 施工場所 🗌    |         |          |        |         |        |           |        |        |    |    |
|               | 工事名       |         |          |        |         |        |           |        |        |    |    |
|               | 開札日       |         | ~        |        |         | 4      |           |        |        |    |    |
|               | 公告日       |         | ~        |        | <b></b> | 4      |           |        |        |    |    |
| 詳細オプ          | ション       | リセット    |          |        |         |        |           |        |        |    | 検索 |
| Т             | 種(中)□     | 土木 口頭   | 〔 〔 ■ ■  |        | □ その他   | □設計・   | 測量 🗌 🕄    | 發託 □役  | 務 🗌 物品 | 3  |    |
| I             | 種(小)〇:    |         | <br>勝 ○そ | の他     |         | _      |           | ~      |        |    |    |
| 発発            | 争形態       | 指名 🗌 團  | 件設定型     | □ 一般競  | 争 🗌 簡易  | の 学習 ( | 」プロポー     | ザル □ キ | 合評価    |    |    |
|               |           | その他 🗌   |          |        |         |        |           |        |        |    |    |
| 入札            | の経過       |         |          |        |         |        |           |        |        |    |    |
| 指             | 名業者 🖕     | 追加      |          |        |         |        |           |        |        |    |    |
| 落             | 礼業者 🔹     | 启加      |          |        |         |        |           |        |        |    |    |
| 落             | 札金額       |         |          | 千円~    |         |        | 千円        |        |        |    |    |
| 予             | 定価格       |         |          | 千円 ~ [ |         |        | ¥Ħ        |        |        |    |    |
| The second    | PD OC 1/2 |         |          | 千円~    |         |        | <b>±m</b> |        |        |    |    |

表示条件を設定し、検索ボタンをクリックしてください。

新機能として、発注元検索に直接入力 していき途中から出てくる予測文字か ら選ぶだけでいち早く発注者を探すこ とができます。

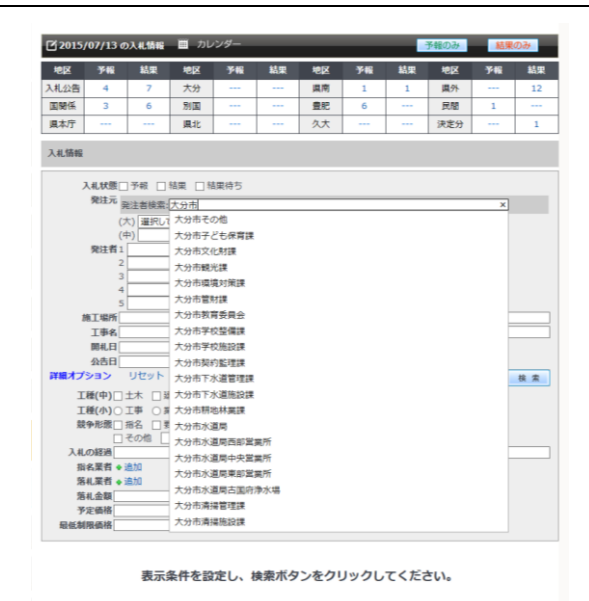

開札日もカレンダーで日付の範囲を簡 単に選ぶことができ、 🛤 マークで、開 開札.日[  $\neg \sim [$ 🚼 🍕 公告日 0 2015 ∨ 年 7月 ∨ i 👬 🛷 0 始日を終了日へコピーできます。また 詳細オプション 検索 工種(中)□ 日 月 火 水 木 金 土 その他 □ 設計・測量 □ 委託 □ 役務 □ 物品 ✓ マークは、クリアボタンで一度に消 1 2 3 4 て種(小)( 5 6 7 8 9 10 11 日 簡易公募型 □ プロポーザル □ 総合評価 してやり直すこともできます。 競争形態 入札の経過 12 13 14 15 16 17 18 指名業者 19 20 21 22 23 24 25 落札業者 · 26 27 28 29 30 31 落札金額 1+11~1 「千円 公告の案件で発注者が公示した日を指 入札状態 □ 予報 □ 結果 □ 結果待ち 定して検索する場合には「公告日」 **発注元** 発注者検索: に日付の範囲が指定できます。 ◎ 2015 🗸 年 7月 🖌 0 ~ プロポーザル型のように開札日等の日 発注者 日 月 火 水 木 金 土 × × 付から絞れない案件や 1 2 3 4 < 単に「いつ公告が出たのか」を知る場合 5 6 7 8 9 10 11 V にも便利です。 12 13 14 15 16 17 18 施工場所 19 20 21 22 23 24 25 工事名 26 27 28 29 30 31 開札日 公告日 . 4 詳細オプション リセッ 検索 検索したい工種を選択します。工種(中) 詳細オプション リセット 検索 は土木・建築など大まかな工種分類で、 より細かい工種は工種(小)を指定する ことで使い分けます。

予定価格 最低制限価格

その他建築 電気 電気通信 表示条件を設定し 管

管 空調設備 塗装・防水 機械器具 植栽・造園 その他

工種(小)では工事か委託を選択し"選 択してください"をクリックすると属す る工種を選択できます。施工場所や工事 名が分かれば入力ます。

競争形態のチェックボックスは指名競 争や公告など競争形態別の絞込みを行 なう場合に使用します。

例えば、指名競争入札だけを絞り込む場 合には□指名にだけ☑を付けます。 公告の場合は、「□指名」以外の絞り込 みたい競争形態の文言(一部)を図しま す。

あらかじめ頻繁に使われる競争形態を 揃えていますが、「□その他」はこれら 以外の競争形態のキーワードを指定す る際に使います。

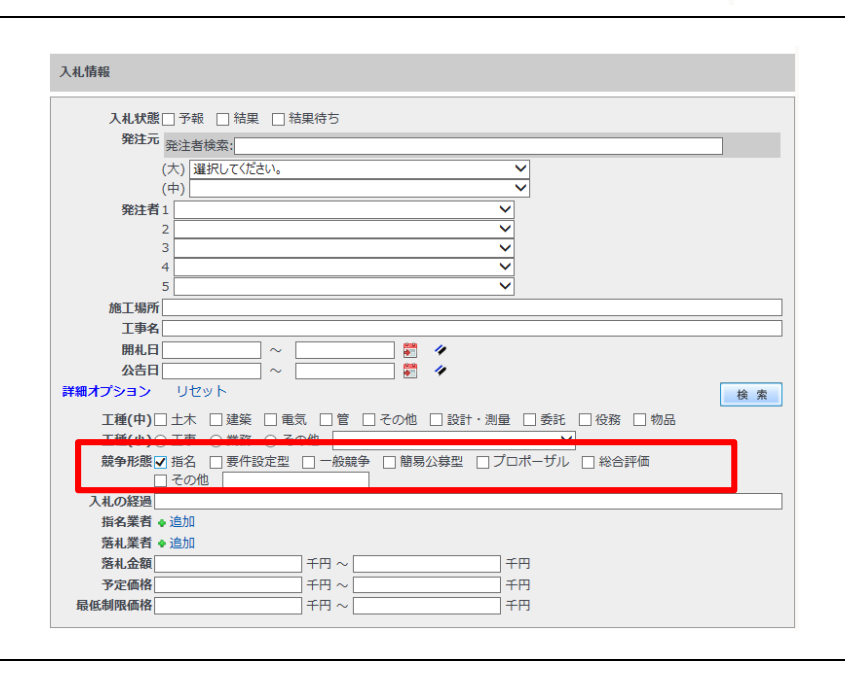

ださい。

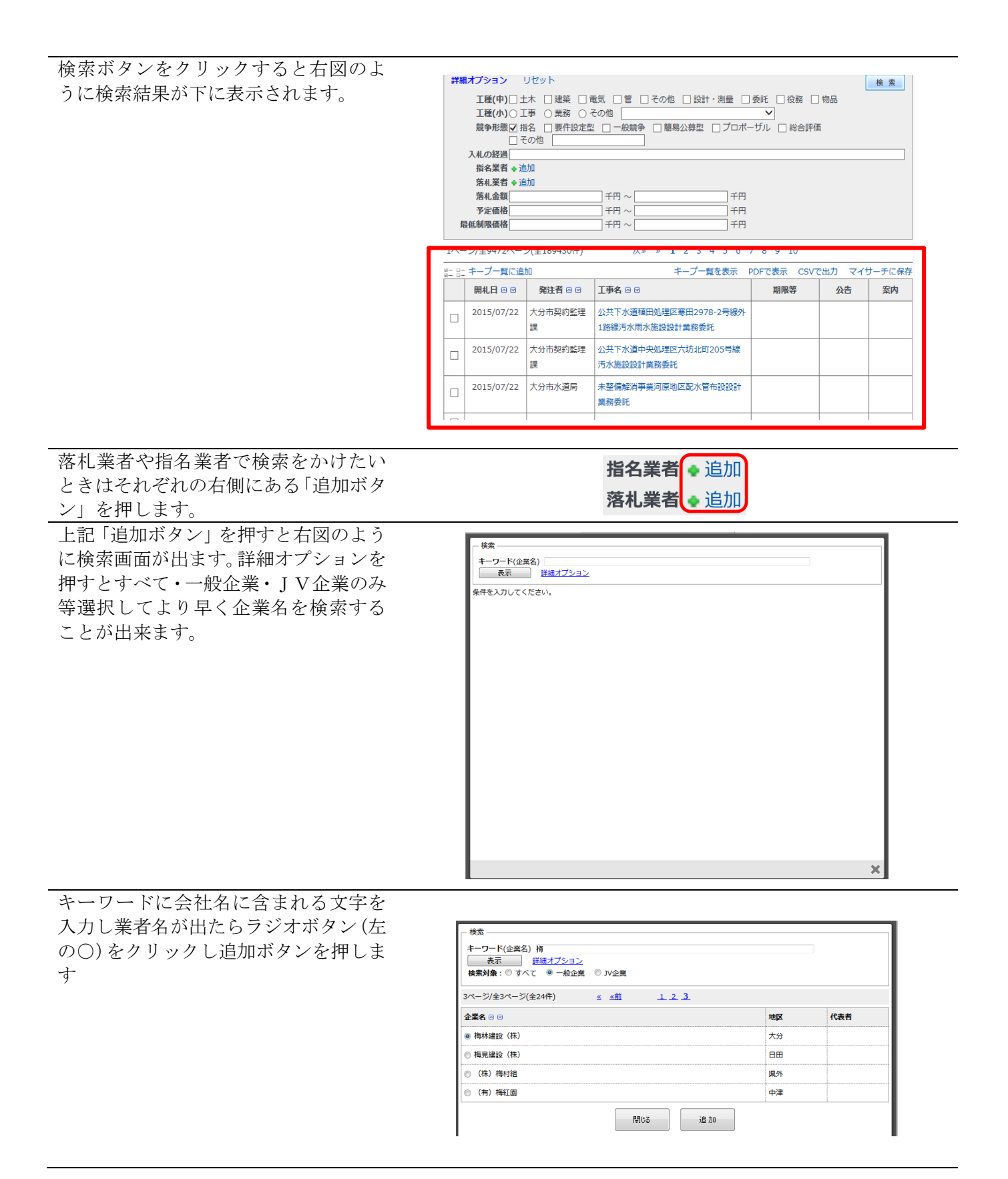

| 追加を何度かすると下の画面上に追加<br>された業者名が反映されます。閉じると<br>きは、閉じるボタンもしくは、右下の×<br>ボタンで閉じます。                           | 人札(然置)     学生     第二       第二     第二     第二       第二     第二     第二       第二     第二     第二       第二     1     1       2     1     1       2     1     1       2     1     1       2     1     1       2     1     1       2     1     1       2     1     1       2     1     1       2     1     1       3     1     1       3     1     1       3     1     1       3     1     1       3     1     1       3     1     1       3     1     1       3     1     1       3     1     1       3     1     1       3     1     1       3     1     1       3     1     1       3     1     1       3     1     1       3     1     1       4     1     1       4     1     1       4     1     1       4     1 | ×<br>(C&f)       |
|----------------------------------------------------------------------------------------------------|----------------------------------------------------------------------------------------------------|------------------|
| 間違った企業名を指定したり、2度同じ<br>企業名を入れてしまっていても、画面右<br>側の赤の×ボタンで削除できます。<br>各金額に千円単位で指定するとそれを<br>条件に検索することもできます。 | 描名業者<br>-<br>-<br>海林違臣<br>(株)<br>-<br>-<br>-<br>-<br>-<br>-<br>-<br>-<br>-<br>-                                                                                                    | 0<br>0<br>0<br>0 |
| 検索ボタンをクリックすると右図のよ<br>うに検索結果が表示されます。                                                                  | 開札日 ~                                                                                                    | 検索               |
|                                                                                                    |                                                                                                    | マイサーチに保存         |
|                                                                                                    | □ 2015/07/21 芸術録丘高等学 ソルフェージュ教室壁面補修工事<br>☆                                                                                                    |                  |
|                                                                                                    | 2015/07/17 日田市財政建築 H27 (都) 友田大原公園線舗装工事<br>106音楽                                                                                                    |                  |
|                                                                                                    | □ 2015/07/16 大分土木事務所 H27防安国改大第5-5号道路改良工事                                                                                                    |                  |
|                                                                                                    | □ 2015/07/14 大分県水産振興 H27水振第4号水産環境整備工事<br>課                                                                                                    |                  |
|                                                                                                    | □ 2015/07/14 大分現水差振興 H27水振第1号水差振境整備工事<br>課                                                                                                    |                  |
| 左のチェックボックスでそれぞれにチ<br>ェックを入れるか、図の - ボタンを押<br>すとこのページの全ての案件を選択で                                        | ■#4.日<br>☆古日<br>ご ~<br>詳編オプション リセット                                                                                                    | 検索               |
| きます。全てのチェックを解除する場合                                                                                   | 1ページ/全392ページ(全7840件) 次× 1 2 3 4 5 6 7 8 9 10                                                                                                    | マイサーチに保存         |
| は - モープー町に追加 ボタンを押                                                                                   |                                                                                                    | 浩 案内             |
| します。チェッ                                                                                              | 図         2015/07/21         芸術母丘高等学<br>校         ソルフェージュ教室壁面補修工事                                                                                                    |                  |
|                                                                                                    |                                                                                                    |                  |
| クを終えたらボタンでキープできます。                                                                                   | □ 2015/07/17 日田市財政課契 H27〈都〉友田大原公園線舗装工事<br>約検査室                                                                                                    |                  |
| クを終えたらボタンでキープできます。                                                                                   | □         2015/07/17         日田市財政課契<br>約検査室         H27(都)友田大原公園線舗装工事           ☑         2015/07/16         大分土木事報所         H27防安国改大第5-5号道路改良工事                                                                                                    |                  |
| クを終えたらボタンでキープできます。                                                                                   | □         2015/07/17         日田市財政課契<br>約檢查室         H27(都)友田大原公園線舗装工事           ☑         2015/07/16         大分土木事報所         H27防安国改大第5-5号道路改良工事           □         2015/07/14         大分県水産振興<br>課         H27水源第4号水産編壇整備工事                                                                                                    |                  |

# 上記でキープ一覧に追加すると、選択し た案件の行が右図のように青色になり キープされていることを示します。

| 1ページ/全3ページ(全42件) 次» » 1 2 3 |            |              |                                |             |         |        |
|-----------------------------|------------|--------------|--------------------------------|-------------|---------|--------|
| 8- 0-<br>8- 0-              | キープー覧に追    | ba           | キープー覧を表示                       | PDFで表示 CSVT | で出力 マイサ | ナーチに保存 |
|                             | 開札日 🛛 🖻    | 発注者 🛛 🖻      | 工事名 🛛 🖻                        | 期限等         | 公告      | 案内     |
| V                           | 2014/07/02 | 大分市契約監理<br>課 | 松ケ丘島越公園トイレ新築工事                 |             |         |        |
|                             | 2014/07/02 | 大分市契約監理<br>課 | 光吉部車庫西側防火水槽改修工事                |             |         |        |
| ¥                           | 2014/07/02 | 大分市契約監理<br>課 | 種田小学校南校舎普通教室3階床・1階<br>ロッカー改修工事 |             |         |        |
|                             | 2014/07/02 | 大分市契約監理<br>課 | 城南小学校給食調理場ボイラー取替工事             |             |         |        |
| V                           | 2014/07/02 | 大分市契約監理<br>課 | 滝尾小学校給食調理場ボイラー取替工事             |             |         |        |
| V                           | 2014/07/02 | 大分市契約監理<br>課 | 桃園小学校給食調理場ボイラー取替工事             |             |         |        |
|                             | 2014/07/02 | 大分市契約監理<br>課 | 荏陽小学校給食調理場ボイラー取替工事             |             |         |        |
| V                           | 2014/07/02 | 大分市契約監理<br>課 | 市道太田三国境線道路改築〈6工区〉測量<br>業務委託    |             |         |        |
|                             | 2014/07/02 | 大分市契約監理      | 三佐北住環8-1号線用地測量業務委託             |             |         |        |

キープ後はキープー覧を表示 をクリックしま す。全ての情報を一度にpdfやcsv で表示させたい時は、ここで PDFで表示 CSVで出力のボタンを押すと全 てを PDF または CSV ファイルとして 保存できます。

上記で $+-7^{-5}$ を表示 をクリックするとキ ープされた案件の詳細な一覧が表示さ れます。キープ内の PDF や CSV ファ イルへの保存はここでもできます。 ズタンは、検索前に一度に戻ります。他 の条件で検索をやり直したい場合は、こ ちらが便利です。キープ前の画面(検索 結果の一覧)に戻りたい時は、ブラウザ の ( 戻るボタン) か Alt+←キーで戻 してください。

PDFで表示をクリックすると PDF へ、 CSVで出力をクリックすると CSV ファイ ルヘキープした詳細の一覧を保存でき ます。

| 1~-        | ・ジ/全3ページ(全 | 42件)         | 次»               | » 1 2 3            |           |        |        |
|------------|------------|--------------|------------------|--------------------|-----------|--------|--------|
| 2 D<br>2 D | キープ一覧に追    | ba           |                  | キープ一覧を表示           | DFで表示 CSV | で出力・マイ | サーチに保存 |
|            | 開札日 🖂 🖻    | 発注者 ⊡ 🗹      | 工事名 🖂 🖂          |                    | 期限等       | 公告     | 案内     |
|            | 2014/07/02 | 大分市契約監理<br>課 | 松ケ丘鳥越公開          | 園トイレ新築工事           |           |        |        |
|            | 2014/07/02 | 大分市契約監理<br>課 | 光吉部車庫西           | 則防火水槽改修工事          |           |        |        |
|            | 2014/07/02 | 大分市契約監理<br>課 | 種田小学校南<br>ロッカー改修 | 咬舎普通教室3階床・1階<br>工事 |           |        |        |
|            | 2014/07/02 | 大分市契約監理<br>課 | 城南小学校給           | 食調理場ボイラー取替工事       |           |        |        |

| 入札情報             |           |                                                                                                |        |        |    |
|------------------|-----------|------------------------------------------------------------------------------------------------|--------|--------|----|
| 件数 2 件<br>計 計 キー | - プー覧から削除 |                                                                                                | PDFで表示 | CSVで出力 | 戻る |
| 1                | 開札日       | 2015/07/10 09:00                                                                               |        |        |    |
|                  | 発注者       | 大分土木事務所                                                                                        |        |        |    |
|                  | 工種        | 舗装                                                                                             |        |        |    |
|                  | 工事名       | H27身道単大第1号道路改善工事                                                                               |        |        |    |
|                  | 施工場所      | 国道197号:大分市大字城原外                                                                                |        |        |    |
|                  | 工期        | 100日間                                                                                          |        |        |    |
|                  | 入札の経過     |                                                                                                |        |        |    |
|                  | 結果種別      | 延期 次回は7月17日                                                                                    |        |        |    |
|                  | 落札業者      |                                                                                                |        |        |    |
|                  | 落札金額      |                                                                                                |        |        |    |
|                  | 予定価格      | 13,305,000 円                                                                                   |        |        |    |
|                  | 最低制限価格    |                                                                                                |        |        |    |
|                  | 指名業者(8社)  | 角栄達設工業(株)<br>(株) ジョーナン<br>三浦国土建設(株)<br>(株) 平和建設<br>後藤建設(株)<br>ANAI(株)<br>(株) 日親総合建設<br>新成建設(株) |        |        |    |
|                  | 備考        | 工種:舗装工事                                                                                        |        |        |    |
|                  | 88+1 🖸    | 2015/07/02 00:02                                                                               |        |        | _  |
|                  | 8024-3F   | 2013/07/02 03:02                                                                               |        |        | _  |
|                  | 発注自       | 于位工术争物的                                                                                        |        |        |    |

公告の本文を参照する場合は<sup>19</sup> マー クをクリックすると PDF で公告の本文 を確認できます。また、訂正等や再公告、 中止等、重要などは案内に表示されま す。

| 詳細    | 公告日<br>【オプション ! | リセット                      |                                                     |                                           | [     | 検索     |
|-------|-----------------|---------------------------|-----------------------------------------------------|-------------------------------------------|-------|--------|
| 1~-   | -ジ/全1ページ(全      | 5件)                       | 1                                                   |                                           |       |        |
| 8- 8- | キープ一覧に追         | <del>5</del> 0            | キープ一覧を表示                                            | PDFで表示 CSVで                               | 出力 マイ | ナーチに保存 |
|       | 開札日 🖂 🖂         | 発注者 ⊡ 🗹                   | 工事名 ◎ ◎                                             | 期限等                                       | 公告    | 案内     |
|       | 2015/02/16      | 大分市水道局                    | ≪要件設定型一般競争≫豊額3321号線汚<br>水雨水施設工事に伴う配水管布設替工事          | 申請書等:2月<br>10日17時、入札<br>書等:2月13日<br>17時   | ٥     |        |
|       | 2015/02/16      | 九州森林管理局<br>大分森林管理署        | 《一般競争»大分森林管理器川下宿舍解体<br>撤去工事                         | 申請書等:1月<br>29日17時、入札<br>書:2月16日10<br>時30分 | •     |        |
|       | 2015/02/16      | 大分市契約監理<br>課              | ≪要件設定型一般競争(総合評価)×公共<br>下水道中央処理区豊饒3321号線汚水雨水<br>施設工事 | 技術資料等:2月<br>2日17時、入札<br>書等:2月4日17<br>時    | 8     |        |
|       | 2015/02/16      | 国土交通省大阪<br>航空局大分空港<br>事務所 | 《一般競争》【再公告】大分空港定電流調<br>整装置等積密点検整備                   | 申請書等:1月<br>21日17時、入札<br>書:2月16日11<br>時    | 5     | 再公告    |
|       | 2015/02/16      | 国土交通省大阪<br>航空局            | 《一般競争》H27大分空港警備黑務請負                                 | 証明書等:1月<br>14日17時、入札<br>書:2月16日11<br>時    | ٥     |        |

キープー覧を表示 PDFで表示 CSVで出力 マイサーチに保存

現在表示されてるリストの表示条件を保存します。 名称を入力し、保存をクリックしてください。

キャンセル

保存

名称 入札情報(分かり易い名前で保存)

**マイサーチに保存**では、マイサーチに 登録する機能です。

条件を保存をクリックすると右図のよ うな画面が出ます。ご自身で分かり易い 名前を付けて保存することが出来ます。

ここで、保存した画面の確認をしてみま しょう。メニューバーでマイサーチとい うボタンをクリックするとここに保存 されたことが確認できます。

| WERT SEARCH | My sea                    | arch रतम-म                  | _  |
|-------------|---------------------------|-----------------------------|----|
| モバイル受信設定    | ● 1ページ/全1ページ(全<br>登録日 🛛 🖸 | 名称 🛛 🖯                      | 10 |
| 有益な情報を手元に!  | 2014/07/03 23:43          | 入札情報(分かり易い名前で保存)            | 6  |
|             | 2014/07/03 09:29          | 入札備報 2014/07/03 test        | 6  |
| ) 人礼関連候索    | 2014/06/17 18:31          | 入札信報別府市                     | 6  |
|             | 2014/06/17 14:14          | 落札業者集計表 2014/06/17 14:14:13 |    |
| 発注見通し       | 2014/06/16 10:07          | 入札情報 2014/06/16 10:06:57    | 6  |
|             | 2014/06/12 18:28          | 入札債報 2014/06/12 18:28:07    |    |

毎回同じ条件で検索するときは、ここで 名称の部分をクリックして検索すると、 保存した時の検索条件で検索できます。

|             | 情報                                                                                                    |                                                                                                    |                                                                                                    |                    |                          |                                                                                                    |  |
|-------------|----------------------------------------------------------------------------------------------------|----------------------------------------------------------------------------------------------------|----------------------------------------------------------------------------------------------------|--------------------|--------------------------|----------------------------------------------------------------------------------------------------|--|
|             | 入札状態                                                                                                    | 予報 🗌 結果 🔲                                                                                                    | 結果待ち                                                                                                    |                    |                          |                                                                                                    |  |
|             | 発注元 発                                                                                                    | 注者検索:                                                                                                    |                                                                                                    |                    |                          |                                                                                                    |  |
|             | (大                                                                                                    | ) 大分                                                                                                    | ~                                                                                                    |                    |                          |                                                                                                    |  |
|             | (中                                                                                                    | ) 大分土木事務所                                                                                                    | ~                                                                                                    |                    |                          |                                                                                                    |  |
|             | 発注者1                                                                                                    | 選択してください。                                                                                                    | ~                                                                                                    |                    |                          |                                                                                                    |  |
|             | 2 選択してください。                                                                                                    |                                                                                                    |                                                                                                    |                    |                          |                                                                                                    |  |
|             | 3                                                                                                    | 選択してください。                                                                                                    | ~                                                                                                    |                    |                          |                                                                                                    |  |
| 4 選択してください。 |                                                                                                    |                                                                                                    |                                                                                                    |                    |                          |                                                                                                    |  |
|             | 5                                                                                                    | 違択してくたさい。                                                                                                    | ~                                                                                                    |                    |                          |                                                                                                    |  |
|             | 池上場所                                                                                                    |                                                                                                    |                                                                                                    |                    |                          |                                                                                                    |  |
|             | 工事名                                                                                                    | 15/04/01                                                                                                    | 2015/04/20 89 4                                                                                                    |                    |                          |                                                                                                    |  |
|             | 開札日 20                                                                                                    | 15/04/01 ~                                                                                                    | 2015/04/20                                                                                                    |                    |                          |                                                                                                    |  |
|             |                                                                                                    | Litzw b                                                                                                    | · · · · · · · · · · · · · · · · · · ·                                                                                                    |                    |                          | 10. 10.                                                                                                    |  |
| p##         | 17939                                                                                                    | עשע                                                                                                    |                                                                                                    |                    | l                        | 検索                                                                                                    |  |
|             | 工種(中)□±                                                                                                    | □ 建築 □ 電                                                                                                    | ■気 □ 管 □ その他 □ 設計・測量 □                                                                                                    | 委託 🗌 役務 🗌          | 物品                       |                                                                                                    |  |
|             | 工種(小)○Ⅰ                                                                                                    | [事 ○業務 ○ 3                                                                                                    | その他                                                                                                    | ~                  |                          |                                                                                                    |  |
|             | 競争形態 🗌 指                                                                                                    | 名 □ 要件設定型                                                                                                    | ! □ − 般競争 □ 簡易公募型 □ プロポー                                                                                                    | -ザル 🗌 総合評価         | Ē.                       |                                                                                                    |  |
| □ その他       |                                                                                                    |                                                                                                    |                                                                                                    |                    |                          |                                                                                                    |  |
|             | 入札の経過                                                                                                    |                                                                                                    |                                                                                                    |                    |                          |                                                                                                    |  |
|             | 入札の経過                                                                                                    |                                                                                                    |                                                                                                    |                    |                          |                                                                                                    |  |
|             | 入札の経過<br>指名業者 ● 道                                                                                                    | 2001                                                                                                    |                                                                                                    |                    |                          |                                                                                                    |  |
|             | 入札の経過<br>指名業者 ◆ 道<br>落札業者 ◆ 道                                                                                                    | 2001日<br>2010<br>2010<br>2010日<br>2011日<br>2011日 |                                                                                                    |                    |                          |                                                                                                    |  |
|             | 入札の経過<br>指名業者 ◆ 道<br>落札業者 ◆ 道<br>(株                                                                                                    | 2010<br>2011<br>3010<br>301<br>301<br>301<br>301<br>301<br>301<br>301<br>301                                                                                                    |                                                                                                    |                    |                          | Q                                                                                                    |  |
|             | 入札の経過<br>指名業者 ◆ 道<br>落札業者 ◆ 道<br>(株<br>(株                                                                                                    | bhn<br>Bhn<br>S) 敷島組<br>S) センコー企画                                                                                                    |                                                                                                    |                    |                          | 0<br>0                                                                                                    |  |
|             | 入札の経過<br>指名業者 ◆ 道<br>落札業者 ◆ 道<br>(株<br>(株<br>落札金額)                                                                                                    | 500<br>500<br>50 敷島組<br>5) センコー企画                                                                                                    | 「千円~[千円                                                                                                    |                    |                          | ©<br>©                                                                                                    |  |
|             | 入札の経過<br>指名業者 ◆ 道<br>落札業者 ◆ 道<br>(株<br>落札金額<br>予定価格                                                                                                    | 動加<br>助<br>動<br>動<br>急<br>し                                                                                                    | 〕千円~[<br>千円~[千円<br>千円~[千円                                                                                                    |                    |                          | ©<br>©                                                                                                    |  |
| **          | 入札の経過<br>指名業者 ◆ 道<br>落札業者 ◆ 道<br>(株<br>客札金額<br>予定価格<br>強低制限価格                                                                                              | adu<br>adu<br>(注) 数島組<br>(注) センコー企画                                                                                                    | 千円 ~     千円       千円 ~     千円       千円 ~     千円                                                                                                    |                    |                          | 0<br>0                                                                                                    |  |
| 11%-        | 入札の経過<br>指名業者 + 道<br>落札業者 + 道<br>常札業者 + 道<br>(株<br>(株<br>落札金額<br>予定価格<br>- ジ/全1ページ(全                                                                       | adu<br>adu<br>3) 数島組<br>3) センコー企画<br>23件)                                                                                                    | 「千円~「一一千円<br>「千円~」「千円<br>「千円~」「千円<br>「千円~」「千円                                                                                                    |                    |                          | 0                                                                                                    |  |
| 1~-         | 入札の経過<br>指名業者 ◆ 道<br>第札業者 ◆ 道<br>常札業者 ◆ 道<br>(材<br>常札金編<br>予定価格<br>予定価格<br>-ジ/全1ページ(全<br>- キーブー覧に追                                                         | bh<br>bh<br>bh<br>b) 数島組<br>b) センコー企画<br>€3件)<br>h                                                                                                    | 千円~     千円       千円~     千円       千円~     千円       千円~     千円       1     1       キープー覧を表示 5                                                                                                    | PDFで表示 CSVで        | 出力 マイ                    | <ul> <li>②</li> <li>⇒</li> </ul>                                                                                                    |  |
| 1~-         | 入札の経過<br>指名業者 ● 遠<br>第札業者 ● 遠<br>第札業者 ● 這<br>(将<br>落札金額<br>予定価格<br>低利限価格 ジ/全1ページ(全<br>キーブー覧に遠<br>開札日 ○ ○                                                   | 加<br>加<br>加<br>シ<br>数島組<br>シ<br>センコー企画<br>13件)<br>加<br>第<br>発<br>建<br>省<br>ロ<br>ロ<br>の<br>の<br>の<br>し<br>の<br>の<br>の<br>の<br>の<br>の<br>の<br>の<br>の<br>の<br>の<br>の<br>の                                                                                                    | 千円~     千円       千円~     千円       千円~     千円       1     1       1     キーブー覧を表示 ;                                                                                                    | PDFで表示 CSVで<br>期限等 | 出力 マイ<br>公告              | ② ジ ジ |  |
| 1/<-        | 入札の経過<br>指名業者 ◆道<br>第札業者 ◆道<br>常札業者 ◆道<br>常札金額<br>予定価格<br>総裁制限価格<br>ジ/全1ページ(全<br>キーブー覧に遠<br>開札日 ○ ○<br>2015/04/20                                          |                                                                                                    | 千円~     千円       千円~     千円       千円~     千円       1     キーブー覧を表示 f       日本一ブー覧を表示 f     日本のの日本の日本の日本の日本の日本の日本の日本の日本の日本の日本の日本の日本の                                                                                                    | PDFで表示 CSVで<br>期限等 | -出力 マイ<br><u>公告</u>      | <ul> <li>ジ</li> <li>ジ</li> <li>ジ</li> <li>ブーチに保<br/>案内</li> </ul>                                                                                                    |  |
| 1/<-        | 入札の経過<br>指名業者 ◆道<br>第札業者 ◆道<br>常札業者 ◆道<br>常札業者 ◆道<br>常札業者 ◆道<br>常札金額<br>予定価格<br>○ジ(全1ページ(全<br>キーブー覧に違<br>開札目 ○ ○<br>2015/04/20<br>2015/04/16               |                                                                                                    | 千円 ~     千円       千円 ~     千円       千円 ~     千円       1     キーブー覧を表示 f <b>丁季名</b> 回回     H27都公長大賞1号公園工事       H27智社単大委義2号港湾維持補修業務委                                                                                                    | PDFで表示 CSVで<br>期限等 | 「出力 マイ!<br><u>公告</u>     |                                                                                                    |  |
|             | 入札の経過<br>指名業者 き道<br>第札業者 き道<br>第札業者 き道<br>第札業者 き道<br>第札業者 き道<br>(株<br>(株)<br>下価格<br>部(低利限価格<br>ジ/全1ページ(全<br>キーブー覧に追<br>間札日 ○ ○<br>2015/04/20<br>2015/04/16 |                                                                                                    | 千円~     千円       千円~     千円       十一ブー覧を表示     千円       1     キーブー覧を表示       1     1       1     1       1     1       1     1       1     1       1     1       1     1       1     1       1     1       1     1       1     1       1     1       1     1       1     1       1     1       1     1       1     1       1     1       1     1       1     1       1     1       1     1       1     1       1     1       1     1       1     1       1     1       1     1       1     1       1     1       1     1       1     1       1     1       1     1       1     1       1     1       1     1       1     1       1     1       1     1       1     1 </td <td>PDFで表示 CSVで<br/>期限等</td> <td>-<br/>出力 マイ1<br/><u>公告</u></td> <td>② プレンジェンジェンジョン (1) (1) (1) (1) (1) (1) (1) (1) (1) (1)</td> | PDFで表示 CSVで<br>期限等 | -<br>出力 マイ1<br><u>公告</u> | ② プレンジェンジェンジョン (1) (1) (1) (1) (1) (1) (1) (1) (1) (1)                                                                                                    |  |

# 3.3. 予定価格落札率明細表の操作方法

# ■操作手順

| 人札関連検索から予定価格落札率明細表をクリッ<br>クします。                    | 入机情報検索                                                 |                                                                                                    |
|----------------------------------------------------|--------------------------------------------------------|----------------------------------------------------------------------------------------------------|
|                                                    | メニュー<br>●入札/清報一覧                                       | 内容<br>公告を含む全ての入札情報について、今日の入札のみならず過去の入札結果の検索ま<br>たは入札予報が細かく検索出来ます。                                                                                                    |
|                                                    | 0予定価格対落机率明細表                                           | 子字体験に対する発力率の網環みです。                                                                                                    |
|                                                    | 0 落扎类者集計表                                              | 業業の第2回数や支払会額の会計も支払業業型計支で総委可述です。                                                                                                    |
|                                                    |                                                        |                                                                                                    |
|                                                    | 1                                                      | 書近の黄珉、工事(5000万円以上)をダイジェストとい、増減しています。                                                                                                    |
| 検索条件(詳細オプションは開閉ができます)の<br>画面で町望の条件を設定します           | 予定価格対策机明細表                                             |                                                                                                    |
| 西面で川至の木口を取足しより。<br>丁毎け 入札信却一覧と同じ考え方です 丁毎(中)        |                                                        |                                                                                                    |
| 工催は、八化旧報 見と回しろんがくり。工催(下)<br>けーオ・建筑かど大きかた工種分類で 上り細か | <sup>発注元</sup> 発注者検索:<br>(大) 大分                        | ✓                                                                                                    |
| い工種け工種(小)を指定することで伸い分けす                             | <ul> <li>(中) 大分土木事務</li> <li>発注者1 選択してください。</li> </ul> |                                                                                                    |
| ************************************               | <ol> <li>2 選択してください。</li> <li>3 選択してください。</li> </ol>   | <u> </u>                                                                                                    |
| <i>7</i> o                                         | 4 選択してください。<br>5 選択してください。                             | ▼<br>▼                                                                                                    |
|                                                    | 施工場所<br>工事名                                            |                                                                                                    |
|                                                    | 開札日 2015/06/01<br>詳細オプション リセット                         | ~ 2015/06/30 🔮 🛷                                                                                                    |
|                                                    | <b>工種(中)</b> □土木 □建築 □                                 | ■気 □ 管 □ その他 □ 設計・測量 □ 委託 □ 役務 □ 物品                                                                                                    |
|                                                    | 1種(小)○1 → ○ 業務 (<br>競争形態□ 指名 □ 要件設定                    | 2011 - 1000 - 10000 - 10000 - 1000 - 1000 - 1000 - 1000 - 1000 - 1000 - 1000 |
|                                                    |                                                        |                                                                                                    |
|                                                    | 浩札兼音 ● 追加<br>落札金額                                      | 千円~ 千円                                                                                                    |
|                                                    | 予定価格                                                   | 千円 千円 千円 千円 千円 千円 千円 千円 千円 千円 千円 千円 千円 千円 千円 千円 千円 千円 千円 千円 千円 千円 千円 千円 千円 千円 千円 千円 千円 千円 千円 千円 千円 千円 千円 千円 千円 千円 千円 千円 千円 千円 千円 千円 千円 千円 千円 千円 千円 千円 千円 千円 千円 千円 千円 千円 千円 千円 千円 千円 千円 千円 千円 千円 千円 千円 千円 千円 千円 千日 千日 千日 千日 千日 千日 千日 千日 千日 千日 千日                                                                                                    |
|                                                    | 指名業者□ 出力する                                             |                                                                                                    |
|                                                    |                                                        |                                                                                                    |
| 洛札業者や指名業者で検索をかけたいときはそれ                             |                                                        | 七夕罢老。沪加                                                                                                    |
| ぞれの石側にある「追加ホタン」を押します。                              |                                                        | 12 日本日 ♀ 冱加                                                                                                    |
|                                                    |                                                        | 落札業者 🔹 追加                                                                                                    |
|                                                    |                                                        |                                                                                                    |
| 上記「追加ホタン」を押すと右図のように検察画                             | 検索                                                     |                                                                                                    |
| 国が出より。詳細スノンヨンを押りとりへし・一                             | <b>キーワード</b> (企業名)<br>表示 詳細オプション                       | 4                                                                                                    |
| 股企業・JV企業のみ等選択してより早く企業名                             | 条件を入力してください。                                           |                                                                                                    |
| を検察することか出来ます。                                      |                                                        |                                                                                                    |
|                                                    |                                                        |                                                                                                    |
|                                                    |                                                        |                                                                                                    |
|                                                    |                                                        |                                                                                                    |
|                                                    |                                                        |                                                                                                    |
|                                                    |                                                        |                                                                                                    |
|                                                    |                                                        |                                                                                                    |
|                                                    |                                                        |                                                                                                    |
|                                                    |                                                        |                                                                                                    |
|                                                    |                                                        |                                                                                                    |
|                                                    |                                                        |                                                                                                    |
|                                                    |                                                        | ×                                                                                                    |
|                                                    |                                                        |                                                                                                    |
|                                                    |                                                        |                                                                                                    |
|                                                    |                                                        |                                                                                                    |

| キーワードに会社名に含まれる文字を入力し業者<br>名が出たらラジオボタン(左の〇)をクリックし<br>追加ボタンを押します | 検索<br>キーワード(企業名) 蒋<br>表示 詳細オプション<br>検素対象: ◎ すべて ◎ 一般企業 ◎ JV企業                                                                                                    |                                                   |
|----------------------------------------------------------------|----------------------------------------------------------------------------------------------------|---------------------------------------------------|
|                                                                | 3ページ/全3ページ(全24件) <u>≪ ≪前 123</u>                                                                                                    |                                                   |
|                                                                | 企業名 🛛 🖸                                                                                                    | 地区 代表者                                            |
|                                                                | <ul> <li>商林建設(株)</li> </ul>                                                                                                    | 大分                                                |
|                                                                | ◎ 梅見建設(株)                                                                                                    | 日田                                                |
|                                                                | ◎ (株) 梅村組                                                                                                    | 具外                                                |
|                                                                | (有)梅紅園                                                                                                    | 中津                                                |
|                                                                | 月刊US 18 力18                                                                                                    |                                                   |
| 追加を何度かすると下の画面上に追加された業者                                         | APPENDING .                                                                                                    |                                                   |
| 名が反映されます 閉じろときけ 閉じろボタン                                         | (大)     大分       (中)     大分主太事政所       検索                                                                                                    |                                                   |
|                                                                | 「雑田香1」温沢ひては250%。 2 温沢して(ださい。 3 温沢して(ださい。 3 温沢して(ださい。 第二 詳細オブション 3 湯川して(だかい。 第二 詳細オブション                                                                                                    |                                                   |
| もしては、右下の×ホタンで闭します。                                             | <ul> <li>4 選択して広たい。</li> <li>5 選択して広たい。</li> <li>使業対象:○すべて ※ 一般企業 ○ JV企業</li> </ul>                                                                                                    |                                                   |
|                                                                | 施工場所 1ページ(全24件) 次2 2 1<br>工事名 2月 1ページ(全24件) 次2 2 1                                                                                                    | .2.3                                              |
| 1-1-1-h                                                        | ■和4日20150601 ~ 2 定業者 回 回<br>評職オプション リセット ● (株) 携野工程店                                                                                                    | मध्य ruam<br>ह्रभ                                 |
| LAT 指名・落札業者を右図のように複数指定し                                        | 工種(中)□土木 □雄築 □電2<br>工種(中)□土本 □雄祭 □電2<br>工種(小)○工事 ○興務 ○そc                                                                                                    | 風外                                                |
| て検索した場合は「何れかの業者が今まれる家件」                                        | 蔵争形態 指名 ●要件設支型 (株) 補野投債<br>○その他<br>○ (株) 補予投債<br>○ (株) 補予投債                                                                                                    | 置外                                                |
| て快乐した物日は、内400~0米日か日よ400米日                                      | 勝名要者 ◆ 急別<br>第4月前日 (中)<br>(株) 横口ングル                                                                                                    | 周57<br>風外                                         |
| か対象になります。                                                      | ユ州和正で(第)<br>東亜コンサルタント (型) ○ 梅木電設<br>(第) 第十月日                                                                                                    | 風外                                                |
|                                                                | (第) 第上2011<br>第:金額 (第) 第211 (第) 第211 (第) 111 (第) 111 (第) 111 (第) 111 (第) 111 (第) 111 (第) 111 (第) 111 (第) 111 (第) 111 (第) 111 (第) 111 (第) 111 (第) 111 (第) 111 (第) 111 (第) 111 (第) 111 (第) 111 (第) 111 (第) 111 (第) 111 (第) 111 (第) 111 (第) 111 (第) 111 (第) 111 (1) 111 (1) 111 (1) 11 | 算外                                                |
|                                                                |                                                                                                    | 在伯                                                |
|                                                                |                                                                                                    | 日田                                                |
|                                                                | まっ ミニ キーブー剤に適加 閉じる                                                                                                    | 油 加                                               |
|                                                                | 開札日 ⊕ ● 発注者 ⊕ ⊕ 1     2015/06/25 大分土木事和所 )                                                                                                    |                                                   |
|                                                                | 2015/06/25 大分土木事能所                                                                                                    | X                                                 |
|                                                                | □□ 2015/05/25 十分千丈宝整新 µ22接迫实出大新第1-5器注意新好                                                                                                    |                                                   |
| 間違った企業名を指定したり、2 度同じ企業名を                                        |                                                                                                    |                                                   |
| わてしまっていてた。両面ナ側の去の×ボタン                                          | 描名業者 ◆ 道加<br>落札業者 ◆ 道加                                                                                                    |                                                   |
|                                                                | 九 <sup>州</sup> 航空(株)<br>東亜コンサルタント(株)                                                                                                    | 8<br>8                                            |
| で削除できます。                                                       | (株) 富士設計<br>振声速い (株)                                                                                                    | 8                                                 |
| 各金額に千円単位で指定するとそれを条件に検索                                         | 「町minutata (147)<br>落札金額 2,000 千円 ~ 1                                                                                                    | · <del>····································</del> |
| オステレムできます                                                      | 予定価格         千円 ~         1           最低制限価格         千円 ~         1                                                                                                    | ·円                                                |
| ) SCC 0 (C & ) o                                               | 指名業者□ 出力する                                                                                                    |                                                   |
|                                                                | 1ページ/全1ページ(全3件) 1                                                                                                    |                                                   |
|                                                                |                                                                                                    | : PDFで表示 CSVで出刀 マイサーチに保存                          |
|                                                                | □ 2015/06/25 大分土木事務所 H27河改単大委第1-3号測量委託                                                                                                    |                                                   |
|                                                                |                                                                                                    |                                                   |
| 「比々業書」「四山市まる」な廃垣しておくし、詳                                        | 长夕 娄 孝 山 五 〕 才                                                                                                    | - 担人                                              |
|                                                                | 1日石未有山力し/                                                                                                    | _勿口                                               |
| 細な情報の表示に指名業者のリストが表示されま                                         | 予定價格対落礼寧明維表                                                                                                    | 2 Mail 201 - 1995                                 |
| す。                                                             | <b>IR4LEI</b> 2015/06/25                                                                                                    | (甲112:11)                                         |
| 不更た場合け上記の□を外すと地々業者のⅡっト                                         | 発注者 大分土木準務所                                                                                                    |                                                   |
| 「一女は勿口は上山い」で「りこ1日日末日のリハト                                       | 工程 治量                                                                                                    |                                                   |
| は表示されません。                                                      | エ事名 H27河改単大委第1-3号演量委託     ホテム目、中枢の第二の号演量委託     ホテム目、中枢の第二の第二の第二                                                                                                    |                                                   |
|                                                                | エル     エル     90日間     90日間                                                                                                    |                                                   |
| <b>落札金額</b> 2,000 千円 ~ 千円                                      | 第4.業者<br>九州航空(株)                                                                                                    |                                                   |
|                                                                |                                                                                                    |                                                   |

| /ETLUERA | 2,000  | 111.4 | <br> |
|----------|--------|-------|------|
| 予定価格     | :      | 千円~   | 千円   |
| 最低制限価格[  | :      | 千円~   | 千円   |
| 指名業者     | ☑ 出力する |       |      |

| 予定価格対范札率  | 明維表                                                                               |
|-----------|-----------------------------------------------------------------------------------|
|           | (単位:円)                                                                            |
| 開札日       | 2015/06/25                                                                        |
| 発注者       | 大分土木事務所                                                                           |
| 工種        | 測量                                                                                |
| 工事名       | H27河改単大委第1-3号泡量委託                                                                 |
| 施工場所      | 大分川:由布市潘布院町川南                                                                     |
| 工期        | 90日間                                                                              |
| 落札業者      | 九州航空 (株)                                                                          |
| 落札金額(A)   | 2,380,000 円                                                                       |
| 予定価格(B)   | 2,538,000 円                                                                       |
| 最低制限価格(C) |                                                                                   |
| A / B     | 93.8                                                                              |
| С/В       |                                                                                   |
| 指名業者      | 九州祇立(第)<br>国際派遣(第) 大分営業所<br>写剤エンジニアリング(第) 大分営業所<br>(第) テクノコンサルタント<br>(第) パズコ 大分支島 |

# 指名業者出力しない場合

|           | (単位:円)            |
|-----------|-------------------|
| 開札日       | 2015/06/25        |
| 発注者       | 大分土木事務所           |
| 工種        | 治量                |
| 工事名       | H27河改単大委第1-3号泡量委託 |
| 施工場所      | 大分川:由布市湯布皖町川南     |
| IN        | 90日間              |
| 落札業者      | 九州航空(株)           |
| 落札金額(A)   | 2,380,000 円       |
| 予定価格(B)   | 2,538,000 円       |
| 最低制限価格(C) |                   |
| A / B     | 93.8              |
| С/В       | -                 |

## 検索ボタンをクリックすると下に右図のような検 索された案件の一覧が表示されます。

| 予定  | 価格対落札明細者                                                                                                    | ŧ.                                                                                                    |                                       |  |  |
|-----|----------------------------------------------------------------------------------------------------|----------------------------------------------------------------------------------------------------|---------------------------------------|--|--|
|     | <b>発注元</b> 発<br>(大                                                                                                    | 注者検索:<br>)<br>大分<br>)<br>大分<br>+<br>大分<br>+<br>大<br>-<br>大<br>-<br>-<br>-<br>-<br>-<br>-<br>-<br>-<br>-<br>-<br>-<br>-<br>- | <u> </u>                              |  |  |
|     | 発注者1<br>2<br>3<br>4                                                                                                    | 選択してください。<br>選択してください。<br>選択してください。<br>選択してください。<br>選択してください。<br>選択してください。                                                  | v v v v v v v v v v v v v v v v v v v |  |  |
|     | 5 [ 道沢して伝さい。<br>補工場所<br>工事名<br>開料日口のEment ○ □01Emer20 第二 4                                                                                                    |                                                                                                    |                                       |  |  |
| 詳親  |                                                                                                    |                                                                                                    |                                       |  |  |
|     | 箱4素香 ◆追加<br>丸-火航空 (称) ②<br>東亜コンサルタント (称) ③<br>(休) 室上2計<br>梅高建設 (称) ③<br>本田 (本田) ○<br>本田 (本田) ○<br>本田) ○<br>本田 (本田) ○<br>本田) ○<br>本田 (本田) ○<br>王田) ○<br>王田 (本田) ○<br>王田) ○<br>王田 (王田) ○<br>王田) ○<br>王田 (王田) ○<br>王田 |                                                                                                    |                                       |  |  |
| 耟   | 予定価格     千円       最低制限価格     千円       指名業者     山力する                                                                                                    |                                                                                                    |                                       |  |  |
| 1~- | ・ジ/全1ページ(全                                                                                                    | ≧3件)                                                                                                    | 1                                     |  |  |
| 8 C | キープ一覧に追                                                                                                    | <b>b</b> П                                                                                                    | キープー覧を表示 PDFで表示 CSVで出力 マイサーチに保行       |  |  |
|     | 開札日 🖸 🖻                                                                                                    | 発注者 ⊙ ⊙                                                                                                    |                                       |  |  |
|     | 2015/06/25                                                                                                    | 大分土木事務所                                                                                                    | H27河改単大委第1-3号測量委託                     |  |  |
|     | 2015/06/25                                                                                                    | 大分土木事務所                                                                                                    | H27道改単合大委第2-2号設計委託                    |  |  |
|     | 2015/06/25                                                                                                    | 大分土木事務所                                                                                                    | H27橋修震単大委第1-5号調査委託                    |  |  |

左のチェックボックスでそれぞれにチェックを入 れるか、図の ニボタンを押すとこのページの全 ての案件を選択できます。全てのチェックを解除 する場合は ニボタンを押します。チェックを終え たら キープー覧に追加 ボタンでキープできます。 検索された全ての情報を PDF や CSV ファイルへ 出力するときはここで PDFで表示 CSVで出力 ボタンを クリックします。

キープー覧を表示ボタンを押すと右図のような詳 細画面になります。ここでPDFで表示 CSVで出力 をク リックすることで自分のチョイスした案件だけを PDF や CSV のファイルへ保存できます。 なお、ここでの戻るボタンは、検索条件をリセッ トして最初から検索したい時に押します。 キープ前の画面(検索結果の一覧)に戻りたい時 は、ブラウザの € (戻るボタン)か Alt+←キーで 戻してください。

| g | キープ一覧に追    | ba                 | キープー覧を表示 PDFで表示 CSVで出力 マイサーチに保存 |  |  |  |  |
|---|------------|--------------------|---------------------------------|--|--|--|--|
|   | 開札日 🛛 🖻    | 発注者 🛛 🖸            | 工事名 🛛 🖻                         |  |  |  |  |
|   | 2014/07/04 | 中津市契約検査<br>課       | 道社都維第1号排水路整備工事                  |  |  |  |  |
|   | 2014/07/01 | 国土交通省大分<br>河川国道事務所 | 国道10号古城山トンネルラジオ再放送設備外設計業務       |  |  |  |  |
|   | 2014/07/04 | 別府市契約検査<br>課       | 中央浄化ゼンター中央監視制御設備更新その3工事         |  |  |  |  |
|   | 2014/07/02 | 県豊肥振興局             | H26豊局森環第2号三宅山線小高野工区林道開設工事       |  |  |  |  |
|   | 2014/07/04 | 中津市契約検査<br>課       | 公下第1号蛎膊枝線〈1工区〉管渠布設工事            |  |  |  |  |
|   | 2014/07/04 | 中津市契約検査<br>課       | 公下第4号蛎瀨マンホールポンプ設置工事             |  |  |  |  |

| 予定価格 | 対落札率明細表   |                   |           |          |     |
|------|-----------|-------------------|-----------|----------|-----|
| 件数7件 | -プー覧から削除  |                   | PDFで表示    | CSVで出力   | 戻る  |
| 1    | 開札日       | 2014/06/16        | 101 02011 | cor carr | ~ • |
|      | 発注者       | 大分市水道局            |           |          |     |
|      | 工種        | 笹                 |           |          |     |
|      | 工事名       | 梅が丘鉛給水管布設替〈その3〉工事 |           |          |     |
|      | 施工場所      | 大分市梅が丘3丁目         |           |          |     |
|      | 工期        |                   |           |          |     |
|      | 落札業者      | フジシステム設備(有)       |           |          |     |
|      | 落札金額(A)   | 6,337,000 円       |           |          |     |
|      | 予定価格(B)   | 6,671,000 円       |           |          |     |
|      | 最低制限価格(C) | 5,937,190 円       |           |          |     |
|      | A / B     | 95.0              |           |          |     |
|      | С/В       | 89.0              |           |          |     |
|      |           |                   |           |          |     |
| 2    | 開札日       | 2014/06/16        |           |          |     |
|      | 発注者       | 大分市水道局            |           |          |     |
|      | 工種        | 管                 |           |          |     |
|      |           |                   |           |          |     |

マイサーチに保存 デに登録する機能です。

キープー覧を表示 PDFで表示 CSVで出力 マイサーチに保存

条件を保存をクリックすると右図 のような画面が出ます。ご自身で分 かり易い名前を付けて保存するこ とが出来ます。

現在表示されてるリストの表示条件を保存します。 名称を入力し、保存をクリックしてください。 名称 予定価格対済礼型明緑表 (分か)易い名前) 保存 キャンセル

ここで、保存した画面の確認をして みましょう。メニューバーでマイサ ーチというボタンをクリックする とここに保存されたことが確認で きます。

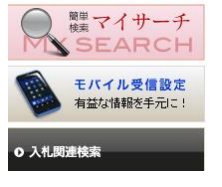

| My search <b>T</b> ( <b>y</b> - <b>y</b> ) |                             |    |  |  |  |  |
|--------------------------------------------|-----------------------------|----|--|--|--|--|
| 1ページ/全1ページ(全                               | 7件) 1                       |    |  |  |  |  |
| 登録日 🛛 🖸                                    | 名称 🖯 🖸                      | 削除 |  |  |  |  |
| 2014/07/04 11:24                           | 予定価格対落札率明細表(分かり易い名前)        | 8  |  |  |  |  |
| 2014/07/03 23:43                           | 入札備報(分かり易い名前で保存)            | 8  |  |  |  |  |
| 2014/07/03 09:29                           | 入礼/病報 2014/07/03 test       | 8  |  |  |  |  |
| 2014/06/17 18:31                           | 入礼情報別府市                     | 8  |  |  |  |  |
| 2014/06/17 14:14                           | 落礼奠者集計表 2014/06/17 14:14:13 | 8  |  |  |  |  |
| 2014/06/16 10:07                           | 入机病報 2014/06/16 10:06:57    | 8  |  |  |  |  |
| 2014/06/12 18:28                           | 入礼情報 2014/06/12 18:28:07    | 8  |  |  |  |  |

毎回同じ条件で検索するときは、こ こから検索しても簡単に検索でき ます。

| 予定価格対落札明編表   |                                       |             |                                  |          |  |  |  |  |  |  |
|--------------|---------------------------------------|-------------|----------------------------------|----------|--|--|--|--|--|--|
| 発注元 张注书检索:   |                                       |             |                                  |          |  |  |  |  |  |  |
|              | (大) 大分                                |             |                                  |          |  |  |  |  |  |  |
|              | (中) 大分土木事務所 🗸                         |             |                                  |          |  |  |  |  |  |  |
|              | 発注者1 選択してください。                        |             |                                  |          |  |  |  |  |  |  |
|              | 2 選択してください。                           |             |                                  |          |  |  |  |  |  |  |
|              | 3 選択してください。                           |             |                                  |          |  |  |  |  |  |  |
|              | 4 選択してください。                           |             |                                  |          |  |  |  |  |  |  |
|              | 5                                     | 選択してくたさい。   | ~                                |          |  |  |  |  |  |  |
|              | 他上場所                                  |             |                                  |          |  |  |  |  |  |  |
|              | 工爭項<br>開世日200                         | 15/00/04    | 2045/00/20                       |          |  |  |  |  |  |  |
| -            |                                       |             |                                  |          |  |  |  |  |  |  |
| # <b>F</b> # |                                       |             |                                  | 検索       |  |  |  |  |  |  |
|              | 工種(中)□±                               | :木 □ 建築 □ 電 | ■気 □管 □その他 □設計・測量 □委託 □役務 □物品    |          |  |  |  |  |  |  |
|              | 工種(小)○Ⅰ                               | 事 ○業務 ○ 1   |                                  |          |  |  |  |  |  |  |
|              | 競争形態 1                                |             | ! □ 一般競争 □ 簡易公募型 □ フロボーサル □ 総合評価 |          |  |  |  |  |  |  |
|              | 1527 学老 4 注                           |             |                                  |          |  |  |  |  |  |  |
|              | 1111111111111111111111111111111111111 | 2014<br>140 |                                  |          |  |  |  |  |  |  |
|              | 7810xcl ¥                             | 50g<br>(株)  |                                  |          |  |  |  |  |  |  |
|              | 東西                                    | iコンサルタント (オ | 生)                               | ă        |  |  |  |  |  |  |
|              | (株                                    | ) 富士設計      |                                  | ă        |  |  |  |  |  |  |
|              | 梅高                                    | 建設 (株)      |                                  | ä        |  |  |  |  |  |  |
|              | 落札金額                                  | 2.0         | 00 千円 ~ 〔 〔 〔 〔 〔 〕 千円           | •        |  |  |  |  |  |  |
|              | 予定価格                                  |             | 「千円~」 「千円                        |          |  |  |  |  |  |  |
| ł            | 最低制限価格                                |             | 千円~ 千円                           |          |  |  |  |  |  |  |
|              | 指名業者 🗌 出                              | 力する         |                                  |          |  |  |  |  |  |  |
| 1ペ-          | -ジ/全1ページ(全                            | :3件)        | 1                                |          |  |  |  |  |  |  |
| g D-         | キープー覧に追                               | 60          | キープー覧を表示 PDFで表示 CSVで出力           | マイサーチに保存 |  |  |  |  |  |  |
|              | 開札日 🖂 🖻                               | 発注者 △ ☑     | 工事名 🛛 🖂                          |          |  |  |  |  |  |  |
|              | 2015/06/25                            | 大分土木事務所     | H27河改単大委第1-3号測量委託                |          |  |  |  |  |  |  |
|              | 2015/06/25                            | 大分土木事務所     | H27道改単合大委第2-2号設計委託               |          |  |  |  |  |  |  |
|              | 2015/06/25                            | 大分十大事務所     | H27桥條富巢大委筆1-5号調查委託               |          |  |  |  |  |  |  |

# 3.4. 落札業者集計表の操作方法

#### ■操作手順

| トップ画面で「入札関連検索」のメニ |
|-------------------|
| ューボタンをクリックします。    |
| 落札業者集計表をクリックします   |

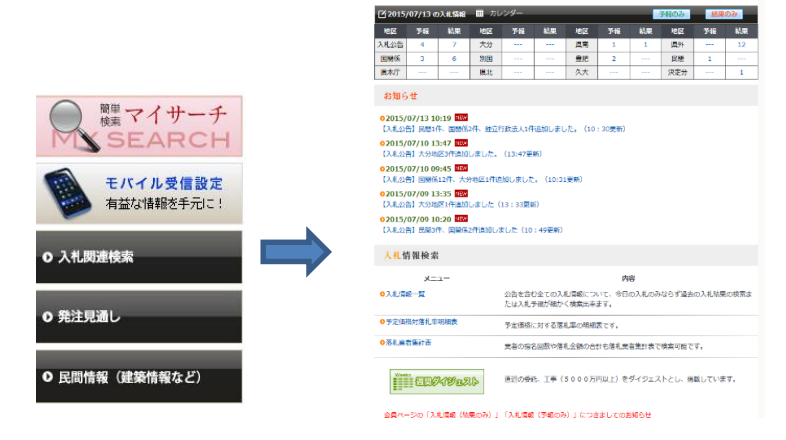

A tender **ARRING** 

落札業者集計表をクリックすると右 図のように、検索画面がでます。

## A tender Antime-2

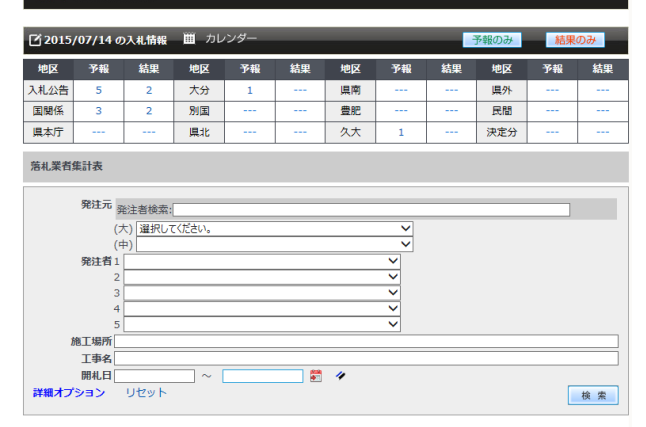

表示条件を設定し、検索ボタンをクリックしてください。

詳細オプションをクリックすると右 図のように展開され、発注元を大項目 中項目と選択することもできます。

#### A tender Adma-2

| <b>2015</b> | /07/14 a    | <b>)入札情報</b> | <u> </u>             | レダー    |        | -     | -     |       | 予報のみ       | 結果 | ወみ |
|-------------|-------------|--------------|----------------------|--------|--------|-------|-------|-------|------------|----|----|
| 地区          | 予報          | 結果           | 地区                   | 予報     | 結果     | 地区    | 予報    | 結果    | 地区         | 予報 | 結果 |
| 入札公告        | 6           | 3            | 大分                   | 1      |        | 具南    |       |       | <u></u> 県外 |    | 3  |
| 国関係         | 3           | 3            | 別国                   |        |        | 豊肥    |       |       | 民間         |    |    |
| 県本庁         |             |              | 県北                   |        |        | 久大    | 2     |       | 決定分        |    |    |
| 落札業者        | 集計表         |              |                      |        |        |       |       |       |            |    |    |
|             | 発注元 🌮       | 能注者検索:       | - /# <sup>2</sup> .1 |        |        |       |       |       |            |    |    |
|             | (7          | た) 進択し(      | いたさい。                |        |        |       |       |       |            |    |    |
|             | 発注者1        |              |                      |        |        |       | ~     |       |            |    |    |
|             | 2           |              |                      |        |        |       | ~     |       |            |    |    |
|             | 3           |              |                      |        |        |       | ×     |       |            |    |    |
|             |             |              |                      |        |        |       | Ť     |       |            |    |    |
| 1           | 施工場所「       |              |                      |        |        |       |       |       |            |    |    |
|             | 工事名         |              |                      |        |        |       |       |       |            |    |    |
|             | 開札日         |              | ~                    |        |        | 4     |       |       |            |    |    |
| 詳細オプ        | ション         | リセット         |                      |        |        |       |       |       |            |    | 検索 |
| 工種(中        | Þ)□±木       | □ 建築         | □ 電気 [               | 1管   1 | その他 🗌  | 設計・測量 | □ 委託  | □ 役務  | - 物品       | _  |    |
| 工種(小        | ·<br>N)〇 工事 | ○業務          | ○ その他                |        |        |       | ~     | 1     |            |    |    |
| 競争形         | 聽□ 指名       | □ 要件設        | 定型 🗌                 | 一般競争(  | □ 簡易公募 | 曜 口プロ | コポーザル | - 総合: | 阳田         |    |    |
|             | 🗌 その        | 10           |                      |        |        |       |       |       |            |    |    |
| <b>洛札業</b>  | 者 ◆ 追加      |              |                      |        |        |       |       |       |            |    |    |
|             |             |              |                      |        |        |       |       |       |            |    |    |
|             |             | 表示           | 条件を設                 | 定し、相   | 食索ボタ   | ンをクリ  | ノックし  | てくだる  | きい。        |    |    |

新機能として、発注元検索に直接入力 していき途中から出てくる予測文字 で選ぶだけでいち早く検索項目を探 すことができます。

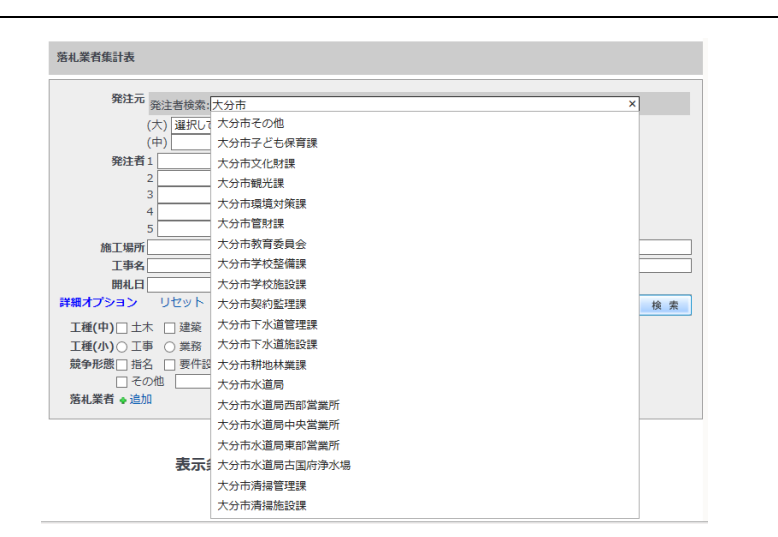

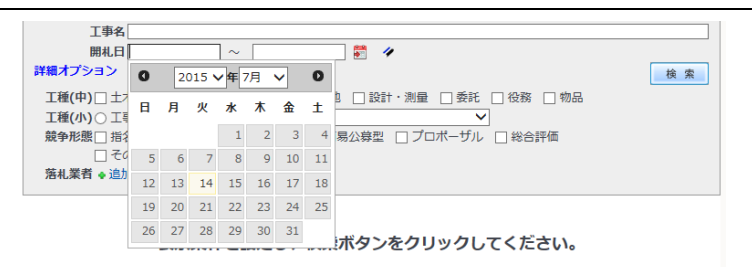

検索したい工種を選択し、工事か委託 を選択し"選択してください"をクリ ックするとより詳細な工種を選択で きます。施工場所や工事名が分かれば 入力し指名競争以外はチェックを入 れると公告の検索も同時にできます。

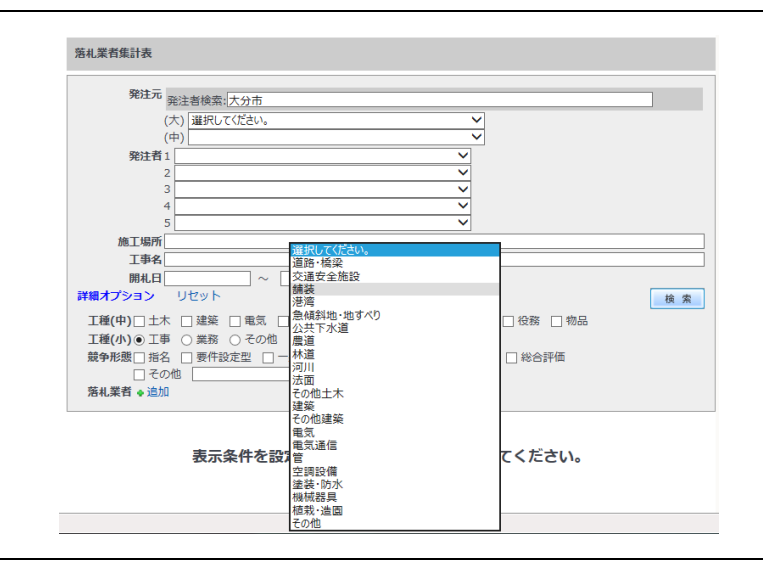

落札業者や指名業者で検索をかけた いときは右側の追加ボタンを押すと 右図のように検索画面が出ます。詳細 オプションを押すとすべて・一般企 業・JV企業のみ等選択してより早く 企業名を検索することが出来ます。

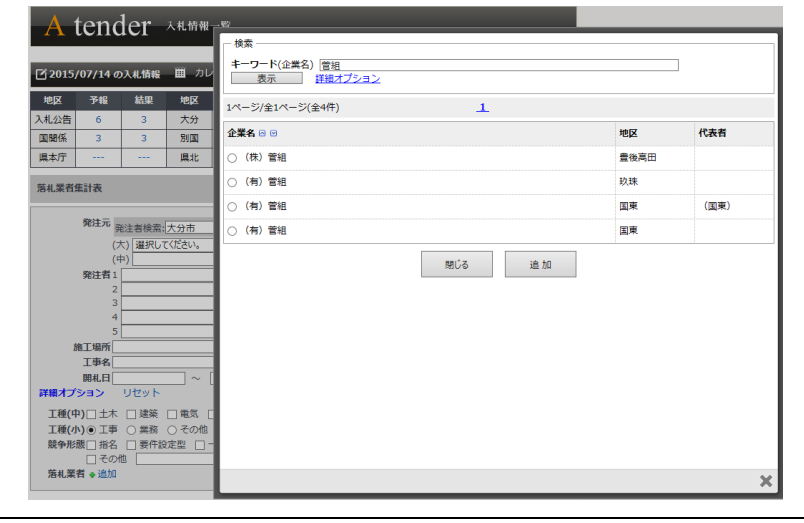

キーワードで会社名を入力し業者名 が出たら左の〇をクリックし追加ボ タンを押します

| A tender Antifer                               | 97                                        |    |     |
|------------------------------------------------|-------------------------------------------|----|-----|
| <b>ビ2015/07/14</b> の入札情報 囲 カレ                  | 検索<br>キーワード(企業名) 佐伯<br>表示 詳絶オブション         |    |     |
| 地区 予報 結果 地区                                    | 3ページ/全4ページ(全40件) <u>≤ ≪煎 次≫ ≥ 1 2 3 4</u> |    |     |
| A和公告 6 3 大分<br>国関係 3 3 別国                      | 企業名 ⊡ □                                   | 地区 | 代表者 |
| 具本庁 県北                                         | ○ (有) 佐伯仮設                                | 佐伯 |     |
| 等札業者集計表                                        | <ul> <li>(有) 佐伯環境センター</li> </ul>          | 佐伯 |     |
|                                                | ○ 佐伯建工(株)                                 | 佐伯 |     |
| 発注元 発注者検索: 大分市                                 | <ul> <li>(株) 佐伯建設</li> </ul>              | 大分 |     |
| <ul> <li>(大) 選択してください。</li> <li>(中)</li> </ul> | ○ 佐伯建設工業(株)                               | 風外 |     |
| 発注者1                                           | ○ 佐伯広城森林組合                                | 佐伯 |     |
| 3                                              | ○ (有) 佐伯システム                              | 佐伯 |     |
| 5                                              | ○ 佐伯事務機(株)                                | 佐伯 |     |
| 施工場所                                           | ○ 佐伯調査測量設計(株)                             | 佐伯 |     |
| 開札日 ~ [                                        | (有) 佐伯電業社                                 | 佐伯 |     |
| #細オプション リセット                                   | 開びる 追加                                    |    |     |
| 工種(中)□ エホ □ 延来 □ 电云 □<br>工種(小) ● 工事 ○ 業務 ○ その他 | NUC C ALLAN                               |    |     |
| 競争形態□指名 □ 要件設定型 □ -<br>□ その他                   |                                           |    |     |
| 落札業者 ◆追加<br>(#*) =====                         |                                           |    | 1   |

追加を何度かすると下の画面上に追加された業者名が反映されます。閉じるときは、閉じるボタンもしくは、右下の×ボタンで閉じます。

| A tender Antimes                                                                                                    |    |      |
|----------------------------------------------------------------------------------------------------|----|------|
|                                                                                                    |    |      |
| 「2015/07/14 の入札情報 単 カレ 表示 詳細オプション                                                                                                    |    |      |
| 地区 予報 結果 地区 1パージ(会1件) 1                                                                                                    |    |      |
| 入札公告 6 3 大分 エージョン・シージョン・シージョン・シージョン・シージョン・シージョン・シージョン・シージョン・シージョン・シージョン・シージョン・シージョン・シージョン・シージョン・シージョン・シージョン・シージョン・シージョン・シージョン・シージョン・シージョン・シージョン・シージョン・シージョン・シージョン・シーシー・シーシー・シーシー・シーシー・シーシー・シーシー・シーシー・シー |    |      |
| 国関係 3 3 別国 企業名 🗵                                                                                                    | 地区 | 代表者  |
| 風本庁 風北 ● (株)安藤・間                                                                                                    | 属外 | 小野俊雄 |
| 焙札業者集計表 肥じる                                                                                                    | 追加 |      |
|                                                                                                    |    |      |
| 発注元                                                                                                    |    |      |
| (大) 選択してください。                                                                                                    |    |      |
| (中)                                                                                                    |    |      |
| 2                                                                                                    |    |      |
| 3                                                                                                    |    |      |
| s s                                                                                                    |    |      |
| 施工場所                                                                                                    |    |      |
| THE                                                                                                    |    |      |
|                                                                                                    |    |      |
|                                                                                                    |    |      |
| <br>開札日~ [<br>詳載イガション リゼット<br>丁種(中)□十木 □ 建築 □ 単気 □                                                                                                    |    |      |
| ▲ 1940<br>                                                                                                    |    |      |
| ▲ 1990<br>■第4月<br>第4日<br>1998年17933 - リゼット<br>工種(中) 二本 連載 電気 [<br>工種(中) 二本 連載 会話 その他<br>競争形態 二部名 二野作役定型                                                                                                 |    |      |
|                                                                                                    |    |      |
|                                                                                                    |    |      |
|                                                                                                    | Ø  |      |

間違えたり、2度同じ業者を入れてし まっていても、画面右側の赤の×ボタ ンで削除できます。

検索ボタンをクリックすると右図の ように検索結果がでます。pdfで表 示したり、csvで出力することもで きます。 第4.業者 \* 法加
 福林建設(次)
 (特)を伝送設
 (特)を伝送数
 (特)を指述
 (特)管相
 (市)管相
 (市)管相
 (市)

表示条件を設定し、検索ボタンをクリックしてください。

| 落礼業者集計表                                             |    |
|-----------------------------------------------------|----|
| 発注元 発注者検索:                                          |    |
| (大) 選択してください。                                       |    |
| (中)                                                 |    |
| 2                                                   |    |
|                                                     |    |
| 5                                                   |    |
| 施工場所                                                |    |
| 工事名                                                 |    |
| 開札日 📃 ~ 🚺 💞 🥓                                       |    |
| 詳細オプション リセット                                        | 検索 |
| 工種(中)□土木 □ 建築 □ 電気 □ 管 □ その他 □ 設計・測量 □ 委託 □ 役務 □ 物品 |    |
| 工種(小) ④ 工事 ○ 業務 ○ その他 選択してください。 ✓                   |    |
| 競争形態   指名   要件設定型   一般競争   簡易公募型   プロポーザル   総合評価    |    |
|                                                     |    |
| 洛札業育 ◆ 追加                                           |    |
| (味)官組                                               | 8  |
| 梅林建設(株)                                             | 8  |
| (株)佐伯建設                                             | 8  |
| (株)安藤・間                                             | 8  |
| 1ページ/全1ページ(全4件) 1                                   |    |

|         | り マイサーチに保存 |      |                |
|---------|------------|------|----------------|
| 名称      | 指名回数       | 落札回数 | 総落札金額          |
| (株)菅組   | 4290       | 897  | 48,239,895,800 |
| (株)佐伯建設 | 3499       | 330  | 34,169,294,537 |
| 梅林建設(株) | 2991       | 258  | 33,176,178,370 |
| (株)安藤・間 | 8          | 2    | 2,039,400,000  |

マイサーチに保存 に登録する機能です。

キープー覧を表示 PDFで表示 CSVで出力 マイサーチに保存

現在表示されてるリストの表示条件を保存します。 名称を入力し、保存をクリックしてください。

保存

キャンセル

名称 落札業者集計表(分かり易い名前)

条件を保存をクリックすると右図の ような画面が出ます。ご自身で分かり 易い名前を付けて保存することが出 来ます。

ここで、保存した画面の確認をしてみ ましょう。メニューバーでマイサーチ というボタンをクリックするとここ に保存されたことが確認できます。

| )<br><sup> 離</sup> マイサーチ<br>SFARCH                | My sea           | arch रतम-म                  |    |
|---------------------------------------------------|------------------|-----------------------------|----|
|                                                   | 1ページ/全1ページ(全     | 8件) 1                       |    |
| モバイル受信設定                                          | 登録日 😁 🖯          | 名称 🖯 🖯                      | 削除 |
| 有益な情報を手元に!                                        | 2014/07/04 13:18 | 落札業者集計表(分かり易い名前)            | 0  |
|                                                   | 2014/07/04 11:24 | 予定価格対落札率明細表(分かり易い名前)        | 8  |
| 入札関連検索                                            | 2014/07/03 23:43 | 入札信報(分かり易い名前で保存)            | 8  |
|                                                   | 2014/07/03 09:29 | 入札信頓 2014/07/03 test        | 0  |
|                                                   | 2014/06/17 18:31 | 入札債報別府市                     | 8  |
| 6注見通し                                             | 2014/06/17 14:14 | 落札業者集計表 2014/06/17 14:14:13 | 8  |
|                                                   | 2014/06/16 10:07 | 入札情報 2014/06/16 10:06:57    | 8  |
| 2月1日は1月2 (21)(21)(21)(21)(21)(21)(21)(21)(21)(21) | 2014/06/12 18:28 | 入非情報 2014/06/12 18:28:07    |    |

毎回同じ条件で検索するときは、ここから検索しても簡単に検索できます。

| 落札業者集計表                                     |              |          |               |
|---------------------------------------------|--------------|----------|---------------|
| 発注元 深注来绘表。                                  |              |          |               |
|                                             |              |          |               |
| <ul><li>(へ) 運気していことい。</li><li>(中)</li></ul> |              |          |               |
| (丁)                                         |              |          |               |
| 2                                           | ~            |          |               |
| 3                                           | ~            |          |               |
| 4                                           | ~            |          |               |
| 5                                           | $\sim$       |          |               |
| 施工場所                                        |              |          |               |
| 工事名                                         |              |          |               |
| 開札日 🛛 🕹 🖉 🥓                                 |              |          |               |
| 詳細オプション リセット                                |              |          | 検索            |
| 工種(中)□土木 □建築 □電気 □管 □その他 □設計・測量             | - ● 委託 - □ 卷 | 務 🗌 物品   |               |
| 工種(小) ④ 工事 ○ 業務 ○ その他 選択してください。             | ~            |          |               |
| 競争形態 □ 指名 □ 要件設定型 □ 一般競争 □ 簡易公募型 □ ブ        | コポーザル 🗌 🕯    | 診合評価     |               |
| <ul> <li>その他</li> </ul>                     |              |          |               |
| 落札業者 ◆ 追加                                   |              |          |               |
| (株) 菅組                                      |              |          | 8             |
| 梅林建設(株)                                     |              |          | 8             |
| (株)佐伯建設                                     |              |          | 8             |
| (株)安藤・間                                     |              |          | 8             |
| 1ページ/全1ページ(全4件) 1                           |              |          |               |
|                                             | PDFで         | 長示 CSVで出 | カーマイサーチに保     |
| 名称                                          | 指名回数         | 落札回数     | 総落札金額         |
| (株) 菅組                                      | 4290         | 897      | 48,239,895,80 |
| (株) 佐伯建設                                    | 3499         | 330      | 34,169,294,53 |
| 梅林建設(株)                                     | 2991         | 258      | 33,176,178,37 |

2

8

2,039,400,000

(株)安藤・間

# 3.5. 週刊ダイジェストの操作方法

# ■操作手順

入札関連検索から予週刊ダイジェストをク リックします。

| <sup>2</sup> 2014,                                                          | (07/03 Ø                                                                        | 入机情報                                                                                                    | <u>т</u> лі                                              | ンダー                                                                                                    | _                                                                                                    | _                                                                                                    | _                                                                                                    | _                                                                                                    | _          | _     | -    |
|-----------------------------------------------------------------------------|---------------------------------------------------------------------------------|----------------------------------------------------------------------------------------------------|----------------------------------------------------------|----------------------------------------------------------------------------------------------------|----------------------------------------------------------------------------------------------------|----------------------------------------------------------------------------------------------------|----------------------------------------------------------------------------------------------------|----------------------------------------------------------------------------------------------------|------------|-------|------|
| 地区                                                                          | 予議                                                                              | 結果                                                                                                    | 地区                                                       | 予括                                                                                                    | 結果                                                                                                    | 地区                                                                                                    | 予拍                                                                                                    | 総果                                                                                                   | 地区         | 716   | 81.F |
| は公告                                                                         |                                                                                 |                                                                                                    | 大分                                                       |                                                                                                    |                                                                                                    | 编用                                                                                                    |                                                                                                    |                                                                                                    | <b>展</b> 外 |       |      |
| 国際係                                                                         |                                                                                 |                                                                                                    | 別国                                                       |                                                                                                    |                                                                                                    | 意把                                                                                                    |                                                                                                    |                                                                                                    | 0058       |       |      |
| 國本庁                                                                         |                                                                                 |                                                                                                    | 風北                                                       |                                                                                                    |                                                                                                    | 久大                                                                                                    |                                                                                                    |                                                                                                    | 決定分        |       |      |
| お知ら                                                                         | t                                                                               |                                                                                                    |                                                          |                                                                                                    |                                                                                                    |                                                                                                    |                                                                                                    |                                                                                                    |            |       |      |
| 0.0014/                                                                     | 06/19 1                                                                         |                                                                                                    |                                                          |                                                                                                    |                                                                                                    |                                                                                                    |                                                                                                    |                                                                                                    |            |       |      |
| 大阪航空                                                                        | 60/18 1-<br>用·大分词                                                               | 11回論中位                                                                                                    | 研・試験川                                                    | 同川中都の                                                                                                    | 后 九州地7                                                                                                   | 5發價房九/                                                                                                    | 技術事業                                                                                                    | ff (1                                                                                                |            |       |      |
| 02014/                                                                      | 06/17 1                                                                         | 5:06 000                                                                                                    |                                                          |                                                                                                    |                                                                                                    |                                                                                                    |                                                                                                    |                                                                                                    |            |       |      |
| R&119                                                                       | uketer                                                                          | 宇宙所・カ                                                                                                    | 小技术中的                                                    | 明・九州キ                                                                                                    | 1万些儀局                                                                                                    | 意思规则                                                                                                    | 6(17日付                                                                                                    |                                                                                                    |            |       |      |
| 02014/                                                                      | 06/16 13                                                                        | 2.06 050                                                                                                    |                                                          |                                                                                                    |                                                                                                    |                                                                                                    |                                                                                                    |                                                                                                    |            |       |      |
|                                                                             | 00/10 1                                                                         | 1.00                                                                                                    |                                                          |                                                                                                    |                                                                                                    |                                                                                                    |                                                                                                    |                                                                                                    |            |       |      |
| BHIIA4                                                                      | 単形門・雪                                                                           | (後大野土X                                                                                                    | 車政所・メ                                                    | 380 A                                                                                                    | 9 - JUMIADJ                                                                                              |                                                                                                    | 地別国                                                                                                    |                                                                                                    |            |       |      |
| 60月主人)<br>02014/<br>品都在計j                                                   | 単初門・国<br>06/13 13<br>町線・553                                                     | 機大野土米<br>7:06 1EN                                                                                                    | ·軍動所・ス<br>・管理事務所                                         | :9市水道3<br>i・九州和3                                                                                              | 日・九州地)<br>5藤儀局・5                                                                                         | 2 <b>31月</b> 月 - 4<br>氏後川河川和                                                                                                    | 日本                                                                                                    | ⊑ <b>₽</b><br>†±                                                                                     |            |       |      |
| 02014/<br>品都市計<br>02014/                                                    | 単説明・第<br>06/13 13<br>両線・55時<br>06/12 14                                         | 除大野土木<br>7:06 123<br>川ダム統合<br>1:06 115                                                                                                    | (事務所・))<br>(管理事務府                                        | :9市水道3<br>i・九米和5                                                                                              | 日・九州地が<br>5藤儀局・3                                                                                         | 5 <b>346</b> 79 - 4<br>Republica                                                                                                    | 昭明川東                                                                                                    | ⊑ <b>₽</b><br>†±                                                                                     |            |       |      |
| 02014/<br>局都市計<br>02014/<br>大分市期                                            | 単説所・型<br>06/13 13<br>範編・筑後<br>06/12 14<br>向監理課・                                 | 後大野土木<br>7:06 125<br>川ダム読命<br>1:06 115<br>別府市契約                                                                                                    | (単数所・ス<br>)管理事務府<br>)検査課・7                               | :9市水道の<br>i・九州地グ<br>山州豊政局:                                                                                    | 員・九州地が<br>5월偏隔・3<br>と即九州主知                                                                               | 2011年月日 - 6<br>15年月月日<br>15日月日日                                                                                                    | 1993年1月<br>1997年 - 日<br>1993年6月                                                                                                    | €₽<br>†±                                                                                             |            |       |      |
| 0月14/<br>日本市計<br>02014/<br>日本市計<br>02014/<br>大分市期<br>人札有                    | 06/13 1<br>両線・筑準<br>06/13 1<br>両線・筑準<br>06/12 1<br>内型理課<br>手報検索                 | RE大野土木<br>7:06 DE2<br>8日ウム氏会<br>4:06 DE2<br>別の市鉄名                                                                                                    | (単数所・ス<br>)管理事数月<br>)検査課・テ                               | :9市水道の<br>i・九州地グ<br>L州豊政局:                                                                                    | Q、九州地)<br>5藤偏岡、5<br>に却九州土3                                                                               | 1994 - 1997<br>1997 - 1997<br>1997 - 1997 - 1997<br>1997 - 1997 - 1997 - 1997 - 1997 - 1997 - 1997 - 1997 - 1997 - 1997 - 1997 - 1997 | 16月川東<br>第四元・日)<br>5項単称所                                                                                                    | €₽<br>†±                                                                                             |            |       |      |
| 02014/<br>Q都市計<br>02014/<br>大分市期<br>入札1                                     | 単数時、量<br>06/13 1<br>両線・筑端<br>06/12 1<br>今些理想<br>午報検索<br>メニ                      | 1965日<br>1965日<br>1975日<br>1975日 | (車扱所・))<br>(管理事政)<br>)検査課・ナ                              | :9市水道の<br>i・九州地グ<br>山州豊政局:1                                                                                   | 局・九州地が<br>5番編局・5<br>と却九州土3                                                                               | 124月 - 4<br>Ren 2014<br>828月1月21                                                                                                    | 1993年1月<br>1927年1日<br>1927年8月<br>日<br>日<br>日<br>日<br>日<br>日<br>日<br>日<br>日<br>日<br>日<br>日<br>日<br>日<br>日<br>日<br>日<br>日<br>日                                                                                                    | €₽<br>†±<br>• A                                                                                      |            |       |      |
| 6期11本4<br>02014/<br>品都市計<br>02014/<br>大分市類<br>入札情<br>0入札備                   | 00月19日<br>単数時・豊<br>06/13 1:<br>高課・規論<br>06/12 1/<br>向型理課・<br>5報検索<br>メニ<br>第一発  | 後大野土木<br>7:06 122<br>日ロダム議会<br>1:06 122<br>別府市契約<br>品                                                                                                    | (単数所・)<br>(管理単数分<br>)検査課・7                               | <ol> <li>(分市水園)</li> <li>・九州地グ</li> <li>・川県政局:</li> <li>公告を含い<br/>たは入れ</li> </ol>                             | <ul> <li>・九州地が<br/>ち躍編局・5<br/>と即九州土3<br/>む金ての入;<br/>予報が続か</li> </ul>                                     | 7整備同・(<br>5.後川河川)<br>8改貞調査1<br>1.情報につ<br>く検索出来                                                                                        | 110月川県<br>110月川県<br>11日<br>11日<br>11日<br>11日<br>11日<br>11日<br>11日<br>11                                                                                                    | в≢<br>†±<br>• П<br>₩<br>о入札од                                                                        | ならず速去      | の入札結構 | この検索 |
| 60円工本3<br>02014/<br>品都市計<br>02014/<br>大分市類<br>入札情<br>0入札情<br>0予定価           | 000000000000000000000000000000000000                                            | 106 日本<br>線大野土木<br>7:06 日本<br>800 小田子<br>800 小田子<br>800 小田<br>800 小田<br>800                                                                                               | (単数所・)<br>・<br>「<br>・<br>学<br>数<br>前<br>・<br>ナ<br>・<br>大 | <ol> <li>(分市水道)</li> <li>・九米地)</li> <li>・川県政局:</li> <li>(州県政局:</li> <li>(公告を含めたは入れ)</li> <li>予定価格)</li> </ol> | 日・九州地方<br>5曜偏日・3<br>に即九州土3<br>日全ての入<br>下限が細か<br>こ时する祭                                                    | 124月日・4<br>10年川河川市<br>8改良調査1<br>し納税につ<br>く検索出来<br>礼中の明細                                                                               | 1963月11日<br>「秋田子 日<br>「秋田子 和所<br>「秋田子 和<br>「秋田子 小<br>で、今日<br>ます。<br>長です。                                                                                                    | ■<br>中土<br>中土<br>容<br>の入札のみ                                                                          | ならず選去      | の入札結構 | この検索 |
| 6月11年4<br>02014/<br>局部市計<br>02014/<br>大分市築<br>人札作<br>0入札(術<br>0予定領<br>0落札案) | 800 (10 1)<br>単初時・雪<br>06/13 1)<br>06/12 1/<br>の型理課<br>-<br>年一覧<br>名対否礼率<br>皆知大 | 後大野土木<br>7:06 128<br>回りダム沃会<br>1:06 128<br>別応中英約<br>ユー<br>湖嶋表                                                                                                    | :軍政府・メ<br>・管理事政7<br>3決直課・ア                               | 3)市水道<br>・ 九州総力<br>川豊政局:<br>公告を含む<br>たは入札<br>予定価格<br>異若の港                                                     | <ol> <li>九州地方</li> <li>5部備局・5</li> <li>た即九州土1</li> <li>ひ全ての入う</li> <li>た何する落ち</li> <li>ら回款や落ち</li> </ol> | 124回・1<br>5年川河川道<br>8改良調査1<br>し(検索出来<br>礼主の明道<br>礼金橋の合)                                                                               | 1997日<br>1997日<br>1997日 | <ul> <li>■■…</li> <li>         キ±…         ・日…         ※         の入札のみ         対集計表で     </li> </ul> | ならず速去      | の入札結構 | 泉の検索 |

検索画面は右図のように出ます

| 彩画面は石 | 図のよ | うにに | 口より | 0 |
|-------|-----|-----|-----|---|
|       |     |     |     |   |

| 地区         予報         結果         地区         予報         結果           県南          1.0         現外          1.0           豊肥          日間          日間          1.0           久大           決定分 |
|----------------------------------------------------------------------------------------------------|
| <ul> <li>県南</li> <li>ーー・・・・・・・・・・・・・・・・・・・・・・・・・・・・・・・・・・・</li></ul>                                                                                                    |
| 豊肥          民間             久大          決定分                                                                                                    |
| 久大 決定分                                                                                                    |
|                                                                                                    |
|                                                                                                    |

. 1

表示条件を設定し、検索ボタンをクリックしてください。

期間をクリックするとカレンダーがでます。 その週月曜日から金曜日までの日にちが自 動的に選べます。

|      |        |                                              | -                                      |                                             |                                   |                                               |                                                |                                         |                               |    |      |      | _    |       |          |             |
|------|--------|----------------------------------------------|----------------------------------------|---------------------------------------------|-----------------------------------|-----------------------------------------------|------------------------------------------------|-----------------------------------------|-------------------------------|----|------|------|------|-------|----------|-------------|
| 2014 | /07/04 | ወእ                                           | 北情                                     | 報                                           | ш                                 | カレ                                            | ンダー                                            | -                                       |                               |    |      |      |      |       |          | _           |
| 地区   | 予報     |                                              | 結果                                     |                                             | 地                                 | z                                             | 予                                              | 報                                       | 1                             | 結果 | 地区   | 予報   | 結果   | 地区    | 予報       | 結果          |
| 入札公告 |        |                                              |                                        |                                             | 大分                                | 6                                             |                                                |                                         |                               |    | 県南   |      |      | 県外    |          |             |
| 国関係  |        |                                              |                                        |                                             | 別日                                | E                                             |                                                |                                         |                               |    | 豊肥   |      |      | 民間    |          |             |
| 具本庁  |        |                                              |                                        |                                             | 県                                 | lt.                                           | -                                              | -                                       |                               |    | 久大   |      |      | 決定分   |          |             |
|      | 期間工種   | 2014                                         | 1/06¥                                  | 30<br>201                                   | ,<br>14 •                         | ~ 2<br>4 6)                                   | 2014/<br>月 ¥                                   | 07/0                                    | 4                             | ]  |      |      |      |       | ŧ        | ŧ 🕿         |
|      | 期間工種   | 2014<br><b>①</b><br>週                        | 1/06¥<br>月                             | 30<br>201<br>火                              | 14 ▼<br>水                         | ~ 3<br>年 6月<br>木                              | 2014/<br>∃ ▼<br>金                              | 07/0<br>±                               | 4<br>0<br>日                   |    |      |      |      |       | ŧ        | <u>ال</u>   |
|      | 期開工種   | 2014<br>0<br>週<br>22                         | 1/06)/<br>月<br>26                      | 30<br>201<br>火<br>27                        | ,<br>14 ▼<br>水<br>28              | ~ 3<br>年 6月<br>木<br>29                        | 2014/<br>∃ ▼<br>金<br>30                        | 07/0<br>±<br>31                         | 4<br>0<br>1                   | ボタ | ンをク! | ノックし | てくださ | 501.  | to<br>to | **          |
|      | 期間工種   | 2014<br>回<br>辺<br>22<br>23                   | 1/06/<br>月<br>26<br>2                  | 30<br>201<br>火<br>27<br>3                   | 14 ↓<br>水<br>28<br>4              | ~ 3<br>年 6月<br>木<br>29<br>5                   | 2014/<br>∃ ▼<br>金<br>30<br>6                   | 07/0<br>±<br>31<br>7                    | 4<br>0<br>1<br>8              | ボタ | ンをク! | ノックし | てくださ | 50.   | t        | <u>:</u> 索  |
|      | 期間工種   | 2014<br>2014<br>22<br>23<br>24               | 1/06/<br>月<br>26<br>9                  | 30<br>201<br>火<br>27<br>3<br>10             | 28<br>4<br>11                     | ~ 2<br>年 6月<br>木<br>29<br>5<br>12             | 2014/<br>■ ▼<br>金<br>30<br>6<br>13             | 07/0<br>±<br>31<br>7<br>14              | 4<br>0<br>1<br>8<br>15        | ボタ | ンをクリ | ノックし | てくださ | 501.0 | to a     | *           |
|      | 期間工種   | 2014<br>2014<br>22<br>23<br>24<br>25         | 1/06)<br>月<br>26<br>2<br>9<br>16       | 30<br>201<br>火<br>27<br>3<br>10<br>17       | 28<br>4<br>11<br>18               | ~ 2<br>年 6月<br>木<br>29<br>5<br>12<br>19       | 2014/<br>■ ▼<br>30<br>6<br>13<br>20            | 07/0<br>±<br>31<br>7<br>14<br>21        | 4<br>0<br>1<br>8<br>15<br>22  | ボタ | ンをク! | リックし | てくださ | きい。   | to<br>to | <u>گر چ</u> |
|      | 期間工種   | 2014<br>辺<br>辺<br>22<br>23<br>24<br>25<br>26 | 1/06)<br>月<br>26<br>2<br>9<br>16<br>23 | 30<br>201<br>火<br>27<br>3<br>10<br>17<br>24 | 14 ▼<br>28<br>4<br>11<br>18<br>25 | ~ 2<br>年 6)<br>木<br>29<br>5<br>12<br>19<br>26 | 2014/<br><b>金</b><br>30<br>6<br>13<br>20<br>27 | 077/0<br>±<br>31<br>7<br>14<br>21<br>28 | 4<br>■<br>1<br>15<br>22<br>29 | ボタ | ンをクリ | リックし | てくださ | 5010  | ta<br>ta | <b>宗</b>    |

# 工種の工事もしくは、委託を選択し検索ボタ ンクリックすると検索できます。

| A tender 木札倍和一型<br>図2014/07/04の入札結報 単 カレンダー |                                            |                                                                                                    |                                                                                                    |                                                                                                    |                                                                                                    |                                                                                                    |                                                                                                    |                                                                  |                                                       |                                                       |
|---------------------------------------------|--------------------------------------------|----------------------------------------------------------------------------------------------------|----------------------------------------------------------------------------------------------------|----------------------------------------------------------------------------------------------------|----------------------------------------------------------------------------------------------------|----------------------------------------------------------------------------------------------------|----------------------------------------------------------------------------------------------------|------------------------------------------------------------------|-------------------------------------------------------|-------------------------------------------------------|
| 予報                                          | 結果                                         | 地区                                                                                                    | 予報                                                                                                    | 結果                                                                                                 | 地区                                                                                                    | 予報                                                                                                    | 結果                                                                                                    | 地区                                                               | 予報                                                    | 結果                                                    |
|                                             |                                            | 大分                                                                                                    |                                                                                                    |                                                                                                    | 県南                                                                                                    |                                                                                                    |                                                                                                    | 俱外                                                               |                                                       |                                                       |
|                                             |                                            | 別国                                                                                                    |                                                                                                    |                                                                                                    | 豊肥                                                                                                    |                                                                                                    |                                                                                                    | 民間                                                               |                                                       |                                                       |
|                                             |                                            | 県北                                                                                                    |                                                                                                    |                                                                                                    | 久大                                                                                                    |                                                                                                    |                                                                                                    | 決定分                                                              |                                                       |                                                       |
| ェスト                                         |                                            |                                                                                                    |                                                                                                    |                                                                                                    |                                                                                                    |                                                                                                    |                                                                                                    |                                                                  |                                                       |                                                       |
| 明明 20                                       | 14/06/09                                   | ~                                                                                                    | 2014/06/15                                                                                                    | 5                                                                                                  |                                                                                                    |                                                                                                    |                                                                                                    |                                                                  | 8                                                     | k #                                                   |
| 7                                           | 7/04の<br>予報<br><br><br>:スト<br>I開 20<br>種 ® | 704 の入札倍報<br>予報 結果<br><br> | パロ4 の入札情報         凹 クレ           学報         結果         地区             大分             別国             現北             現北 | Y04 の入札精報 凹 カレンダー<br>学報 鉱果 地区 学報<br>大分<br>明国<br>現北<br>スト<br>超2014/06/05 ~ 2014/06/15<br>種 ●工事 ● 委托 | パロ4 の入札情報         凹 カレンダー           学報         結果         地区         学報         結果             大分               男国               具北               具北               具北               具北 </td <td>パロ4 の入札情報         凹 カレンダー           学報         結果         地区         予報         結果         地区             大分          二         風南             ス分           豊配             見北           豊死             見北           久太             見北           久太              2014/06/15            A                久太           A</td> <td>/01 の入北結編 凹 カレンダー<br/>字編 結果 地区 字編 結果 地区 字編<br/> 大沙 二 具用<br/> 別国 豊思<br/> 見北 久太<br/>:スト<br/>躍 2014/06/09 ~ 2014/06/15<br/>遅 0 五年 ○ 委托</td> <td>Y04 の入北結編 Ⅲ カレンダー<br/>Y編 私章 地区 Y組 私章 地区 Y組 私章<br/> スカ 温商 温商<br/><br/></td> <td>/01 の入札結解 凹 カレンダー<br/>デ編 私草 地区 予編 私草 地区 予緒 私草 地区<br/> ス分</td> <td>/01 の入札指編 凹 カレンダー<br/>字編 載果 地区 予編 結果 地区 予編 結果 地区 予<br/></td> | パロ4 の入札情報         凹 カレンダー           学報         結果         地区         予報         結果         地区             大分          二         風南             ス分           豊配             見北           豊死             見北           久太             見北           久太              2014/06/15            A                久太           A | /01 の入北結編 凹 カレンダー<br>字編 結果 地区 字編 結果 地区 字編<br>大沙 二 具用<br>別国 豊思<br>見北 久太<br>:スト<br>躍 2014/06/09 ~ 2014/06/15<br>遅 0 五年 ○ 委托 | Y04 の入北結編 Ⅲ カレンダー<br>Y編 私章 地区 Y組 私章 地区 Y組 私章<br>スカ 温商 温商<br><br> | /01 の入札結解 凹 カレンダー<br>デ編 私草 地区 予編 私草 地区 予緒 私草 地区<br>ス分 | /01 の入札指編 凹 カレンダー<br>字編 載果 地区 予編 結果 地区 予編 結果 地区 予<br> |

表示条件を設定し、検索ボタンをクリックしてください。

選択した週の5,000万円以上の工事が検索で きました。pdfで表示し印刷したり、cs vで吐出しもできます。個々の詳細を確認す るには、工事名をクリックします。

| A       | ten        | der                  | 入札情報        | 一覧        |       |        |      |    |     |       |       |
|---------|------------|----------------------|-------------|-----------|-------|--------|------|----|-----|-------|-------|
| 2014/   | /07/04     | の入札情報                | <u>ш</u> лl | シダー       | _     | _      | _    | _  | _   | _     | _     |
| 地区      | 予報         | 結果                   | 地区          | 予報        | 結果    | 地区     | 予報   | 結果 | 地区  | 予報    | 結果    |
| 入札公告    |            |                      | 大分          |           |       | 県南     |      |    | 県外  |       |       |
| 国関係     |            |                      | 別国          |           |       | 豊肥     |      |    | 民間  |       |       |
| 県本庁     |            |                      | 県北          |           |       | 久大     |      |    | 決定分 |       |       |
| 週刊ダイ語   | ジェスト       |                      |             |           |       |        |      |    |     |       |       |
|         | 期間         | 2014/06/09<br>① 工事 ① | ~<br>委託     | 2014/06/1 | 5     |        |      |    |     | ł     | 剣 索   |
| 1ページ/全  | 1ページ       | (全6件)                |             |           | 1     |        |      |    |     |       |       |
|         |            |                      |             |           |       |        |      |    | PDF | c表示 C | svで出力 |
| 開札日 🛙   | 0          | 発注者 🖂 🕑              | 工事名         | 00        |       |        |      |    |     |       |       |
| 2014/06 | /10 庄<br>課 | i布市契約管理              | ≝ H26∄      | 市市新消除     | 防宁含建設 | 〈機械設備〉 | 工事   |    |     |       |       |
| 2014/06 | /10 🖻      | 雨市契約管理<br>【          | ± H26∄      | 市市新消除     | 防合建設  | 〈電気設備〉 | 工事   |    |     |       |       |
| 2014/06 | /10 由      | i布市契約管理              | ∎ H26∄      | 内簡易水道     | 博・送水  | 會布設替工具 | 5    |    |     |       |       |
| 2014/06 | /12 豊<br>水 | 後高田市上1<br>3道課        | F L7Ki      | 節1配水池     | 耐震改修工 | 事      |      |    |     |       |       |
| 2014/06 | /10 宇<br>課 | 。佐市契約管則<br>【         | đ H26B      | &G体育館記    | 牧修工事  |        |      |    |     |       |       |
| 2014/06 | /10 宇<br>課 | 。佐市契約管照<br>【         | đ H25       | 〈繰〉駅館小    | \学校特別 | 收室棟耐震神 | 前強工事 |    |     |       |       |

右図のように詳細画面が表示されます。

#### 入札情報

|        | (単位:円)                                |
|--------|---------------------------------------|
| 開札日    | 2014/06/10 10:00                      |
| 発注者    | 由布市契約管理課                              |
| 工種     | · · · · · · · · · · · · · · · · · · · |
| 工事名    | 《要件設定型一般競争》H26由布市新消防庁舍建設〈機械設備〉工事      |
| 施工場所   | 由布市挾間町挾間、審査中の決定                       |
| 工期     |                                       |
| 入札の経過  |                                       |
| 結果種別   | 落札                                    |
| 落札業者   | 扶桑工業(株)                               |
| 落札金額   | 80,037,000 円                          |
| 予定価格   | 88,930,000 円                          |
| 最低制限価格 | 80,037,000 円                          |
| 指名業者   |                                       |

# 4. 発注見通し

# 4.1. 発注見通しの操作方法

メニューバーの"発注見通し"を クリックします。最新の更新され たものなどはお知らせでどんどん 追加されます

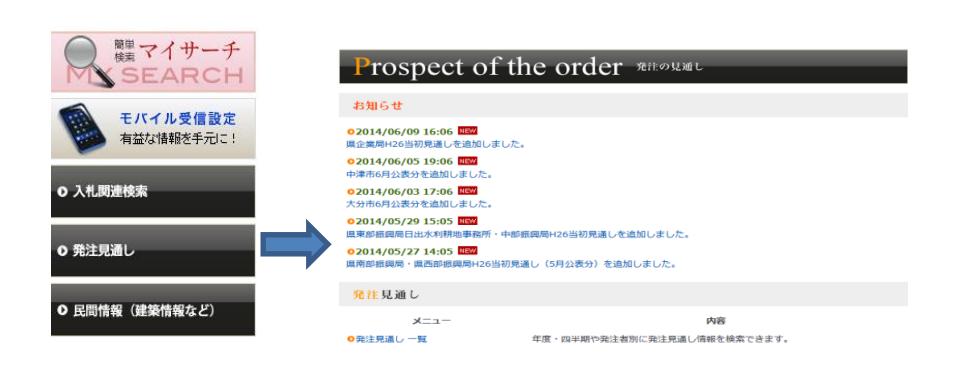

発注見通しの検索は発注見通し一覧を クリックして下さい。詳細オプション をクリックすると右図のように検索画 面が展開されます。

新機能として、発注元検索に直接入力 していき途中から出てくる予測文字で 選ぶだけでいち早く検索項目を探すこ とができます。

| Prosp         | pect o                                     | f the              | order     | 発注の見通し             |        | _  |
|---------------|--------------------------------------------|--------------------|-----------|--------------------|--------|----|
| 年度<br>詳細オプション | リセット                                       | •                  |           |                    |        | 検索 |
| 発注元           | 発注者検索:                                     |                    |           |                    |        |    |
|               | <ul> <li>(大) 選択してく</li> <li>(中)</li> </ul> | だざい。               |           | •                  |        |    |
| 発注者           | 1                                          |                    |           | •                  |        |    |
|               | 2                                          |                    |           | -                  |        |    |
|               | 3                                          |                    |           | •                  |        |    |
|               | 4                                          |                    |           |                    |        |    |
| a4.00         | 5                                          | (m) /// o m )// #0 |           | ▼                  |        |    |
| 时用            | 一 第1四半期<br>(4月~6月)                         | (7月~9月)            | (10月~12月) | 一 第4四半期<br>(1月~3月) | 🔄 時期木足 |    |
| 工種            |                                            |                    |           |                    |        |    |
| 工事名称          |                                            |                    |           |                    |        |    |
| 施丁場所          |                                            |                    |           |                    |        |    |

表示条件を設定し、検索ボタンをクリックしてください。

| 年度      |          | •             |    |
|---------|----------|---------------|----|
| 洋細オプション | リセット     |               | 横穷 |
| 発注元     | 発注者検索:   | 3田市           |    |
|         | (大) 選択して | 日田市土地開発公社     |    |
|         | (中)      | 日田市           |    |
| 発注者     | 1        | 日田市商工観光部      |    |
|         | 2        | 日田市水道課        |    |
|         | 3        | 日田市財政課契約検査室   |    |
|         | 5        | 日田市教育委員会社会教育課 |    |
| 時期      | 📄 第1四半期  | 日田市文化財保護課     |    |
|         | (4月~6月   | 日田市企画課        |    |
| 工種      | Č.       |               |    |
| 工事名称    |          |               |    |
| 施工場所    |          |               |    |

表示条件を設定し、検索ボタンをクリックしてください。

検索

年度や時期(第○四半期)を選択し検 索ボタンをクリックします。

| Prosp         | ect of the order क्राल्प्रमा |  |
|---------------|------------------------------|--|
|               |                              |  |
| 年度<br>詳細オプション | 2013 年度 -<br>リセット            |  |
| 発注元           | 発注者検索:日田市                    |  |
|               | (大) 久大<br>(中) 日田市 ▼          |  |
| 発注者           | 1 日田市 👻                      |  |

総社者 1 日田市 ・ 2 潮沢でなどい。 ・ 3 潮沢でなどい。 ・ 4 潮沢でなどい。 ・ 5 潮沢でなどい。 ・ 5 潮沢でなどい。 ・ 6 潮沢でなどい。 ・ 6 潮沢でなどい。 ・ 6 潮沢でなどい。 ・ 7 和の二米町 ● 第2四半期 ● 第2四半期 ● 第4四半期 ● 時期末定 (4月~6月) (7月~9月) (10月~12月) (1月~3月)

表示条件を設定し、検索ボタンをクリックしてください。

工種 工事名称 施工場所

# 検索結果が表示されました。

| I    | rosp            | be                   | ct of th                                     | e order <sup>発注の見通し</sup>                         | -            |           |          |
|------|-----------------|----------------------|----------------------------------------------|---------------------------------------------------|--------------|-----------|----------|
| j¥\$ | 年度<br>オプション     | 2013<br>U            | 3年度<br>セット                                   |                                                   |              |           | 検索       |
|      | 発注元             | 発注                   | 者検索:                                         |                                                   |              |           |          |
|      | 発注者             | (大)<br>(中)<br>1日     | 久大<br>日田市<br>田市                              | •<br>•<br>•                                       |              |           |          |
|      |                 | 2選<br>3選<br>4選<br>5選 | 択してください。<br>択してください。<br>択してください。<br>択してください。 | •                                                 |              |           |          |
|      | 時期              | ▼第<br>(4,            | 1四半期 📄 第2四<br>月~6月) (7月~                     | 四半期 🗍 第3四半期 📄 第4四半期 📄 閏<br>~9月) (10月~12月) (1月~3月) | 期未定          |           |          |
|      | 工種              |                      |                                              |                                                   |              |           |          |
|      | 上 争名称<br>施工 提 所 |                      |                                              |                                                   |              |           |          |
|      | 00.L. 00 11     |                      |                                              |                                                   |              |           |          |
| 1~-  | -ジ/全5ペー         | ジ(全9                 | 4件)                                          | 次» » 1 2 3 4 5                                    |              |           |          |
| 8    | キープ一覧           | に追加                  |                                              | キープ-                                              | 「覧を表示        | PDFで表     | 示 CSVで出力 |
|      | 年度四半期           | 0                    | 発注者 🖂 🗹                                      | 工事名 🛛 🖸                                           | 工種 🛛 🖻       | 工期 @<br>☑ | 入札方法 🛛 🖸 |
|      | 2013年度第<br>半期   | 129                  | 日田市                                          | 三和団地大規模改修C棟昇降機工事                                  | 機械器具         | 7力月       | 指名競争     |
|      | 2013年度第<br>半期   | 51四                  | 日田市                                          | 本庁舍外灯取替工事                                         | 電気           | 3力月       | 指名競争     |
|      | 2013年度第<br>半期   | 1四                   | 日田市                                          | 24災国町村第583号外市道小野尾当線災害復<br>旧工事                     | 土木一式         | 5力月       | 指名競争     |
|      | 2013年度第<br>半期   | 1四                   | 日田市                                          | 24災国町村第591号市道小畑線災害復旧工事                            | 土木一式         | 5カ月       | 指名競争     |
|      | 2013年度第<br>半期   | 1四                   | 日田市                                          | 24災国町村第1564号外進用河川下払川災害<br>復旧工事                    | <u></u> 大一末主 | 5力月       | 指名競争     |
|      | 2013年度第<br>半期   | 51四                  | 日田市                                          | 大鶴公民館・大鶴振興センター給水施設水源<br>さく井工事                     | ≥<#          | 2力月       | 指名競争     |

見たい件名のみチョイスしたい場合は それぞれでチェックします。全部選択

したい場合は、 ニキープー覧に追加 左 側のチェックのついたボタンをクリッ クします。また、外したい場合はチェ ックの外れたボタンを押します。チェ ックした後は、"キープー覧に追加"を します。キープした内容を確認するに は、"キープー覧を表示"ボタンを押す と詳細が出ます。

検索条件全ての情報を p d f や c s v で吐き出す場合は、右図の画面で行っ てください。

| ₽¥¥          | 年度<br>オプション                                                                       | 2013<br>Ut                            | □年度 -                                                                     |                                                                                                    |                                  |                                      | 検索                                     |
|--------------|-----------------------------------------------------------------------------------|---------------------------------------|---------------------------------------------------------------------------|----------------------------------------------------------------------------------------------------|----------------------------------|--------------------------------------|----------------------------------------|
|              | 発注元                                                                               | 審注:                                   | 者検索:                                                                      |                                                                                                    | _                                |                                      |                                        |
|              |                                                                                   | (大)                                   | 久大                                                                        | •                                                                                                    | _                                |                                      |                                        |
|              |                                                                                   | (中)                                   | 日田市                                                                       | •                                                                                                    |                                  |                                      |                                        |
|              | 発注者                                                                               | 1 88                                  | 田市                                                                        | •                                                                                                    |                                  |                                      |                                        |
|              |                                                                                   | 2 週                                   | 択してください。                                                                  | •<br>•                                                                                                    |                                  |                                      |                                        |
|              |                                                                                   | 4 選                                   | 択してください。                                                                  | •                                                                                                    |                                  |                                      |                                        |
|              |                                                                                   | 5 選                                   | 択してください。                                                                  |                                                                                                    |                                  |                                      |                                        |
|              | 時期                                                                                | ▼ 弗<br>(4月                            | 1四千州    第2回<br>月~6月) (7月~                                                 | 4千州 (10月~12月) (1月~3月)                                                                                                    | 网本正                              |                                      |                                        |
|              | 工種                                                                                |                                       |                                                                           |                                                                                                    |                                  |                                      |                                        |
|              | 工事名称                                                                              |                                       |                                                                           |                                                                                                    |                                  |                                      |                                        |
|              | 施工場所                                                                              |                                       |                                                                           |                                                                                                    |                                  |                                      |                                        |
| 1ペ-          | -ジ/全5ペー                                                                           | ジ(全9・                                 | 4件)                                                                       | 次» » 1 2 3 4 5                                                                                                    |                                  |                                      |                                        |
| 2 []<br>2 [] | キープ一覧                                                                             | こ追加                                   |                                                                           | キープー                                                                                                    | 一覧を表示                            | PDFで表                                | 示 CSVで出力                               |
|              | 年度四半期                                                                             |                                       |                                                                           |                                                                                                    |                                  |                                      |                                        |
|              |                                                                                   | 00                                    | 発注者 🖻 🖻                                                                   | 工事名 ⋳ ☺                                                                                                    | 工種 Θ ₪                           | 工期 ⊝<br>☉                            | 入札方法 🛛 🔍                               |
| <b>V</b>     | 2013年度第<br>半期                                                                     | 10                                    | <b>発注者 ⋳ 回</b>                                                            | <b>工事名</b> ◎ ◎<br>三和団地大規模改修C棟昇陰機工事                                                                                                    | 工種 ∞ ♥                           | 工期 ∩<br>♡<br>7カ月                     | 入札方法 № <sup>10</sup><br>指名競争           |
|              | 2013年度第<br>半期<br>2013年度第<br>半期                                                    | 。 ©<br>1四                             | 発注者 ○ ○                                                                   | <b>工事名</b> 6 6<br>三和回地大規模改修C模算稿機工事<br>本庁合外灯取録工事                                                                                              | <b>工種 © ©</b><br>機械器具<br>電気      | <b>工期</b> ◎<br>♡<br>7カ月<br>3カ月       | 入札方法 ○ ○ 指名競争 指名競争                     |
|              | 2013年度第<br>半期<br>2013年度第<br>半期<br>2013年度第<br>半期                                   | · · ·                                 | 発注者 © ©       日田市       日田市       日田市                                     | <b>工事名</b> 6 6<br>三和回地大規模改修C種昇結機工事<br>本庁合外灯取録工事<br>24災国町村第583号外市道小野尾当線災害復<br>旧工事                                                             | 工種 回 回<br>機械器具<br>電気<br>土木一式     | <b>工期</b> ◎<br>7カ月<br>3カ月<br>5カ月     | 入札方法 □ □ 指名競争 指名競争 指名競争 指名競争           |
|              | 2013年度第<br>半期<br>2013年度第<br>半期<br>2013年度第<br>半期<br>2013年度第<br>半期                  | · · · · · · · · · · · · · · · · · · · | 発注者     □       日田市     □       日田市     □       日田市     □       日田市     □ | 工事名 ◎ ◎ 三和回地大規模改修C種類結構工事 本庁合外灯取録工事 24災国町村第583号外市道小野尾当線災害復旧工事 24災国町村第591号市道小畑線災害復旧工事                                                          | 工種○○ 機械器具 電気 土木一式 土木一式           | 工期。<br>で<br>7カ月<br>3カ月<br>5カ月<br>5カ月 | 入札方法 □ □ 指名競争 指名競争 指名競争 指名競争 指名競争 指名競争 |
| V<br>V<br>V  | 2013年度第<br>半期<br>2013年度第<br>半期<br>2013年度第<br>半期<br>2013年度第<br>半期<br>2013年度第<br>半期 |                                       | 発注着 © ○       日田市       日田市       日田市       日田市       日田市       日田市       | <b>工事4</b> 8 8<br>三和回地大規模改体C種算続機工事<br>本庁合外灯取替工事<br>24火国町村第583号外市道小野尾当線災害復<br>旧工事<br>24火国町村第591号市道小畑線災害復旧工事<br>24火国町村第1564号外港用河川下払川災害<br>復旧工事 | 工種 ○ ○ 機械器具<br>電気 土木一式 土木一式 土木一式 | 工期 ○ 7カ月 3カ月 5カ月 5カ月 5カ月             | 入札方法 □ □ 指名競争 指名競争 指名競争 指名競争 指名競争      |

Prospect of the order #####

"キープー覧を表示"ボタンを押すと 右図のように詳細で表示されます。こ こでは、キープした内容のpdfやc svで吐出しが出来ます。ここでの戻 るボタンは検索を全て一度クリアにし て検索をし直す場合はこの右上の戻る ボタンを押してください。キープ前の 画面に戻る場合は画面左上の € (戻る) を押してください。

| Pr  | ospect of the | 1e order شنمايس                      |  |  |  |  |  |
|-----|---------------|--------------------------------------|--|--|--|--|--|
| 数4件 | -プー覧から削除      | PDFで表示 CSVで出力 戻                      |  |  |  |  |  |
| 1   | 年度四半期         | 2013年度第1四半期                          |  |  |  |  |  |
|     | 発注者           | 日田市                                  |  |  |  |  |  |
|     | 工事名称          | 三和団地大規模改修C棟昇降機工事                     |  |  |  |  |  |
|     | 工事場所          | 三和                                   |  |  |  |  |  |
|     | 工種            | 機械器具                                 |  |  |  |  |  |
|     | 概要            | エレベータ設置工事1基                          |  |  |  |  |  |
|     | 工期            | 7カ月                                  |  |  |  |  |  |
|     | 入札方法          | 指名競争                                 |  |  |  |  |  |
|     | 備考            | 11月変更分※廃止                            |  |  |  |  |  |
| 2   | 年度四半期         | 2013年度第1四半期                          |  |  |  |  |  |
|     | 発注者           | 日田市                                  |  |  |  |  |  |
|     | 工事名称          | 24災国町村第583号外市道小野尾当線災害復旧工事            |  |  |  |  |  |
|     | 工事場所          | 小野                                   |  |  |  |  |  |
|     | 工種            | 五十一式<br>五十一式                         |  |  |  |  |  |
|     | 概要            | L26m、コンクリート擁壁工L13m、コンクリートブロック積工A41rd |  |  |  |  |  |
|     | 工期            | 5力月                                  |  |  |  |  |  |

# 5. 民間情報(建築情報など)

# 5.1. 建築情報一覧の操作方法

メニューバーの"民間情報(建築情報など)"をクリックします。最新の更新されたものなどはお知らせでどんどん追加されます

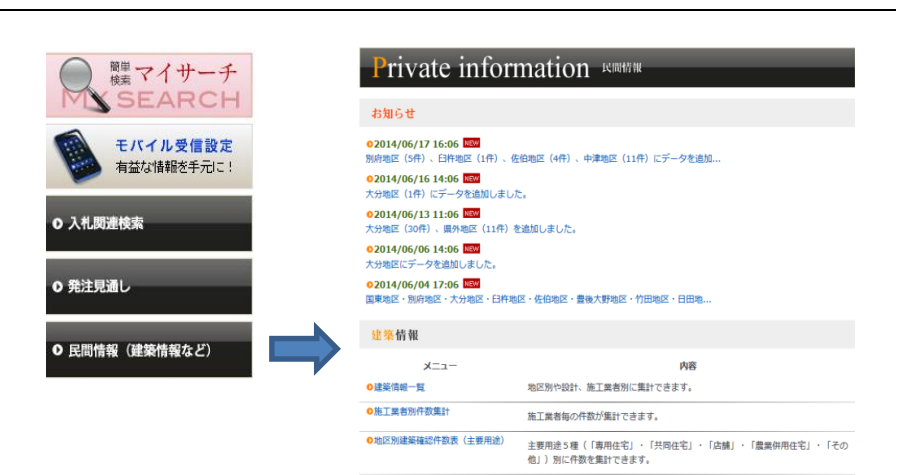

民間情報一覧のボタンを押すと建築情報 が検索できます。詳細オプションをクリ ックすると右図のように展開されます。 地区や面積、施工業者など調べたいこと を入力し検索ボタンをクリックします。

| 的迷惑                                                                             | 民間建築情報 |      |  |   |   |  |  |
|---------------------------------------------------------------------------------|--------|------|--|---|---|--|--|
| 地区(申請先) □ 豊後高田 □ 国東 □ 別府 □ 大分 □ 臼杵 □ 佐伯 □ 豊後大野 □ 竹田 □ 玖妹 □ 日田 □ 中津 □ 宇佐 □ 奥外 検索 |        |      |  |   |   |  |  |
| ¥細オプション                                                                         | リセット   |      |  |   |   |  |  |
| 施工業者                                                                            |        |      |  |   |   |  |  |
| 設計業者                                                                            |        |      |  |   |   |  |  |
| 面積                                                                              |        | mi以上 |  |   |   |  |  |
| 用途                                                                              |        |      |  |   |   |  |  |
| 許可日                                                                             |        | ~    |  |   | 4 |  |  |
| 登録日                                                                             |        | ~    |  | * | 4 |  |  |
| 建築地                                                                             |        |      |  |   |   |  |  |

見たい件名のみチョイスしたい場合はそ れぞれでチェックします。全部選択した い場合は、 ニュープー覧に追加 左側のチ ェックのついたボタンをクリックしま す。また、外したい場合はチェックの外 れたボタンを押します。チェックした後 は、"キープ一覧に追加"をします。キー プした内容を確認するには、"キープ一覧 を表示"ボタンを押すと詳細が出ます。 検索条件全ての情報をpdfやcsvで 吐き出す場合は、右図の画面で行ってく ださい。

"キープ一覧を表示"ボタンを押すと右 図のように詳細で表示されます。ここで は、キープした内容のpdfやcsvで 保存が出来ます。ここでの戻るボタンは 検索を全て一度クリアにして検索をし直 す場合はこの右上の戻るボタンを押して ください。キープ前の画面に戻る場合は 画面左上の 📢 (戻る)を押してください。

マイサーチに保存 では、マイサーチに登 録する機能です。

条件を保存をクリックすると右図のよう な画面が出ます。ご自身で分かり易い名

ここで、保存した画面の確認をしてみま しょう。メニューバーでマイサーチとい

うボタンをクリックするとここに保存さ

れたことが確認できます。

前を付けて保存することが出来ます。

25

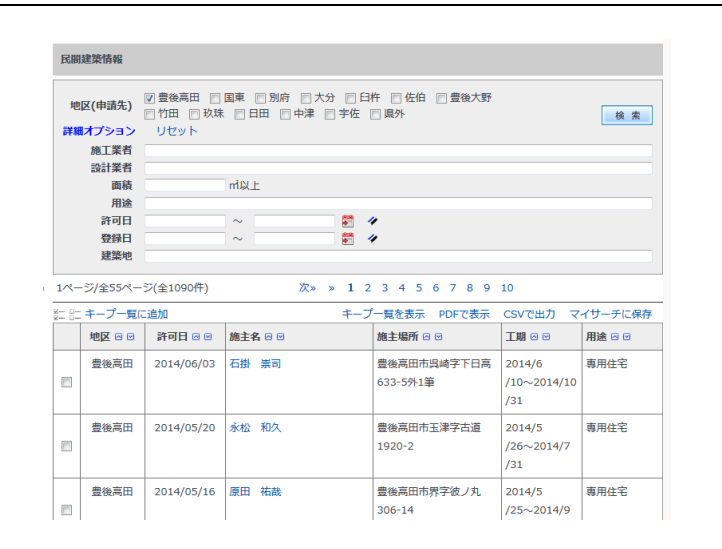

| :: + | ープー覧から削除 |                     | PDFで表示 | CSVで出力 | 戻る |
|------|----------|---------------------|--------|--------|----|
| 1    | 地区       | 豊後高田                |        |        |    |
|      | 許可日      | 2014/04/16          |        |        |    |
|      | 工期       | 2014/4/20~2014/7/31 |        |        |    |
|      | 施主       | 河野 浩二               |        |        |    |
|      | 施主住所     | 豊後高田市森866-1         |        |        |    |
|      | 施工場所     | 豊後高田市高田字文塚2064-1    |        |        |    |
|      | 用途       | 專用住宅                |        |        |    |
|      | 新増築      | 新築                  |        |        |    |
|      | 構造       | W造                  |        |        |    |
|      | 規模       | 平屋建                 |        |        |    |
|      | 面積(m)    | 119.45m             |        |        |    |
|      | 設計事務所    | アトリエ・トポフィリア2級建築士事務所 |        |        |    |
|      | 施工業者     | 西日本土木 (株)           |        |        |    |
|      |          |                     |        |        |    |
| 2    | 地区       | 豊後高田                |        |        |    |
|      | 許可日      | 2014/04/16          |        |        |    |
|      | 工期       | 2014/4/20~2014/7/30 |        |        |    |

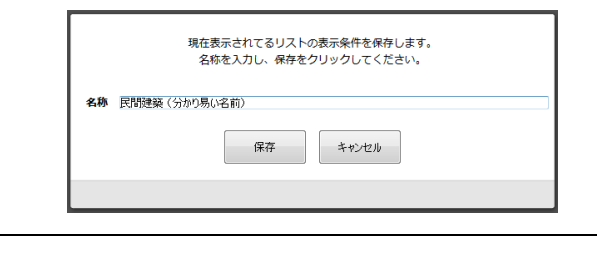

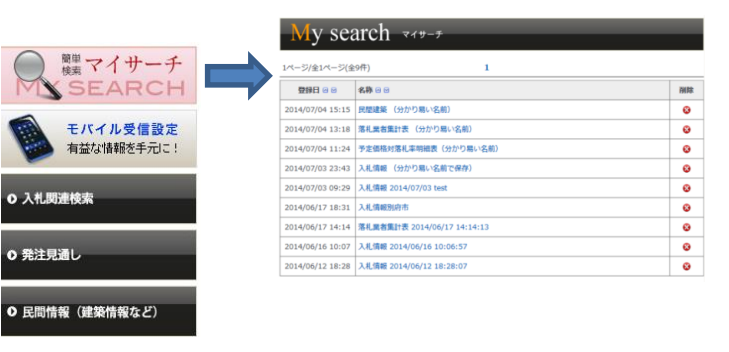

# キープー覧を表示 PDFで表示 CSVで出力 マイサーチに保存

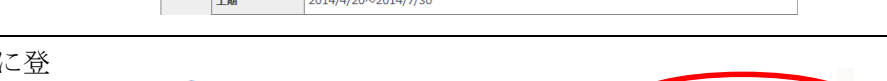

# 毎回同じ条件で検索するときは、ここか ら検索しても簡単に検索できます。

| 民剧建築情報                                                                                          |        |            |            |                         |                              |        |  |  |
|-------------------------------------------------------------------------------------------------|--------|------------|------------|-------------------------|------------------------------|--------|--|--|
| 地区(中語先) ② 音樂馬田 □ 国東 □ 別府 □ 六分 □ 日午 □ 仮伯 □ 雪樂大野<br>一 竹田 □ 以後 □ 日田 □ 中津 □ 宇佐 □ 蜀外<br>詳様オプション リビット |        |            |            |                         |                              |        |  |  |
| 1ページ/金34ページ(金674件) 次» » 1 2 3 4 5 6 7 8 9 10                                                    |        |            |            |                         |                              |        |  |  |
| 8- 0-<br>8- 0-                                                                                  | キーブー覧に | :追加        | キーフ        | 一覧を表示 PDFで表示            | CSVで出力 マイサーチに保存              |        |  |  |
|                                                                                                 | 地区回回   | 許可日 🛛 🖻    | 施主名 🛛 🖻    | 施主場所 🛛 🕤                | 工期 🛛 🖓                       | 用途 🖸 🖸 |  |  |
|                                                                                                 | 豊後高田   | 2014/06/03 | 石掛 原司      | 豊後高田市呉崎字下日高<br>633-5外1筆 | 2014/6<br>/10~2014/10<br>/31 | 専用住宅   |  |  |
|                                                                                                 | 豊後高田   | 2014/05/20 | 永松 和久      | 豊後高田市王津字古道<br>1920-2    | 2014/5<br>/26~2014/7<br>/31  | 専用住宅   |  |  |
|                                                                                                 | 豊後高田   | 2014/05/16 | 原田 祐哉      | 豊後高田市界字被ノ丸<br>306-14    | 2014/5<br>/25~2014/9<br>/15  | 専用住宅   |  |  |
|                                                                                                 | 豊後高田   | 2014/05/01 | 佐々木 康介     | 豐後高田市來繩字水取口<br>2693-7   | 2014/5<br>/10~2014/9<br>/30  | 専用住宅   |  |  |
|                                                                                                 | 豊後高田   | 2014/04/30 | 岳藤 祥太      | 豊後高田市界字瀬戸口<br>315-8     | 2014/5<br>/20~2014/9<br>/15  | 專用住宅   |  |  |
|                                                                                                 | 豊後高田   | 2014/04/16 | 河野 浩二      | 豊後高田市高田字文塚<br>2064-1    | 2014/4<br>/20~2014/7<br>/31  | 専用住宅   |  |  |
|                                                                                                 | 豊後高田   | 2014/04/16 | 櫻井 剛、櫻井 沙紀 | 豊後高田市呉崎字西郷<br>2577-2    | 2014/4<br>/20~2014/7         | 専用住宅   |  |  |

# 5.2. 施工業者別件数集計表の操作方法

| トップ画面で「民間情報(建築情報など)」 |                                  |                                                                     |                                                             |
|----------------------|----------------------------------|---------------------------------------------------------------------|-------------------------------------------------------------|
| のメニューボタンをクリックします。    | () 簡単マイサーチ                       | Private infor                                                       | mation Representation                                       |
| 民間情報に関する一覧と最新のお知らせが  | MSSEARCH                         | お知らせ                                                                |                                                             |
| 表示されます。              | モバイル受信設定                         | 02014/06/17 16:06 UEX<br>別府地区 (5件)、 臼杵地区 (1件)、                      | 佐伯取区(4件)、中津地区(11件)にデータを追加                                   |
|                      | 有面は「開業版でナノレニ:                    | 02014/06/16 14:06 UIX<br>大分地区(1件) にデータを追加しまし                        | 12.                                                         |
|                      | O 入札関連検索                         | ●2014/06/13 11:06 Ⅲ15<br>大分地区(30件)、県外地区(11件)                        | を追加しました。                                                    |
|                      |                                  | ●2014/06/06 14:06 IIEW<br>大分地区にデータを追加しました。                          |                                                             |
|                      | ○ 先注見通し                          | <ul> <li>02014/06/04 17:06 単図</li> <li>国東地区・別府地区・大分地区・臼杵</li> </ul> | 8区,任伯地区,量极大野地区,竹田地区,日田瑞                                     |
|                      | <ul> <li>民間情報(建築情報など)</li> </ul> | 建築情報                                                                |                                                             |
|                      |                                  | -=_X                                                                | 内容                                                          |
|                      |                                  | 0建築情報一覧                                                             | 地区別や設計、施工業者別に集計できます。                                        |
|                      |                                  | ●施工業者別件数集計                                                          | 施工業者毎の件数が鑑計できます。                                            |
|                      |                                  | ○地区別建築確認件数表(主要用途)                                                   | 主要用途 5 種(「専用住宅」・「共同住宅」・「広饒」・「農業併用住宅」・「その<br>伯」)別に件数を集計できます。 |

施工業別件数集計表をクリックして下さい。 詳細オプションをクリックすると右図のよ うに検索画面が展開されます。

# Private information Root

| 施工業者別件数集計 |                                                                         |    |  |  |  |  |
|-----------|-------------------------------------------------------------------------|----|--|--|--|--|
| 地区(申請先)   | □ 豊後高田 □ 国東 □ 別府 □ 大分 □ 臼杵 □ 佐伯 □ 豊後大野<br>□ 竹田 □ 玖珠 □ 日田 □ 中津 □ 宇佐 □ 風外 | 贫索 |  |  |  |  |
| 詳細オプション   | リセット                                                                    |    |  |  |  |  |
| 施工業者      |                                                                         |    |  |  |  |  |
| 設計業者      |                                                                         |    |  |  |  |  |
| 面積        | mi以上                                                                    |    |  |  |  |  |
| 用途        |                                                                         |    |  |  |  |  |
| 許可日       | ~ 🖉 🧳                                                                   |    |  |  |  |  |
| 登録日       | ~ 🕴 🧳                                                                   |    |  |  |  |  |
| 建築地       |                                                                         |    |  |  |  |  |

表示条件を設定し、検索ボタンをクリックしてください。

検索したい地区や面積施工業者など検索条 件を入れて検索ボタンをクリックします。

| 他工業者別件数集計                                      |         |       |  |  |   |  |
|------------------------------------------------|---------|-------|--|--|---|--|
| 地区(申請先) □ 雪桃高田 □ 国東 □ 別府 □ 大分 □ 臼杵 □ 佐伯 □ 雪桃大野 |         |       |  |  |   |  |
| 観オプション                                         | ■ン リセット |       |  |  |   |  |
| 施工業者                                           |         |       |  |  |   |  |
| 設計業者                                           |         |       |  |  |   |  |
| 面積                                             |         | rrf以上 |  |  |   |  |
| 用途                                             |         |       |  |  |   |  |
| 許可日                                            |         | ~     |  |  | 4 |  |
| 登録日                                            |         | ~     |  |  | 4 |  |
| <b>329 285-60</b>                              |         |       |  |  |   |  |

26

|                                            |                                                                                                    | -          |
|--------------------------------------------|----------------------------------------------------------------------------------------------------|------------|
| 検索結果表示されました。ここでは、pdf<br>で表示し印刷することも可能です。また | Private information <b>R</b> MMM                                                                                                    |            |
| マイサーチに保存では、マイサーチに登録                        | 施工業者別件数集計                                                                                                    |            |
| する機能です。                                    | 地区(中請先) 2 量後高田 □ 国東 □ 別府 □ 大分 □ 日杵 □ 佐伯 □ 豊後大野<br>□ 竹田 □ 玖珠 □ 日田 □ 中津 □ 宇佐 □ 風外<br>詳載オプション リゼット                                        | I <u>*</u> |
|                                            | 1ページ/全2ページ(全36件) 次» » 1 2                                                                                                    |            |
|                                            | PDFで表示 マイサーチー<br>施工業者名 G G                                                                                                    | こ保存        |
|                                            | 未定 24                                                                                                    | 4          |
|                                            | 西日本土木(株) 1:                                                                                                    | 7          |
|                                            | (株)管組 7 1 1 1 1 1 1 1 1 1 1 1 1 1 1 1 1 1 1                                                                                            | /          |
|                                            | (株) 竹中工務店 3                                                                                                    | 3          |
|                                            | 三明則古 2                                                                                                    | 2          |
|                                            | 森田建設(株) 2                                                                                                    | 1          |
|                                            | フジ化成(株) 2                                                                                                    | !          |
| 条件を保存をクリックすると右図のような                        |                                                                                                    |            |
| 画面が出ます。ご自身で分かり易い名前を付<br>けて保存することが出来ます。     | 現在表示されてるリストの表示条件を保存します。<br>名称を入力し、保存をクリックしてください。                                                                                       |            |
|                                            | 名称 施工業者別件数集計(分かり易い名前)                                                                                                    |            |
|                                            | 保存年少也ル                                                                                                    |            |
|                                            |                                                                                                    |            |
|                                            |                                                                                                    |            |
| ここで、保存した画面の確認をしてみましょ                       |                                                                                                    |            |
| う。 メニューバーでマイサーチというボタン                      | My search <b>ч</b> /ŋ-f                                                                                                    |            |
| をクリックするとここに保存されたことが                        | ● 9日                                                                                                    |            |
| 確認できます。                                    |                                                                                                    | 削除         |
|                                            | モバイル受信設定     2014/07/04 15:45     拡工業者別件数集計 (分かり思い名前)     マロル(の7/04 15:45     拡工業者別件数集計 (分かり思い名前)     マロル(の7/04 15:45     ロールの10 15:45 | 0          |
|                                            | 1 4 2014(07)(04 13:13) 10回回回 (17)(7)(54)(2前)<br>2014(07)(04 13:18) 落乱業者集計表 (分かり易い名前)                                                   | 0          |
|                                            | ○ 入札両連校索<br>2014/07/04 11:24 予定価格対應札率明細表(分かり易い名前)                                                                                      | 8          |
|                                            | の発注見通し         2014/07/03 23:43         入札債報(分かり局い名前で保存)           2014/07/03 09:20         入非債務(2014/07/03 test                       | 0          |
|                                            | ○ 尼囲始盤(建築物盤たど) 2014/06/17 18:31 入境機制時市                                                                                                 | 0          |
|                                            | 2014/06/17 14:14      落札素者集計表 2014/06/17 14:14:13     2014/06/17 14:14:13     2014/06/17 14:14:13                                      | 8          |
|                                            | 2014/06/16 10:07 人儿调報 2014/06/16 10:06:57<br>2014/06/12 18:28 入儿请器 2014/06/12 18:28:07                                                 | 0          |
|                                            |                                                                                                    |            |
| 毎回同じ条件で検索するときは、ここから検                       |                                                                                                    |            |
| 索しても簡単に検索できます。                             | Private information Rude                                                                                                    |            |
|                                            | I fivate information                                                                                                    |            |
|                                            | 施工業者別件数集計                                                                                                    |            |
|                                            | *************************************                                                                                                  |            |
|                                            | 地区(甲請先) □ 竹田 □ 玖珠 □ 日田 □ 中津 □ 宇佐 □ 県外                                                                                                  | 検索         |
|                                            | 評価オノンコノ リビット                                                                                                    |            |
|                                            | 1ページ/全2ページ(全36件) 次» » 1 2                                                                                                    |            |
|                                            | PDFで表示 マ<br>施工業者名 回回                                                                                                    | マイサーチに保存   |
|                                            |                                                                                                    | 24         |
|                                            | <br>一<br>一<br>一<br>一<br>一<br>一<br>一<br>一<br>一<br>一<br>一<br>一<br>一                                                                      | 17         |
|                                            | (株) 管组                                                                                                    | 7          |
|                                            | 大和ハウス工業(株)                                                                                                    | 3          |
|                                            | (株) 竹山丁窓店                                                                                                    | 3          |
|                                            |                                                                                                    | 2          |
|                                            |                                                                                                    | 2          |
|                                            | 752/1成 (株)                                                                                                    | 2          |
|                                            |                                                                                                    | 2          |

## 5.3. 地区別建築確認件数表(主要用途)の操作方法

トップ画面で「民間情報(建築情報など)」 のメニューボタンをクリックします。 民間情報に関する一覧と最新のお知らせが 表示されます。

| ● 標準マイサーチ                                       | Private infor                                   | mation continu                                            |
|-------------------------------------------------|-------------------------------------------------|-----------------------------------------------------------|
| MUSEARCH                                        | お知らせ                                            |                                                           |
| モバイル受信設定<br>有益な情報を手元に!                          |                                                 | 269812(4件)、中国地区(11件)にデータを出版<br>た。                         |
| O 入札関連検索                                        | 02014/06/13 11:06 11<br>大分地区 (30件) - 備外地区 (11件) | を追加しました。                                                  |
|                                                 | 02014/06/06 14:06 000<br>大分地区にデータを造加しました。       |                                                           |
| ○ 発注見通し                                         | 02014/06/04 17:06 回回<br>国東地区·別府地区·大分地区·日府市      | M区、任伯地区、曹伟大教地区、竹田地区、日田地                                   |
|                                                 | 建築仿報                                            |                                                           |
| <ul> <li>         民間情報(建築情報など)      </li> </ul> | -c_k                                            | PH8                                                       |
|                                                 | 0建装饰第一型                                         | 地区別や設計、施工業者別に集計できます。                                      |
|                                                 | ◎施工業者別件撤重計                                      | 施工業者毎の件数が集計できます。                                          |
|                                                 | 0地区別建築建設件設置(主要用途)                               | 主要用途5種(「専用住宅」・「共同住宅」・「念録」・「農業供用住宅」・「その<br>他」)別に件数を集計できます。 |

# 地区別建築確認件数表をクリックして下さい。詳細オプションをクリックすると右図の ように検索画面が展開されます。

# Private information REMER

| 地区別建築確認件教表(主要用途)                                                                                |       |  |  |  |  |  |  |  |
|-------------------------------------------------------------------------------------------------|-------|--|--|--|--|--|--|--|
| 地区(申請先) □ 豊後高田 □ 国東 □ 別府 □ 大分 □ 臼杵 □ 佐伯 □ 豊後大野<br>□ 门田 □ 玖珠 □ 日田 □ 中津 □ 宇佐 □ 県外<br>詳繊オプション リセット |       |  |  |  |  |  |  |  |
| 施工業者                                                                                            |       |  |  |  |  |  |  |  |
| 設計業者                                                                                            |       |  |  |  |  |  |  |  |
| 面積                                                                                              | mi以上  |  |  |  |  |  |  |  |
| 用途                                                                                              |       |  |  |  |  |  |  |  |
| 許可日                                                                                             | ~ ី 🥙 |  |  |  |  |  |  |  |
| 登録日                                                                                             | ~ 🗱 🏄 |  |  |  |  |  |  |  |
| 建築地                                                                                             |       |  |  |  |  |  |  |  |
|                                                                                                 |       |  |  |  |  |  |  |  |

表示条件を設定し、検索ボタンをクリックしてください。

検索条件を入れ検索ボタンを押すと検索結 果が出ます。ここでは、pdfで表示し印刷 することもできます。

# Private information REMORE

| 地区別建築確認件教表(主要用途)                                                              |       |          |            |        |     |        |  |
|-------------------------------------------------------------------------------|-------|----------|------------|--------|-----|--------|--|
| 地区(申请先) 宣義為高田 図国東 □ 別府 □ 大分 □ 臼杵 □ 佐伯 □ 貴後大野<br>□ 竹田 □ 玖珠 □ 日田 □ 中津 □ 宇佐 □ 県外 |       |          |            |        |     |        |  |
| 詳細オプション リセット                                                                  |       |          |            |        |     |        |  |
| 施工業者                                                                          |       |          |            |        |     |        |  |
| 設計算                                                                           | 著     |          |            |        |     |        |  |
| Ē                                                                             | 雨積    | 300 mi以上 |            |        |     |        |  |
| Я                                                                             | 1途    |          |            |        |     |        |  |
| 許可                                                                            | JE    | ~        | <b>#</b> 4 | ,      |     |        |  |
| 豐證                                                                            | 日     | ~        | 📰 🍕        | •      |     |        |  |
| 建筑                                                                            | 影地    |          |            |        |     |        |  |
| 1ページ/全1ページ                                                                    | (全1件) |          | 1          |        |     |        |  |
|                                                                               |       |          |            |        |     | PDFで表示 |  |
| 地区                                                                            | 専用住居  | 共同住宅     | 店舗         | 農業併用住宅 | その他 | 合計     |  |
| 国東                                                                            | 0     | 74       | 0          | 0      | 117 | 191    |  |
| 合計                                                                            | 0     | 74       | 0          | 0      | 117 | 191    |  |

# 6. 企業情報

# 6.1. 県内業者格付一覧の操作方法

トップ画面で「企業情報」のメニュ ーボタンをクリックします。 企業情報に関する一覧と最新のお 知らせが表示されます。

|                                                        | Industrial inf                                                                 | ormation <b>e</b> sent                           |                       |  |  |  |
|--------------------------------------------------------|--------------------------------------------------------------------------------|--------------------------------------------------|-----------------------|--|--|--|
| O 入礼関連検索                                               | お知らせ                                                                           |                                                  |                       |  |  |  |
| ● 発注見通し                                                | ○2014/04/25 09:04 1000<br>平成26年度「総合評定値・平均完工高」                                  | を追加しました。                                         |                       |  |  |  |
| ● 民間情報(建築情報など)                                         | ●2012/06/08 10:06 NEW<br>23年度県発注工事成績評定点を掲載しま                                   | 02012/06/08 10:06 1020<br>23年度県発注工事成績評定点を掲載しました。 |                       |  |  |  |
| o 企業情報                                                 | ●2012/04/26 15:04 <sup>1002</sup><br>平成24年度風内業者の【格付一覧表】【格付結果集計表】及び、風外業者参加資格一覧表 |                                                  |                       |  |  |  |
| <ul> <li>              ひ 行政情報(人事・表彰等)      </li> </ul> | 02012/04/13 12:04 1000<br>「総合評注値・平均元工員」を更新しました。                                |                                                  |                       |  |  |  |
| ○ 記事情報                                                 | 02012/03/26 16:03 (1320)<br>県発注工事成績評点を更新しました。(                                 | 豊後大野土木事務所・大分駅周辺総合整備                              | 事務所                   |  |  |  |
|                                                        | 県内業者情報                                                                         |                                                  |                       |  |  |  |
|                                                        | -==k                                                                           |                                                  | 内容                    |  |  |  |
|                                                        | ●県内業者格付 一覧                                                                     | 大分県の入札参加資格一覧表をもとに、<br>す。                         | 各土木事務所別に 50音順で掲載していま  |  |  |  |
|                                                        | ●県内業者格付集計表 一覧                                                                  | 格付集計表です。前年度格付数との比                                | 咬も掲載しています。            |  |  |  |
|                                                        | ●総合評定值·平均完工高一覧                                                                 | 経審点、完工高を工種別 に前年度と対                               | 比して掲載しています。           |  |  |  |
|                                                        | 0コンサルタント業者一覧                                                                   | 県内に本支店を持つコンサルタント業                                | 皆を一覧でご覧になれます。         |  |  |  |
|                                                        | 0国交省有資格業者 一覽                                                                   | 県内の国交省有資格業者一覧です。九<br>まのに見づき。50音話で作成してい           | N地方整備局のホームページで公表されている |  |  |  |

県内業者格付一覧をクリックして下さい。詳 細オプションをクリックすると右図のよう に検索画面が展開されます。ここで、年度や 管内名称を指定するといち早く検索できま す。

# Industrial information **\*\***

●県発注工事成績評定点

| 県内企業格住                   | র                         |                |
|--------------------------|---------------------------|----------------|
| 4<br>詳細オプシ<br>管内4<br>地域語 | F度<br>コン リセット<br>名称<br>説明 | 検索             |
| 1ページ/全5                  | ページ(全84件)                 | 次» » 1 2 3 4 5 |
| 年度 🛛 🗹                   | 管内名称 🛛 🗹                  | 地域説明 🛛 ビ       |
| 2014                     | 豊後高田土木事務所 管内              | 豊後高田市          |
| 2014                     | 国東土木事務所 管内                | 国東市、姫島村        |
| 2014                     | 別府土木事務所 管内                | 別府市、杵築市、日出町    |
| 2014                     | 大分土木事務所 管内                | 大分市、由布市        |
| 2014                     | 臼杵土木事務所 管内                | 臼杵市、津久見市       |
| 2014                     | 佐伯土木事務所 管内                | 佐伯市            |
| 2014                     | 豊後大野土木事務所 管内              | 豊後大野市          |
| 2014                     | 竹田土木事務所 管内                | 竹田市            |
| 2014                     | 玖珠土木事務所 管内                | 玖珠町、九重町        |
| 2014                     | 日田土木事務所 管内                | 日田市            |
| 2014                     | 中津土木事務所 管内                | 中津市            |

県発注工事の工事成績評点を発注課ごとに掲載しています。

検索結果が出ました。管内名称の青い文字を 押すとpdfで表示されます。

# Industrial information **@%##**#

| 県内企業格付<br>年<br>詳細オプショ | 2014 年度 →     ソ リゼット     9 臼谷土木専務所     日     -ジ(全1件)     管内名称 0 0     泊     古土木専務所 管内 | 後来       |
|-----------------------|---------------------------------------------------------------------------------------|----------|
| 管内名                   | 称 臼杵土木事務所<br>明                                                                        |          |
| 1ページ/全1/              | ページ(全1件)                                                                              | 1        |
| 年度 ⊠ 🛛                | 管内名称 🛛 🖸                                                                              | 地域説明 ⊙ ♡ |
| 2014                  | 臼杵土木事務所 管内                                                                            | 臼杵市、津久見市 |

# pdfで表示されました。

| _     |                           |               |                   |                          | -            |              | _       | _        | -        | -                | _        | _        | -  | _        |         | -        | _        | _       | -  | _        |     |                    |
|-------|---------------------------|---------------|-------------------|--------------------------|--------------|--------------|---------|----------|----------|------------------|----------|----------|----|----------|---------|----------|----------|---------|----|----------|-----|--------------------|
|       | 業古名                       | 代表考考          | 6.774             | 件所                       | 電話皆号         | FAX함号        | ¥       | 約合<br>点数 | 完工员      | 建築               | 総合<br>点数 | 完工八      | 麗気 | 総合<br>点鉄 | 完工商     | ¥        | 総合<br>点数 | 完工八     | 朝気 | 科合<br>貞献 | 完工资 | その松工場              |
| 01340 | 12.在文(12)                 | 山中 草夫         | E75-9002          | 日府市大学市近11<br>37-1        | 06+2+62-3123 | анлыклар     | 10<br>A | 973      | 361, 834 | 5 <del>7</del> A | 595      | 509, 951 | Γ  |          |         | с        | 841      | 0       | Г  |          |     | 123                |
| 07731 | (株) 板井林支                  | /∉# −æ        | F13-4921          | 口行市大学口行李3所<br>第72-266    | 0672 63 3555 | 2872-45-2651 | D       | 608      | 4.068    |                  |          |          | Γ  |          |         | в        | 696      | 53,119  | Γ  |          |     | 8                  |
| 01006 | (6)市品建設工具                 | 尾立 優二         | 675-9002          | 日時由大平由語62<br>9 3         | 0612-62-6377 | 99/2-63-6305 | с       | 649      | 88, 117  |                  |          |          | Γ  |          |         |          |          |         | c  | 435      | 0   | è                  |
| :6333 | (4) 今月3412                | 4T R2         | F75-6794          | 口行市野津町大字西<br>畑 b 8 9 - 4 | 2654-22-3448 | 0834-02-7715 | в       | 793      | 83, 836  | Γ                |          |          | Γ  |          |         | с        | 603      | 0       | с  | 603      | 225 | 2                  |
| 10095 | (6) a a a - à a a a a (8) | 西元 洋一         | L 13 (EAU         | 日谷市野津町大学前<br>河内626       | 0674-52-3253 | 2834 32 7824 |         |          |          |                  |          |          |    |          |         |          |          |         |    |          |     | z                  |
| 07748 | (有)1份工株内                  | 195 吉市        | 615-0042          | 日符市大宁加5600<br>-2         | 0172-62-4647 | 9972-62-4087 | D       | 614      | 4,871    | D                | 494      | 0        | Γ  |          |         |          |          |         | Г  |          |     |                    |
| 01118 | (院) 向林徽派工業研               | 加嗪 久职         | 11 032            | 日祚市大字野田字平<br>ノ下266-1     | 0672 63 3355 | 2272 63 4667 | D       | 718      | 4,913    | D                | 665      | 2, 108   | Γ  |          |         | (\$<br>A | 920      | 309, 34 | ſ  |          |     | <i>स</i> आदि (122) |
| 07798 | (8) FH280                 | 40+4 #33+     | 615-9041          | 日符市大宁白裕 7 2<br>- 2 2     | 0672-63-2127 | 9972-60-4383 | D       | 160      | 3,393    | Γ                |          |          | Γ  |          |         | A        | 799      | 175, 83 |    |          |     | 8 × E%             |
| 1900  | (約)日井和政                   | 芦刈 吉敏         | £75 <b>-</b> 904/ | 日時市大学日村56<br>一1          | 0112-62-4333 | 7972-62-6099 | D       | 426      | 0        |                  |          |          | Γ  |          |         | c        | 534      | 49, 120 | c  | 421      | 0   | 8 h                |
| 07717 | (81) 白柿浴 烧带               | <b>然本 己</b> 一 | E75-9034          | 口符市大学板划屋 1<br>           | 0612-62-688  | au2-43-776   | 特<br>D  | 826      | 5, 722   |                  |          |          |    |          |         |          |          |         |    |          |     | CAD [⊱] 8          |
| 16435 | (切口わパイビング                 | AN THI        | 615-0084          | 口作市大学板划座 1               | 0992-63-2653 | 9972-63-2663 | D       | 484      | 1.812    |                  |          |          |    |          |         | c        | 475      | 0       |    |          |     | ×                  |
| 0///3 | 白井木一ム産種(素)                | I#            | E75-904           | 日府市大中日村 2                | 0612-62-5100 | 24/2-42-328  | D       | 513      | 2.790    |                  |          |          | c  | 551      | 12, 626 | c        | 561      | 23, 723 | Г  |          |     | 2                  |

# 6.2. 県内業者格付集計表一覧の操作方法

「企業情報」のメニューボタンから県内業者 格付集計表一覧をクリックして下さい。右図 のように年度でも検索できます。またそのま ま年度をクリックするとpdfで詳細表示 されます。

# Industrial information **####**

| 県内業者格付集計表         |    |
|-------------------|----|
| 年度                | 検索 |
| 1ページ/全1ページ(全7件) 1 |    |
| 年度 ⊖ ビ            |    |
| 2013              |    |
| 2012              |    |
| 2011              |    |
| 2010              |    |
| 2009              |    |
| 2009              |    |
| 2008              |    |

# pdfで表示されました。

|            |            |        |        |       |       |                          |        |              | 23    | 年度            | 格付希  | 部果果  | 計表   |      |      |        |      |       |        |       |         |       |       |
|------------|------------|--------|--------|-------|-------|--------------------------|--------|--------------|-------|---------------|------|------|------|------|------|--------|------|-------|--------|-------|---------|-------|-------|
|            |            | 土木一式工事 |        |       |       |                          | 建築一式工事 |              |       |               | 電気工業 |      |      |      | 第三事  |        |      |       |        | 任務    | Ξ¥      |       |       |
| +×#85      | 東南数<br>税付費 | ^      | в      | ¢     | D     | н                        | ^      | в            | c     | D             | 11   | Α    | Ð    | c    | Ħ    | ^      | в    | с     | F      | ^     | в       | c     | ۴     |
|            | 80         | 10     | 9      | 9     | 20    | 48                       | 4      | 2            | 2     | 10            | 58   | 1    | 0    | 1    | 2    | 1      | 5    | 21    | 27     | - 4   | 0       | 28    | 3     |
| 2240       | 127        | (+0)   | (+d)   | (+2)  | (-2)  | (=4)                     | (+0)   | (=0)         | (~1)  | (+C)          | (-1) | (+C) | (+0) | (+() | (+0) | (-1)   | (+1) | (+3)  | (=0)   | (+0)  | (=0)    | (+g)  | (-2   |
| <b>T</b> 4 | 87         | 9      | 11     | 7     | 22    | 49                       | 2      | 2            | - 4   | 14            | 22   | - 0  | 3    | 6    | 9    | 2      | 3    | 24    | 29     | - 4   | . 0     | 29    | 3     |
| **         | 142        | (+0)   | (-1)   | (+0)  | (+0)  | <ul> <li>(=1)</li> </ul> | (+1)   | (=1)         | (+0)  | (+!)          | (+1) | (+C) | (+0) | (+1) | (+1) | (+0)   | (=1) | (+1)  | (=0)   | (+0)  | (=0)    | (=t)  | (=1)  |
| 91.00      | 281        | 15     | 12     | 29    | 118   | 174                      | 10     | 4            | 9     | 60            | 83   | 9    | 5    | 25   | 39   | 11     | 13   | 44    | 86     | 9     | 11      | 58    | 118   |
|            | 482        | (+0)   | (+0)   | (+30  | (-2)  | (+5)                     | - (+1) | (=1)         | (-3)  | (-2)          | (-6) | (+0) | (+40 | (+1) | (+1) | (-1)   | (+0) | (-3)  | - (~4) | (+1)  | (40)    | (+1)  | (+2)  |
| + +        | 786        | - 38   | - 35   | 64    | 310   | 447                      | 27     | 9            | 15    | 162           | 213  | - 34 | 20   | 70   | 124  | 44     | 48   | 113   | 203    | - 21  | 28      | 215   | 263   |
| × 4        | 1.249      | (+2)   | (-5)   | (+0)  | (=11) | (=16)                    | (+0)   | (+1)         | (44)  | (4 <b>ğ</b> ) | (+1) | (-2) | (+1) | (+1) | (+0) | (-3)   | (+3) | (-2)  | (+2)   | (-1)  | (+1)    | (+6)  | (#4)  |
| 17 M       | 147        | 17     | 21     | 19    | 53    | 110                      | 3      | ź            | 5     | 35            | 45   | 4    | 5    | 7    | 18   | 3      | 9    | 41    | 53     | ź     | - 7     | 63    | - 71  |
|            | 286        | (+0)   | (+0)   | (+2)  | (+2)  | (40)                     | (+0)   | (~1)         | (+()) | (+:)          | (+6) | (+Ç) | (+1) | (-1) | (+0) | (-1)   | (+1) | (+3)  | (40)   | (+0)  | (40)    | (+0)  | (4Q)  |
| a: e       | 205        | 20     | 27     | 31    | 93    | 171                      | 6      | 2            | 6     | 55            | - 76 | 6    | - 4  | 22   | 32   | 6      | 12   | 49    | 66     | 8     | 5       | - 84  | 93    |
|            | 422        | (+1)   | (-6)   | (-1)  | (+8)  | (+2)                     | (+0)   | (~1)         | (+1)  | (+1)          | (+1) | (-1) | (+1) | (+2) | (+2) | (+0)   | (+1) | (+))  | (+1)   | (+1)  | (+`)    | (+3)  | (-3)  |
| 40.12      | 104        | 10     | 14     | 17    | 54    | 95                       | 2      | 2            | 2     | 34            | 40   | 1    | 2    | 6    | 9    | 2      | 3    | 33    | 38     | 3     | 5       | 00    | 61    |
|            | 250        | (-1)   | (-2)   | (~1)  | (+IJ) | (-4)                     | (=1)   | (-0)         | (-1)  | (-2)          | (-4) | (+0) | (+0) | (-3) | (-3) | (+0)   | (~1) | (-1)  | (~6)   | (+0)  | (-0)    | (+4)  | (-1   |
| -94 m      | 91         | 10     | 9      | 22    | 40    | 81                       | 2      | 3            | 2     | 25            | 22   | 1    | n    | - 4  | R    | 0      | 7    | 33    | 40     | - 4   | 1       | 53    | R1    |
|            | 216        | (+0)   | (-1)   | (+0)  | (+2)  | (+1)                     | (+0)   | (40)         | (+1)  | (+ <b>C</b> ) | (+1) | (+0) | (+6) | (+0) | (+0) | (+0)   | (+1) | (-3)  | (-2)   | (+0)  | (+1)    | (+1)  | (+2)  |
| 联系         | 79         | 8      | 6      | 15    | 29    | 58                       | 0      | 0            | 7     | 24            | 31   | 1    | 1    | 4    | 8    | 0      | 2    | 17    | 19     | 1     |         | 30    | 31    |
|            | 145        | (-1)   | (+0)   | (-4)  | (+2)  | (+3)                     | (+0)   | (+0)         | (+1)  | (-2)          | (-1) | (+0) | (+1) | (-1) | (+03 | (+0)   | (+0) | (-3)  | (-3)   | (+0)  | (+0)    | (-1)  | (-)   |
| 8.8        | 191        | 18     | 21     | 18    | 48    | 103                      | 8      | 2            | 8     | 23            | 4:   | 7    | 5    | 13   | 25   | 5      | 5    | 13    | 23     | 1     | 3       | 41    | 45    |
|            | 237        | (+0)   | (+1)   | :+00  | (+1)  | (+2)                     | (+0)   | (=1)<br>(=1) | (+1)  | (+C)          | 1+50 | (+)) | (=1) | c+0) | :+03 | (+0)   | (#0) | (-1)  | (-1)   | (+0)  | (+0)    | (44)  | (+f)  |
| 中津         | 180        | 20     | 14     | 28    | 12    | 133                      | 0      | 0            | 1     | 34            | 68   | 0    | 4    | 14   | 24   | - 2 43 | 110  | - 69  | 08     | 8     | 1       | 74    | 0     |
|            | 357        | :+0)   | (#0)   | 1+20  | (+()) | (+2)                     | (-1)   | (#1)         | 1+2   | (+')          | (+1) | (40) | :+1) | (-2) | (=1) | (+1)   | 5+13 | (+0)  | (+5)   | 1412  | (+1)    | 144)  | (4)   |
| 干型         | 110        | (473)  | 4.0    | 6.40  | 6-30  | (-0)                     | 60     | (+2)         | 640   | (a1)          | 40   | (40) | (49) | (10) | (45) | 6485   | (+0) |       | 4.5    | 6.0   | - Co 10 | 6.0   | 63    |
|            | 287        | (40)   | 101    | 1*2   | (4)   | 1.0.13                   | 194    | 41           | (40)  | 107           | .+0. | (40) | 1991 | (40) | 190  | (*97   | 110  | 475   | .*0    | 140   |         | (*1)  | 454   |
| 10         | 4.216      | 6.30   | 6.153  | 6.15  | (13)  | 1.28                     | 6.20   | 5.53         | 67    | 0.40          | 6.40 | 6.0  | 01   | (.1) | 0.0  | (.7)   | (140 | 6.95  | 6.26   | 0.30  | 6.0     | 0.100 | (112) |
|            | 22.11      | 1.00   | N. 147 | 1.191 | 1.0   | 7.50                     | 1.00   | 2.4          | 1.17  | 1.44          | 1.0  | 1.17 | 1.49 | 1.57 | 7.01 | 1.17   | 7.4  | 7.620 | 1.00   | (*.0) | 2.0     | 1-1W  | 1.161 |

# 6.3. 総合評定値・平均完工高一覧の操作方法

| 「企業情報」のメニューボタンから総合評定 |
|----------------------|
| 値・平均完工高一覧をクリックして下さい。 |
| 詳細オプションをクリックすると右図のよ  |
| うに検索画面が展開されます。ここで、年度 |
| と工種のチェックを指定するといち早く検  |
| 索できます。               |

# Industrial information **\*\***

総合評定値・平均完工高 一覧

| f<br>詳細オプシ<br>] | 年度         検索           詳細オブション         リセット         検索           工種         完合         二大         二九         二次         二次 |    |     |  |  |  |  |  |  |  |  |  |  |  |
|-----------------|----------------------------------------------------------------------------------------------------|----|-----|--|--|--|--|--|--|--|--|--|--|--|
| 1ページ/全1         | 2ページ(全226件) 次××1 2 3 4 5 6 7 8 9 10                                                                                                    |    |     |  |  |  |  |  |  |  |  |  |  |  |
| 年度 🛛 🗹          | 工種 🛚 🖻                                                                                                    | P点 | 完工高 |  |  |  |  |  |  |  |  |  |  |  |
| 2014            | 総合                                                                                                    |    |     |  |  |  |  |  |  |  |  |  |  |  |
| 2014            | 土木                                                                                                    |    |     |  |  |  |  |  |  |  |  |  |  |  |
| 2014            | 建築                                                                                                    |    |     |  |  |  |  |  |  |  |  |  |  |  |
| 2014            | 電気                                                                                                    |    |     |  |  |  |  |  |  |  |  |  |  |  |
| 2014            | 管                                                                                                    |    |     |  |  |  |  |  |  |  |  |  |  |  |
| 2014            | 請装                                                                                                    |    |     |  |  |  |  |  |  |  |  |  |  |  |
| 2014            | 進國                                                                                                    |    |     |  |  |  |  |  |  |  |  |  |  |  |
| 2014            | とび・土工・コンクリート                                                                                                    |    |     |  |  |  |  |  |  |  |  |  |  |  |
| 2014            | 塗装                                                                                                    |    |     |  |  |  |  |  |  |  |  |  |  |  |
| 2014            | 内装仕上                                                                                                    |    |     |  |  |  |  |  |  |  |  |  |  |  |

ここでは、2011 年度の工種を土木で検索してみました。右図下に検索結果が表示されました。

# Industrial information **@%##**

総合評定値・平均完工高 一覧

| 年<br>詳細オプシ:<br>二 | <ul> <li>         投 2011年度 →</li></ul> | ・コンクリ<br>誤設置<br>掃  回 解4 | <u>検索</u><br>ート |
|------------------|----------------------------------------|-------------------------|-----------------|
| 1ページ/全1/         | ページ(全1件) 1                             |                         |                 |
| 年度 🛛 🗹           | 工種⇔⊎                                   | P点                      | 完工高             |
| 2011             | 抹                                      |                         |                 |

1/40

1/40

# P 点をクリックすると p d f で表示されました。

| 23年度評算 | 值(P点)  | 【土木の        | 部]           |       |        |     |
|--------|--------|-------------|--------------|-------|--------|-----|
| 順面的    | (前年)   | 藻者名         | 住所           | P点    | 前年P点   | 増減  |
|        | 1 (1)  | 梅林建設熊       | 大分市          | 1,267 | 1,280  | -13 |
|        | 2 (2)  | 佛普祖         | 豊後高田市        | 1,219 | 1, 224 | -5  |
|        | 3 (3)  | 佛佐伯建設       | 大分市          | 1,153 | 1, 152 | 1   |
|        | 4 (4)  | 残さとうベネック    | 大分市          | 1,136 | 1, 115 | 21  |
|        | 5 (6)  | 佛友蘭組        | <b>豊後大野市</b> | 1,045 | 1,040  | 8   |
|        | 5 (7)  | 百日本土木㈱      | 豊役高田市        | 1,043 | 1,029  | 14  |
| 5      | (12)   | 佛末宗祖        | 宇佐市          | 1,026 | 998    | 28  |
|        | 3 (5)  | 新成建設供       | 大分市          | 1,023 | 1,059  | -36 |
|        | 9 (9)  | 佛高中礼建設      | 字佐市          | 1,016 | 1,015  | 1   |
| 1      | 0 (13) | 河津建設例       | 日田市          | 1,008 | 992    | 16  |
| 1      | 0 (8)  | 利光建設工業株     | 大分市          | 1,008 | 1,018  | -10 |
| 1      | 2 (11) | 谷川建設工業第     | 佐伯市          | 1,007 | 1,004  | 4   |
| 1      | 3 (15) | 鐵川滾租        | 日田市          | 995   | 984    | 11  |
| 1      | 4 (20) | 小田開発工業用     | 佐伯市          | 989   | 974    | 18  |
| 1      | 4 (16) | 後藤建設神       | 大分市          | 989   | 983    | 6   |
| 1      | 5 (14) | 梅高雄設計       | 大分市          | 984   | 990    | -6  |
| 1      | 7 (31) | 佛友面建設       | 竹田市          | 978   | 947    | 31  |
| 1      | 7 (17) | 小代籍炉工業網     | 津久見市         | 978   | 982    | -4  |
| 1      | 9 (25) | ビーエム工業排     | 大分市          | 972   | 958    | 14  |
| 2      | 0 (10) | 熊安東建設       | 大分市          | 971   | 1,012  | -41 |
| 2      | 1 (37) | 集田建設州       | 大分市          | 965   | 935    | 30  |
| 2      | 1 (26) | 小倉建設施       | 九重町          | 965   | 956    | ş   |
| 2      | 3 (23) | ANA I ㈱     | 大分市          | 962   | 962    | (   |
| 24     | (1548) | 梯ティー・シージャパン | 大分市          | 960   | 410    | 550 |
| 2      | 1 (18) | 淋川原建設       | 市街中          | 960   | 977    | -17 |

# 完工高をクリックするとpdfで表示され ました。

#### 平成23年度評定値(P点) 【土木の部】

| 順位 | (前年)   | 棄者名                | 住所           | P旅     | 前半P点   | 増減  |
|----|--------|--------------------|--------------|--------|--------|-----|
| 1  | (1)    | 梅林地設新              | 大分市          | 1,267  | 1,280  | -13 |
| 2  | (2)    | (株會組               | 豊後高田市        | 1,219  | 1,224  | -6  |
| 3  | (3)    | 洲佐伯橡設              | 大分市          | 1, 153 | 1, 152 | 1   |
| 4  | (4)    | 怖さとうベネック           | 大分市          | 1,136  | 1, 115 | 21  |
| Б  | (6)    | 術友商組               | <b>豊後大町市</b> | 1,045  | 1,040  | E   |
| 6  | (7)    | 西日本土木牌             | 最後高田市        | 1,043  | 1,029  | 14  |
| 7  | (12)   | (株束 <del>宗</del> 組 | 宇佐市          | 1,026  | 998    | 25  |
| 8  | (5)    | 新成建設制              | 大分市          | 1,023  | 1,059  | -36 |
| 9  | (9)    | 洲高牟礼建設             | 宇佐市          | 1,016  | 1,015  | 1   |
| 10 | (13)   | 河津坳設料              | 日田市          | 1,008  | 992    | 16  |
| 10 | (8)    | 利光緯設工業術            | 大分市          | 1,008  | 1,018  | -10 |
| 12 | (11)   | 谷川建設工業総            | 佐伯市          | 1,007  | 1,004  | 3   |
| 13 | (15)   | 佛川浪禮               | 日田市          | 995    | 984    | 11  |
| 14 | (20)   | 小田開発工業用            | 佐伯市          | 989    | 974    | 15  |
| 14 | (16)   | 後摩律設施              | 大分市          | 969    | 983    | 6   |
| 16 | (14)   | 棕高雄設料              | 大分市          | 984    | 990    | -6  |
| 17 | (31)   | 佛友同建設              | 竹田市          | 978    | 947    | 31  |
| 17 | (17)   | 小代築炉工業港            | 津久見市         | 978    | 982    | -0  |
| 19 | (25)   | ビーエム工業所            | 大分市          | 972    | 958    | 14  |
| 20 | (10)   | 佛安東集設              | 大分市          | 971    | 1,012  | -41 |
| 21 | (37)   | 柴田建設制              | 大分市          | 965    | 935    | 30  |
| 21 | (26)   | 小倉建設排              | 九重町          | 965    | 956    | ŝ   |
| 23 | (23)   | ANAI㈱              | 大分市          | 962    | 962    | (   |
| 24 | (1548) | 佛ティー・シージャパン        | 大分市          | 960    | 410    | 550 |
| 24 | (18)   | 佛川原建設              | 中途市          | 960    | 977    | -17 |

# 6.4. コンサルタント業者一覧(県内)の操作方法

「企業情報」のメニューボタンから(県内業 者情報)のコンサルタント業者一覧をクリッ クして下さい。 詳細オプションをクリックすると右図のよ

うに検索画面が展開されます。ここで、年度 もしくは、名称からも検索できます。

| Ind                     | ustrial information 企業情報            |
|-------------------------|-------------------------------------|
| コンサルタ                   | ント業者(県内)                            |
| <b>詳細オプシ</b><br>1ページ/全1 | 年度<br>コン リゼット<br>名称<br>ページ(全3件) 1   |
| 年度 △ □                  | 名称 0 1                              |
| 2010                    | 平成22年度 建設コンサルタント等一覧【大分県内に本支店のある業者】  |
| 2011                    | 平成23年度 建設コンサルタント等一覧【大分県内に本支店のある業者】  |
| 2014                    | 平成26年度 建設コンサルタント等登録業者一覧【県内に本店がある業者】 |

検索結果が表示されました。

| 1 / 16                         |       |        | - + 8MX  | -13-  |     |     |      |        |    |    |    |    |   |
|--------------------------------|-------|--------|----------|-------|-----|-----|------|--------|----|----|----|----|---|
| 「成23年度」建設ニンサルタント等一覧【大9         | 県内に本す | 「近のある葉 | (ð)      |       |     |     |      |        |    |    |    |    |   |
| 竜号又は名称                         | 代表者名  | 太社県名   | ; 本社市町村名 | 支店名   | 報要任 | 王者名 | 支启県名 | 支店市町村名 | 測量 | 建築 | 土木 | 地質 | 湘 |
| アイ・エイチ技術(有)                    | 岩井 由  | お 大分県  | 大分市      |       |     |     |      |        | ٢  |    | ۲  |    |   |
| (株) アイエステー                     | 東海林   | 新 東京都  | 千代田区     | 大分事務所 | 清澤  | 截廣  | 大分県  | 大分市    | 6  |    | ۲  | ۲  |   |
| アイケイコンサルタント(洗)                 | 中島 勝  | 喜 大分県  | 国東市      |       |     |     |      |        | ۲  |    | ۲  | ٢  |   |
| 合沢1級建築士事務所                     | 台澤 憲  | 逸 古分局  | 大分市      |       |     |     |      |        |    | 39 |    |    |   |
| (有)ITデクニック                     | 石川 卓  | 二 大分県  | 別別市      |       |     |     |      |        | ٢  |    | ۲  |    |   |
| (有)アヴニール設計                     | 伊護 カ  | 1 大分県  | 大分市      |       |     |     |      |        |    | ٢  |    |    |   |
| <ul><li>(株) 青木茂造装工房</li></ul>  | 青木 洋  | 子 大分県  | 大分中      |       |     |     |      |        |    | 10 |    |    |   |
| <ul><li>(有) 秋言設計</li></ul>     | 秋音 笋  | 1 大分県  | 杵築市      |       |     |     |      |        |    | 0  |    |    |   |
| (株)加技研設計コンサルタント                | 神谷 真己 | 人 浅岡県  | 北京市の中国   | 中湾営業所 | 前川  | 義昭  | 大分県  | 中津市    | 0  |    | ۲  |    |   |
| 朝日コンサルタント(有)                   | 佐藤 習  | 夫 大分県  | 日田市      |       |     |     |      |        | ۲  |    |    |    |   |
| (株) 朝日設計                       | 津々見 正 | 伸 大分県  | 宇佐市      |       |     |     |      |        | ۲  |    | ۲  | ۲  | 0 |
| アジアエンボニアリング(株)                 | 大市二次  | 進 岡田県  | 福岡市南区    | 大分支店  | 島木  | 英樹  | 大分昂  | 大分市    | 0  |    | 0  | ۲  | e |
| (株) アジア建設コンサルタント               | 山木 稜  | - 福岡県  | 福岡市南区    | 大分支店  | 芝田  | 荣造  | 大分県  | 大分市    | 6  |    | 0  | 6  | 6 |
| (株)アジム測量技計                     | 宮田 美洲 | 直 大分県  | 宇佐市      |       |     |     |      |        | 0  |    | 0  | 0  | C |
| 7.スカ建築総合研究所一級建築上が務所            | 格原 浩  | 15 大分県 | 日田市      |       |     |     |      |        |    | ٢  |    |    |   |
| (株) アスト                        | 増尾 英  | 明 大分県  | 大分市      |       |     |     |      |        | 0  |    | 0  |    |   |
| 3.立建築設計事務所(有)                  | 足立 英  | 育 大分県  | 大分市      |       |     |     |      |        |    | 1  |    |    |   |
| (有) 安達教計1 秘建築士事務所              | 安達 寿  | 遼 大分県  | 次进新放进时   |       |     |     |      |        |    | 3  |    |    |   |
| (有)アトリエ間居                      | 御藤 元  | 弘 大分県  | 大分市      |       |     |     |      |        |    | ٢  |    |    |   |
| (有) 穴井湖量                       | 穴井 蜀  | 第二大分県  | 较增新软的时   |       |     |     |      |        | 6  |    |    |    |   |
| 荒木設計一級建築士事務所                   | 荒木 貞  | 彦 大分県  | 琼瑞都致馆町   |       |     |     |      |        |    |    |    |    |   |
| (株) アルカイック                     | 首語 者  | 町 大分県  | 大分市      |       |     |     |      |        |    | ۲  |    |    |   |
| (株) 安藤明約千室                     | 安康 月  | 1 大分県  | 豊後高田市    |       |     |     |      |        |    | 30 |    |    |   |
| A-MR設計一級建築士事務所                 | 室 振り  | 大分県    | 中津市      |       |     |     |      |        |    | ۲  |    |    |   |
| 7ーキ未来設計企業組合                    | 米容 三  | 夫 大分県  | 別府市      |       |     |     |      |        |    | ٢  |    |    |   |
| (有) アーキワークス・テジ                 | 三叉 営  | 專 大分県  | 大分市      |       |     |     |      |        |    | 30 |    |    |   |
| <ul><li>(株) アークス連挙設計</li></ul> | 激 陸時  | 1 大分県  | 大分市      |       |     |     |      |        |    | ٢  |    |    |   |
| (株) アース・エージェンシーコンウルタント         | 时律 照  | 幸二大分県  | 日田市      |       |     |     |      |        | 0  |    | 0  |    |   |
| (宿) アースコンサルタント                 | 松田(   | ま会長    | 大分市      |       |     |     |      |        |    |    |    | 6  |   |

# 6.5. 国交省有資格者一覧の操作方法

「企業情報」のメニューボタンから国交省有 資格者一覧をクリックします。 名称で検索する。もしくは、そのままクリッ クするとpdfで表示されます。

|                                                    |         |        |          |          |         | -      | + 6      | 図ズーム     |          |       |            |          |          |                |          |          |          |        |        | 22 6   | . 6  |
|----------------------------------------------------|---------|--------|----------|----------|---------|--------|----------|----------|----------|-------|------------|----------|----------|----------------|----------|----------|----------|--------|--------|--------|------|
|                                                    |         |        |          |          |         |        |          |          |          |       |            |          |          |                |          |          |          |        |        |        |      |
| 23724+18 DX51480+8-8                               | _       | 7      |          |          |         |        |          | 19       |          | トブ    |            |          |          |                |          | _        |          | -1     |        |        |      |
|                                                    | -       | l ź    | - 68     |          |         | *      |          | 治        | 1 te     | ιĹ    | 法          |          | 贫        | L.             | 17       |          |          | ιí     | 12     | 涌      | 뿃    |
|                                                    | 般       | 2      | 増        | 3        | 虹       | 造      | 気        | 5        | *        | 진     | 面          | 塗        | 持        | 4.             | ÷.       | 杭        | 2        | 1      | 械      | 信      | 82   |
|                                                    | 1 ±     | Z      | 1 ±      | - 14     | 8       | 128    | 12       | ŝ        | 12       | 1.1   | 処          | 装        | (注)      | - <del>1</del> | 2        | 打        | l à      | 7      | - 32   | - 22   | 1.22 |
|                                                    | <b></b> | 12     | 8        |          |         | × 1    | 94       | 100 E    | r        | 5     | 12         |          | - 28     | 5              | r-       |          |          | 2      | 94     | 18     | 備    |
| 「長又は名称                                             | 12.10   | 11.12  | 12:32    | 22.65    | 22.68   | 22.68  | 20.80    | 10.25    | 12:48    | 22.63 | 沈袋         | 22.60    | 12.10    | 12:22          | 22.65    | 22.65    | 22.63    | 20.00  | 12.66  | 12.65  | 2010 |
| 「表表」                                               | 17.98   | 1 5 66 | 1 -7 48  | 1.0.465  | 1.0.465 | 17.185 | 1 1/185  | 1 0 446  | 1.046    | -7 MA | 12.180     | 1.0.46   | 1.0.00   | 1.0.000        | 1.0465   | 1.0.465  | 1 12 185 | 17.184 | 10.484 | -2.484 |      |
| 主府                                                 | 冠草      | 経察     | 経案       | 料業       | 経察      | 新茸     | 新喜       | 経察       | 経察       | 経審    | 新業         | 新宴       | 経察       | 経察             | 紅幕       | 料業       | 経審       | 新宴     | 報業     | 経察     | 経察   |
| 電話番号                                               | 技術      | 技術     | 技術       | 技術       | 技術      | 技術     | 技術       | 技術       | 技術       | 技術    | 扶術         | 技術       | 技術       | 技術             | 扶佑       | 技術       | 技術       | 技術     | 扶桁     | 扶祈     | 技術   |
| AX番号                                               | 総合      | 総合     | 総合       | 総合       | 総合      | 総合     | 統合       | 統合       | 総合       | 乾合    | 紀合         | 総合       | 総合       | 総合             | 総合       | 紀合       | 報合       | 紀合     | 総合     | 総合     | 配合   |
| (株)アーテック                                           | D       |        |          |          | D       |        |          |          |          |       |            | 0        | 0        |                |          |          |          |        |        |        |      |
| ■永 徴明                                              |         |        |          |          | l       |        |          |          |          |       |            |          |          |                |          |          |          |        |        |        |      |
| 大分 第11日市 東田町 4 - 4                                 | 610     |        |          |          | 053     |        |          |          |          |       |            | 621      | 625      |                |          | I        |          |        |        |        |      |
| 1973-23-9063                                       | 0       |        |          |          | 000     |        |          |          |          |       |            |          | 000      |                |          | I        |          |        |        |        |      |
| 8/18-22-05時2<br>マイテク(作)                            | 010     |        | <u> </u> | <u> </u> | 053     |        | <u> </u> | <u> </u> | <u> </u> |       |            | 10/1     | 0/0      | <u> </u>       | <u> </u> | <u> </u> | <u> </u> |        |        |        | -    |
| 日本 軍                                               | 1       |        |          |          |         |        |          |          |          |       |            |          |          |                |          | I        |          |        |        |        |      |
| 1.00 m<br>太公県太公市大之四田103-1                          | 579     |        |          |          | 578     |        |          |          |          |       |            | 509      | 677      |                |          | I        |          |        |        |        |      |
| 07-567-4545                                        |         |        |          |          | 0       |        |          |          |          |       |            | 0        | 0        |                |          |          |          |        |        |        |      |
| 97-567-4645                                        | 550     |        |          |          | 578     |        |          |          |          |       |            | 509      | 677      |                |          |          |          |        |        |        |      |
| (株)アイビックホーム                                        |         |        |          |          | D       | 0      |          |          |          |       |            |          |          |                |          |          |          | 0      |        |        |      |
| 第倉 宗一                                              |         |        |          |          |         |        |          |          |          |       |            |          |          |                |          | I        |          |        |        |        |      |
| 大分暴大分市寺總町2-3-6                                     |         |        |          |          | 789     | 842    |          |          |          |       |            |          |          |                |          |          |          | 690    |        |        |      |
| 97-503-1131                                        |         |        |          |          | 0       | 0      |          |          |          |       |            |          |          |                |          | I        |          | 0      |        |        |      |
| 87-503-1021                                        | - 0     |        |          | <u> </u> | 789     | 842    | <u> </u> | <u> </u> | <u> </u> |       |            | <u> </u> | <u> </u> | <u> </u>       | <u> </u> |          |          | 690    |        |        | -    |
| (相)了刀不够脱上派                                         |         | 0      |          |          |         |        |          |          |          |       |            |          |          |                |          | I        |          |        |        |        |      |
| 2011 1911<br>11日 11日 11日 11日 11日 11日 11日 11日 11日 1 | 240     | 601    |          |          |         |        |          |          |          |       |            |          |          |                |          | I        |          |        |        |        |      |
| N/J # T 9FIFI I Ju # 204 - 13<br>1979-29-6407      | 140     | 001    |          |          |         |        |          |          |          |       |            |          |          |                |          | I        |          |        |        |        |      |
| 978-32-5160                                        | 740     | 591    |          |          |         |        |          |          |          |       |            |          |          |                |          |          |          |        |        |        |      |
| 校) アカミネ                                            | D       | C      | -        | -        | -       | -      | -        | -        | -        |       | 0          | -        | 0        |                |          | -        | -        |        |        |        |      |
| 本論 詳一                                              | 1 -     | 1 °    |          | 1        | 1       |        |          | 1        | 1        |       | ۲ <i>.</i> |          | ۱°       |                |          | 1        | 1        |        |        |        |      |
| 大分景鉴後大野市三重町苦生422-2                                 | 850     | 616    |          | 1        | 1       |        |          | 1        | 1        |       | 771        |          | 771      |                |          | 1        | 1        |        |        |        |      |
| 1974-22-5635                                       | 4       | 0      |          | 1        | 1       |        |          | 1        | 1        |       | 0          |          | 0        |                |          | 1        | 1        |        |        |        |      |

# 6.6. 県発注工事成績評定点の操作方法

「企業情報」のメニューボタンから県発注工 事成績評定点をクリックして下さい。 詳細オプションをクリックすると右図のよ うに年度・部署名・工種から検索できます。

## Industrial information **ARM**

| <b>県発注工事成統評定点</b>      |                       |              |  |  |  |  |  |  |
|------------------------|-----------------------|--------------|--|--|--|--|--|--|
| 4<br>詳細オプシ:<br>部種<br>二 | E度 ・<br>ヨン リセット<br>諸名 | 検索           |  |  |  |  |  |  |
| 1ページ/全1-               | ページ(全7件)              | 1            |  |  |  |  |  |  |
| 年度 🛛 🗹                 | 名称 🛛 🗹                | 工種內口         |  |  |  |  |  |  |
| 2013                   | 土木建築部                 | 銅構造物         |  |  |  |  |  |  |
| 2013                   | 土木建築部                 | とび・土工・コンクリート |  |  |  |  |  |  |
| 2013                   | 土木建築部                 | ほ装           |  |  |  |  |  |  |
| 2013                   | 土木建築部                 | 管            |  |  |  |  |  |  |
| 2013                   | 土木建築部                 | 电気           |  |  |  |  |  |  |
| 2013                   | 土木建築部                 | 建築           |  |  |  |  |  |  |
| 2013                   | 土木建築部                 | 土木           |  |  |  |  |  |  |

# 検索結果がpdfで表示されました。

#### 平成25年度県土木建築部工事成績評定一覧

+ 自動ズーム

| 【鋼構造物】 (業者ごとに並べ替え、順不           |    |                       |        |           |      |  |  |  |  |
|--------------------------------|----|-----------------------|--------|-----------|------|--|--|--|--|
| 業者名(許可番号)                      | 点数 | 工事名                   | 発注課    | 検査日       | 工種   |  |  |  |  |
| ショーポンド建設㈱九州支店(00001345)        | 75 | 交全国橋野第24-2号橋梁補修工事     | 豊後大野土木 | H25.4.26  | 编模迹物 |  |  |  |  |
| ピーエム工業㈱(44005097)              | 87 | 交全地橋野第1号橋梁補修工事        | 豊後大野土木 | H25.5.31  | 编模运物 |  |  |  |  |
| ビーエム工業㈱(44005097)              | 86 | 交全地橋大第6号橋梁補修工事        | 大分土木   | H26.3.26  | 编模运物 |  |  |  |  |
| 開成工業㈱(00012220)                | 80 | 広域基災推第1-3号河川改修工事      | 中津土木   | H26.3.4   | 编模运物 |  |  |  |  |
| ㈱クイック工業(44009286)              | 80 | 橋修震単中第1-2号橋梁補修工事      | 中津土木   | H25.9.18  | 病狭途物 |  |  |  |  |
| (株)タカフジ(44010605)              | 70 | 港施維単別第1-2号港湾施設維持修繕工事  | 別府土木   | H26.3.28  | 病狭连物 |  |  |  |  |
| ㈱ミゾタ大分支店(00004245)             | 85 | 交付総流防第1-3号河川改修工事      | 国東土木   | H25.6.27  | 编模连符 |  |  |  |  |
| ㈱ミゾタ大分支店(00004245)             | 80 | 特構改第1号河川構造物改修工事       | 佐伯土木   | H26.3.11  | 编模连钩 |  |  |  |  |
| ㈱臼杵造船所(44007717)               | 78 | 交付総流防第7-3号河川改修工事      | 中津土木   | H25.7.5   | 编模迹物 |  |  |  |  |
| ㈱臼杵造船所(44007717)               | 77 | 交防応河第3号河川改修工事         | 国東土木   | H25.7.31  | 编模造物 |  |  |  |  |
| ㈱臼杵造船所(44007717)               | 78 | 交防広河第11-2号河川改修工事      | 豊後大野土木 | H26.2.28  | 编建途符 |  |  |  |  |
| ㈱臼杵造船所(44007717)               | 78 | 広域基災推第1-4号河川改修工事      | 中津土木   | H26.3.7   | 病狭边物 |  |  |  |  |
| ㈱臼杵造船所(44007717)               | 79 | 交防総河第6-2号河川改修工事       | 臼杵土木   | H26.3.14  | 紧张连钩 |  |  |  |  |
| ㈱臼杵造船所(44007717)               | 81 | 交付港改離第2号港湾改修工事        | 佐伯土木   | H26.3.27  | 编模连钩 |  |  |  |  |
| (株高千穂工業(44009430)              | 75 | 河改単野第100号河川改良工事       | 豊後大野土木 | H25.7.12  | 编模迹物 |  |  |  |  |
| (㈱高千穂工業(44009430)              | 74 | 交防応河第4-2号河川改修工事       | 国東土木   | H26.3.20  | 编模运物 |  |  |  |  |
| ㈱大鐵(44012704)                  | 88 | 防安交安大第2-3号交通安全工事      | 大分土木   | H25.11.22 | 编模运物 |  |  |  |  |
| ㈱大鐵(44012704)                  | 70 | 道改単債佐第102号仮橋上部工事      | 佐伯土木   | H25.12.16 | 编模运行 |  |  |  |  |
| ㈱大鐵(44012704)                  | 79 | 交付港改第51号港湾改修工事        | 大分土木   | H26.1.9   | 探摸运物 |  |  |  |  |
| ㈱大鐵(44012704)                  | 70 | 交防応河高第2-2号河川改修工事      | 豊後高田土木 | H26.3.12  | 紧张连钩 |  |  |  |  |
| ㈱大鐵(44012704)                  | 70 | 河改単高第1-6号河川改良工事       | 豊後高田土木 | H26.3.17  | 编模连符 |  |  |  |  |
| ㈱大鐵(44012704)                  | 80 | 交防応河第7号河川改修工事         | 臼杵土木   | H26.3.24  | 编模运物 |  |  |  |  |
| ㈱名村造船所佐賀営業所(00000733)          | 83 | 交付地橋野第1-3号橋梁補修工事      | 豊後大野土木 | H25.5.22  | 编模运物 |  |  |  |  |
| 榭名村造船所佐賀営業所(00000733)          | 89 | 道改国第1-10号道路改良工事       | 中津土木   | H26.3.28  | 编模运物 |  |  |  |  |
| ㈱友岡組(44001835)                 | 80 | 防安国橋野第1-3号橋梁補修工事      | 豊後大野土木 | H26.3.28  | 编模途符 |  |  |  |  |
| 三井造船㈱東九州支店(00003886)           | 80 | 交付地改佐第2-3号鋼橋架設工事      | 佐伯土木   | H25.4.26  | 紧张注的 |  |  |  |  |
| 三井造船㈱東九州支店(00003886)           | 73 | 港起債大第1-2号コンテナクレーン改修工事 | 大分土木   | H26.3.12  | 紧张走物 |  |  |  |  |
| 三井道粉築橋エンジニアリング柴大分営業所(00008280) | 83 | 道改国第1号道路改良工事          | 中津土木   | H25.11.19 | 编模迹物 |  |  |  |  |
| 三井道範模構エンジニアリング純大分言業所(00008280) | 83 | 交付地街大第3-2号街路改良工事      | 大分土木   | H25.12.16 | 類後邊物 |  |  |  |  |
| =+注記品達+いびニザリッグ酸+               | 86 | な付袖街大笛3-9-5号街路改良工重    | ****   | H26 3 25  | 经建造的 |  |  |  |  |

## 6.7. 県外業者格付一覧の操作方法

「企業情報」のメニューボタンから県外業者 情報の県外業者格付一覧をクリックして下 さい。

詳細オプションをクリックすると右図のように年度・区分から検索できます。また、最新のあ行~や・ら・わ行や土木部などでもそのままクリックするとpdfで表示されます。

# Industrial information **\*\***

具外企業格付

| 4<br>詳細オプシ<br>【 | 年度<br>→ コン リゼット 区分 □あ行 □か行 □さ行 □た行 □な行 □は行 □ま行 □や・ら・わ行 □土木の郎 □確気の郎 □竜気の郎 □竜の郎 □蜻浜の郎 | 検索 |
|-----------------|-------------------------------------------------------------------------------------|----|
| 1ページ/全5         | 5ページ(全91件) 次× × 1 2 3 4 5                                                           |    |
| 年度 🛛 🗹          | 区分 🛛 🖻                                                                              |    |
| 2014            | あ行                                                                                  |    |
| 2014            | לאַק                                                                                |    |
| 2014            | さ行                                                                                  |    |
| 2014            | た行                                                                                  |    |
| 2014            | な行                                                                                  |    |
| 2014            | は行                                                                                  |    |
| 2014            | ま行                                                                                  |    |
| 2014            | や・ら・わ行                                                                              |    |
| 2014            | 土木の部                                                                                |    |
| 2014            | 建築の部                                                                                |    |
| 2014            | 電気の部                                                                                |    |

#### 検索結果がpdf で表示されました。

| * * * × 1/0        |                                  |              |              |       |              |     |       |              |      |        |              |     |              |          |     |      |              |
|--------------------|----------------------------------|--------------|--------------|-------|--------------|-----|-------|--------------|------|--------|--------------|-----|--------------|----------|-----|------|--------------|
| 成29年度重外宣音(あ行)      |                                  |              |              |       |              |     |       |              |      |        |              |     |              |          |     |      |              |
| 有分さたは名称            | 本后期在地                            | 本后或語書分       | Γ            | ±8    | <b>14</b>    | Γ   | 22    | 1¥           |      | 24.    | 1÷           |     |              | *        |     | 2144 | 18           |
| 支圧等の名称             | 支启等勿预在地                          | 支援等党制度引      | 350          | 6248  | ≂⊺क          | 220 | 87.68 | 87 <b>8</b>  | 3 20 | NA SP  | 7.7 <i>8</i> | 329 | <b>和永久</b> 武 | まてき      | 3.4 | NAGE | <b>7</b> .73 |
| (株) IEIインフラ建設      | 東京和江南×東県7-1-1                    | 03-3699-2790 | R A          | 1,160 | 8,100.225    |     |       |              |      |        |              |     |              |          |     |      |              |
| a M ± E            | 福文県福安市中文区高砂1 11 3                | 692 623 6560 |              |       |              |     |       |              |      |        |              |     |              |          |     |      |              |
| (株) INIインフラシステム    | 人派自动市场区人派运时3                     | 072-223-0981 | 1 <b>1</b> 5 | 1,145 | 91,433       |     |       |              |      |        |              |     |              |          |     |      |              |
| 5.并建筑成             | 相关系统的第一会体建筑第二十一年2                | 092+771+7585 |              |       |              |     |       |              |      |        |              |     |              |          |     |      |              |
| 1 H 1 # # 444 (88) | 建筑邮中央区明石町8-1                     | 03-5550-5321 |              |       |              |     |       |              |      |        |              |     |              |          |     |      |              |
| LM 28 # 31         | 福文景福安市博多区博多区的1-15-2<br>0         | 092~433+1541 |              |       |              |     |       |              |      |        |              |     |              |          |     |      |              |
| (株) 1日1周転展技 村井 秀之  | 東京孫江東区東畠1 7 12                   | 03 6703 0350 |              |       |              |     |       |              |      |        |              | 유민  | 1,133        | 150,710  |     |      |              |
| 经局事更进 直入 敏敏        | 福平県福岡市中国地区2-2-5                  | 092-512-8001 |              |       |              |     |       |              |      |        |              |     |              |          |     |      |              |
| (後) 1日1加速エンジニアリング  | <b>東京和江東</b> IA 大幅 5 − 1 0 − 1 1 | 03-3642-0361 |              |       |              |     |       |              |      |        |              |     |              |          |     |      |              |
| 8×845              | 式互展汽车先时 5 1 7                    | 0823 29 1290 |              |       |              |     |       |              |      |        |              |     |              |          |     |      |              |
| (林) アイエスブランニング     | 福文県福文市東区名為スー4ーフ                  | 092-051-3531 |              |       |              |     |       |              | ٥    | 510    | 7,079        |     |              |          |     |      |              |
|                    |                                  |              |              |       |              |     |       |              |      |        |              |     |              |          |     |      |              |
| アイサフエ更(株)          | 常い見奈山教之民名称1-5-1                  | 096-225-2151 | 18A          | 1,408 | 14, 028, 583 | 1th | 1.42  | 10, 412, 883 |      |        |              |     |              |          |     |      |              |
| a#x5               | 相互掌握实育中大区天神1-2-4                 | 097-741-4074 |              |       |              |     |       |              |      |        |              |     |              |          |     |      |              |
| 医虹绵纤霉瘤 (株)         | 委然前名古墨奇派田区千年1 2 70               | 052 881 5151 |              |       |              |     |       |              | c    | 1, 221 | 835, 291     | с   | 1,158        | 582, 686 |     |      |              |
| ENTER IN GRAD      | 福文県福安市市区高空5 3 12 ニシ              | 692 534 2050 |              |       |              |     |       |              |      |        |              |     |              |          |     |      |              |
| アイテック (数)          | 人運会人変会之医病(13-3-10                | 06-6346-0035 | 0            | 610   | 0            |     |       |              | ٥    | 631    | 2.2/0        | 0   | 720          | Z 013    |     |      |              |
|                    |                                  |              |              | _     |              |     |       |              |      |        |              |     |              |          |     |      |              |

# 6.8. コンサルタント業者一覧(県外)の操作方法

「企業情報」のメニューボタンから県外業者 情報のコンサルタント業者一覧をクリック して下さい。 詳細オプションをクリックすると右図のよ

うに検索画面が展開されます。ここで、年度 もしくは、名称からも検索できます。

## Industrial information **\***\*##

コンサルタント業者(県外)

| £<br>詳細オプシ<br>4   | F度<br>ヨン リセ<br>3称 | -<br>検索                      |  |  |  |  |  |  |  |
|-------------------|-------------------|------------------------------|--|--|--|--|--|--|--|
| 1ページ/全1ページ(全4件) 1 |                   |                              |  |  |  |  |  |  |  |
| 年度 🛛              | 名称 🛛 🗹            |                              |  |  |  |  |  |  |  |
| 2009              | 平成21年度            | 建設コンサルタント等一覧【県外の業者】          |  |  |  |  |  |  |  |
| 2010              | 平成22年度            | 建設コンサルタント等一覧【県外の業者】          |  |  |  |  |  |  |  |
| 2011              | 平成23年度            | 建設コンサルタント等一覧【県外の業者】          |  |  |  |  |  |  |  |
| 2014              | 平成26年度            | 建設コンサルタント等登録業者一覧【県外に本店がある業者】 |  |  |  |  |  |  |  |

検索結果が表示されました。

| 商号又は名称                      | 代表         | 著名      | 本社県名 | 木壮市町村名   | 支店名    | 波委員       | T麦名 | 支店風名  | 支店市町村名 | 測量 | 建築   | 十木 | 池賀 | 補償 |
|-----------------------------|------------|---------|------|----------|--------|-----------|-----|-------|--------|----|------|----|----|----|
| (接) アイ・エヌ・ニー                | 池田         | £3      | 夏京郡  | 北区       | 九州支店   | 12        | 正治  | 福岡県   | 大野城市   | 0  | 0    | 0  | 0  |    |
| (株) INA新連報研究所               | 中山         | 正使      | 東京都  | 文京区      | 九州末周   | 大陽        | R   | 福岡県   | 福岡市博参区 |    | 0    | ۲  |    |    |
| (有) 動建築設計事成所                | TEIT       | 養孫      | 熊木馬  | 蘇本市      |        |           |     |       |        |    | 0    |    |    |    |
| アイドールエンジニヤリング()(株)          | 48         | 節夫      | 東京部  | 移動医      | 九州営業所  | 水口        | 和廖  | 福岡時   | 福岡市博多区 |    |      | 0  | 0  |    |
| アイレック技達(株)                  | 并止         | 和李      | 東京部  | 台東区      | 九州支書   | 圖樹        | 幸纪  | 福岡田   | 福岡市村多区 | 0  |      | 0  |    |    |
| (株) アオイ                     | 上時         | 設       | 福岡具  | 福門市市区    |        |           |     |       |        | ۲  |      | ۲  |    |    |
| (株)アクト音響振動調査事務所             | 山本         | 和寬      | 大阪内  | 大阪市浅川区   |        |           |     |       |        |    |      | ۲  |    |    |
| (株) アニード                    | 後藤         | 完二      | 大阪府  | 大阪市西区    |        |           |     |       |        | ۲  |      | ۲  |    |    |
| (株) 浅野建築設計事務所               | 浅野         | 孝欽      | 熊本県  | 熊本市      |        |           |     |       |        |    | •    |    |    |    |
| 朝日皖洋(株)                     | 浅野         | 19d-    | 東京都  | 显稳区      | 九洲宣情支衽 | $\pm \pi$ | 秀作  | 福岡県   | 福岡市博多区 | ٢  |      | ٢  | ۲  | ٢  |
| 想調査設計 (株)                   | (2.97)     | 三郎      | 東京部  | 練展区      | 九州支社   | 余丸        | 智创  | 宮崎県   | 目前市    | 0  |      | 0  |    | 3  |
| アジア航浪(鉄)                    | 大概         | *-#     | 東京部  | 新宿区      | 当同文書   | 并上        | 孝洋  | 12015 | 福岡市村多区 | 0  | 0    | 0  | 0  | ۲  |
| アジアプランニング (株)               | \$200      | 第二      | 熊本具  | 熊本市      |        |           |     |       |        | 0  | 1    | ۲  |    |    |
| <ul><li>(株) アスク焼計</li></ul> | 田中         | 赤秀      | 福岡県  | 豊前市      |        |           |     |       |        | 0  | ۲    |    |    |    |
| <ul><li>(株)  </li></ul>     | 杉谷         | 文彦      | 東京都  | 高川区      | 九州女社   | 前田        | 隆   | 福岡県   | 描词市中央区 |    | - 10 | 0  |    |    |
| (株)アップス                     | 山下         | 昭氏      | 宮崎県  | 日内市      |        |           |     |       |        | ٢  | ۲    | ٢  |    | ٢  |
| アトリエBBS(株)                  | 25         | 設計      | 福岡県  | 相同市博参区   |        |           |     |       |        |    | ٢    |    |    |    |
| (株)アブル総合新国事務所               | 中野         | 仁明      | 東京部  | 文京区      |        |           |     |       |        |    | 0    | 0  |    |    |
| (株) 新居千秋都市建築設計              | 新西         | 千秋      | 東京部  | 目黒区      |        |           |     |       |        |    | 0    |    |    |    |
| (株)荒谷建設コンサルタント              | 荒谷         | - 10 H  | 広島呂  | 広島市中区    | 九州支社   | 際原        | 王敏  | 福鱼田   | 描词市村多区 | 0  | 0    | 0  | 0  | ۲  |
| (株) 有明測量開発社                 | 務本         | 祐二      | 蘇本具  | 蘇本市      |        |           |     |       |        | ۲  |      | ۲  | 0  | ۲  |
| (株) アルコム                    | 守椅         | 修康      | 東京部  | 世田谷区     |        |           |     |       |        |    | 0    |    |    |    |
| (株)アルセッド建築研究所               | 三井所        | 清爽      | 佐賀県  | 教授講都有田助  |        |           |     |       |        |    | ۲    | ۲  |    |    |
| (株)アンジェロセック                 | sinset a - | A 981 A | 東京都  | 彩裙区      |        |           |     |       |        |    |      | ٢  |    |    |
| アースエンジニアリング(秋)              | 古四         | 秋人      | 官範具  | 延四市      |        |           |     |       |        | ٢  |      | ۲  |    | ٢  |
| (株) アーバンデザインコンサルタント         | 大杉         | 哲哉      | 福岡月  | 福田市博参区   |        |           |     |       |        |    | •    | 0  |    |    |
| (株) アーバントラフィックエンジニアリング      | 川口         | 劳夫      | 東京部  | 影饼区      | 福岡事務所  | 德木        | 新聞  | 福岡県   | 描词市中央区 | 0  |      | 0  |    |    |
| (株) アーバン・マトリックス             | 中度         | 洋       | 福岡県  | 北九州学业和北区 |        |           |     |       |        |    | ۲    | ۲  |    |    |
| (株) アール・アイ・エー               | 石田         | 宏       | 東京都  | 港区       | 九州女社   | 治永        | 宿人  | 福岡県   | 福岡市中央区 |    | ٢    | 0  |    |    |
| (株) 石本建築事務所                 | 石井         | 16      | 東京都  | 千代田区     | 九州女所   | 立花        | 一典  | 福岡県   | 福岡市神多区 |    | 0    | ٢  |    |    |
| (株)市浦ハウジング&ブランニング           | 内田         | NE      | 東京都  | 文京区      | 福岡支出   | 村田        | 港之  | 福岡県   | 描词中制多区 |    | ٢    | ٢  |    |    |

# 7. 行政情報

#### 7.1. 人事異動の操作方法

メニューバーの"行政情報"をクリ ックします。最新の更新されたもの などはお知らせでどんどん追加さ れます

|                     | Administra                                                           | tive information GRAMER                           |  |  |  |  |  |  |  |
|---------------------|----------------------------------------------------------------------|---------------------------------------------------|--|--|--|--|--|--|--|
|                     | お知らせ                                                                 |                                                   |  |  |  |  |  |  |  |
| (た J <sup>2</sup> ) | ○2014/06/17 08:06 □□□□<br>【予算特集】件築市・豊後高田市の                           | )6月補正予算案を追加しました。                                  |  |  |  |  |  |  |  |
|                     | ●2014/06/11 09:06 NEW<br>【予算特集】大分県・国東市・中浦                            | 市の6月補正予算業を追加しました。                                 |  |  |  |  |  |  |  |
|                     | <ul> <li>● 2014/06/10 15:06 NEW</li> <li>【予算特集】九重町・玖珠町・日出</li> </ul> | 1町・別府市・豊後大野市6月補正予算案を追加しました。                       |  |  |  |  |  |  |  |
| <del>\$</del> )     | ●2014/06/07 09:06 NEW<br>【予算特集】竹田市6月補正予算案                            | 02014/06/07 09:06 100<br>【予算特集】竹田市6月補正予算業を追加しました。 |  |  |  |  |  |  |  |
|                     | ○2014/06/04 18:06 □□□□<br>【予算特集】日田市6月補正予算案                           | を追加しました。                                          |  |  |  |  |  |  |  |
|                     | 行政情報                                                                 |                                                   |  |  |  |  |  |  |  |
| 1                   | -==×                                                                 | 内容                                                |  |  |  |  |  |  |  |
|                     | ○人事異動                                                                | 大分損の入札参加資格一覧表をもとに、各土木事務所別に 50音順で掲載していま<br>す。      |  |  |  |  |  |  |  |
|                     | ◎表彰關係                                                                | 国・県・市町村から表彰された企業等を掲載しています。                        |  |  |  |  |  |  |  |
|                     | 0災害査定                                                                | 土木施設災害の査定結果を地区別に掲載しています。                          |  |  |  |  |  |  |  |
|                     | ○予算特集                                                                | 県、または各市町村から発表される予算(当初・補正)を情報が入り次第 更新して<br>いきます。   |  |  |  |  |  |  |  |
|                     | ◎清筒単価                                                                |                                                   |  |  |  |  |  |  |  |

人事異動をクリックして下さい。詳細オプションをクリックすると右図のように検索画面が展開されます。調べたい名称をクリックするとpdfで表示されます。

#### Administrative information 行政情報 人事異動 年度 **洋細オプション** リセット 検索 県市町村 国 一大分県 一市 一町 一村 一その他 人事異動名称 1ページ/全6ページ(全116件) 次» » 1 2 3 4 5 6 年度 〇 回 県市町村 〇 四 名称 〇 〇 2014 市 【杵築市】4月1日付 2014 町 【九重町】4月1日付 2014 【玖珠町】4月1日付 町 【国東市】4月1日付 2014 市 2014 市 【佐伯市】4月1日付 2014 市 【大分市】4月1日付 2014 市 【竹田市】4月1日付 市 【中津市】4月1日付 2014 2014 市 【津久見市】4月1日付 2014 町 【日出町】4月1日付 市 【日田市】4月1日付 2014 2014 村 【姬島村】4月1日付

#### pdfで表示されました。

| 日杵1                                           | <b>5</b> 24年4月1日付人事異動                | 1/   |  |  |
|-----------------------------------------------|--------------------------------------|------|--|--|
| 新職                                            | 旧職                                   | 氏名   |  |  |
| ◇部長級                                          |                                      |      |  |  |
| 福祉保健部長                                        | 総務部次長兼総務課長                           | 大戸徳一 |  |  |
| ふるさと建設部長                                      | 総務部次長兼財政企画課長併臼杵市・津久見市任<br>意合併協議会事務局長 | 日廻文明 |  |  |
| 地域振興部長                                        | 地域振興部次長〈農業振興担当〉兼農林振興課長               | 工藤慶志 |  |  |
| 会計管理者兼会計課長併契約検査課長                             | 福祉保健部次長併福祉事務所長兼福祉課長                  | 増森和博 |  |  |
| 議会事務局長                                        | 福祉保健部長                               | 田村和弘 |  |  |
| ◇次長級                                          |                                      |      |  |  |
| 総務部次長兼市長室長                                    | 総務部市長室長                              | 稗田勝一 |  |  |
| 福祉保健部次長併福祉事務所長兼福祉課長                           | 福祉保健部保険健康課長                          | 吉賀正彦 |  |  |
| ふるさと建設部次長兼都市デザイン課長                            | ふるさと建設部都市デザイン課長                      | 吉野和宏 |  |  |
| 水道事業所長兼上下水道工務課長併ふるさと建設<br>部次長兼上下水道工務課長兼終末処理場長 | ふるさと建設部建設課長                          | 山本昭憲 |  |  |
| ◇課長·参事級                                       |                                      |      |  |  |
| 総務部総務課長                                       | 市民部人権同和広聴課長                          | 廣田誠一 |  |  |
| 総務部コミュニティ防災課長                                 | 総務部総務課参事行財政改革·防災担当                   | 甲斐尊  |  |  |
|                                               | 臼杵市消防大部整防理经抵理具件理兼消防要整                |      |  |  |

#### 7.2. 表彰関係の操作方法

表彰関係をクリックして下さい。詳細オ プションをクリックすると右図のよう に検索画面が展開され年度・区分・名称 で検索できます。

#### Administrative information Gradition 表彰関係 年度 ▼ 詳細オプション リセット 検索 区分 🔲 国関係 📄 県関係 📄 市町村 名称 1ページ/全1ページ(全17件) 年度 🛛 🔍 🛛 🖾 🖓 🖓 🖓 名称 🛛 🗹 2013 市町村 平成25年度 宇佐市優良建設工事表彰 市町村 平成25年度 大分市優良建設工事表彰 2013 2013 具関係 平成25年度 県振興局局長表彰 平成25年度 県土木事務所長表彰 2013 県関係 具関係 平成25年度 県治山林道協会表彰 2013 2013 **国關係** 平成25年度 県土地改良建設研究会表彰 2013 具関係 平成25年度 県農林水産部優良工事表意

平成25年度 県土木建築部工事検査室長表彰

2013

県関係

2014

2014

2014

2014

2014

市

市

市

市

大分県

【別府市】4月1日付 【豊後高田市】4月1日付

【豊後大野市】4月1日付 【由布市】4月1日付

【大分県】4月1日付

# pdfで表示されました。

#### 平成25年度 大分市優良建設工事表彰

#### ■+++- 車 小 却 ■

| ■土木工事の部■      |                            |  |  |  |  |  |  |  |  |
|---------------|----------------------------|--|--|--|--|--|--|--|--|
| 会社名           | 工事名                        |  |  |  |  |  |  |  |  |
| 新成・田島JV       | 野津原地区浸水対策事業水路トンネル築造工事      |  |  |  |  |  |  |  |  |
| 三浦国土建設(株)     | 公共下水道中央処理区羽屋2233号線汚水雨水施設工事 |  |  |  |  |  |  |  |  |
| センコー企画(株)     | 大道小学校運動場整備工事               |  |  |  |  |  |  |  |  |
| (株)安東建設       | 坂ノ市小学校運動場整備工事              |  |  |  |  |  |  |  |  |
| 朝日工業(株)       | 大分駅南区画大分駅上野丘線広場整備工事        |  |  |  |  |  |  |  |  |
| ■舗装工事の部■      |                            |  |  |  |  |  |  |  |  |
| 会社名           | 工事名                        |  |  |  |  |  |  |  |  |
| 九一建設工業(有)     | 市道末広明碩線道路舗装工事              |  |  |  |  |  |  |  |  |
| ■造園工事の部■      |                            |  |  |  |  |  |  |  |  |
| 会社名           | 工事名                        |  |  |  |  |  |  |  |  |
| 東陽緑化·富士緑化建設JV | 大分駅南区画大分駅上野丘線広場整備(2工区)工事   |  |  |  |  |  |  |  |  |
| ■建築工事の部■      |                            |  |  |  |  |  |  |  |  |
| 会社名           | 工事名                        |  |  |  |  |  |  |  |  |
| 九工·西日本建設JV    | (仮称)數戸南H23住宅新築工事           |  |  |  |  |  |  |  |  |
| (株)小出建設       | 鴛野小学校南校舎耐震補強工事             |  |  |  |  |  |  |  |  |
| 柴田建設(株)       | 稙田西中学校南西校舎外壁改修工事           |  |  |  |  |  |  |  |  |
| (株)平和建設       | 原川中学校南校舎耐震補強工事             |  |  |  |  |  |  |  |  |

#### 7.3. 災害査定の操作方法

災害査定をクリックして下さい。詳細オ プションをクリックすると右図のよう に検索画面が展開され年度・年次番号・ 行政区分・地区で検索できます。

# Administrative information 行政情報

| 災害査定                                                                                                    |              |          |      |  |  |  |  |
|----------------------------------------------------------------------------------------------------|--------------|----------|------|--|--|--|--|
| 全<br>詳細オプシ                                                                                                    | F度<br>ヨン リセッ | -<br>v ト | 検索   |  |  |  |  |
|                                                                                                    | 年次番号         | 第一次      |      |  |  |  |  |
|                                                                                                    | 行政区分         | 県 市町村    |      |  |  |  |  |
| ₩区 [4] 量級高田 □国東 □別府 □大分 □臼杵 □佐伯 □豊後大野 □竹田 □ 玖珠<br>□日田 □中津 □芋佐<br>[市町村]<br>□豊後高田市 □国東市 □別府市 □日出町 □杵築市 □逆島村 □大分市 □由市市<br>□臼杵市 □佐伯市 □津久見市 □豊後大野市 □竹田市 □玖珠町 □九重町<br>□日田市 □中津市 □字佐市 |              |          |      |  |  |  |  |
| 1ページ/全1                                                                                                    | ページ(全5件)     | )        | 1    |  |  |  |  |
| 年度 🛛 🗹                                                                                                    | 年次 🛛 🗹       | 行政区 🛛 🖻  | 地区区区 |  |  |  |  |
| 2012                                                                                                    | 第9次          | 県        | 中津   |  |  |  |  |
| 2012                                                                                                    | 第9次          | 市町村      | 中津市  |  |  |  |  |
| 2007                                                                                                    | 第5次          | 具        | HH   |  |  |  |  |
| 2006                                                                                                    | 第6次          | 県        | 大分   |  |  |  |  |
| 2006                                                                                                    | 第6次          | 県        | 国東   |  |  |  |  |

#### 検索結果の地区を選ぶとpdfで表示 されました。

#### 土木施設災害の6次査定結果 【国東地区】

【国東土木事務所】道路

復旧延長63・00m、排土工3.510・00m3、現場打吹付法枠工2.571・00m2、 単香国見線 国東市国見町赤根 ケートフリューム管設置57・00m、舗装工455・00m2、ガードレール設置工 19・00m、付替道路工74・00m、仮設防護柵工60・00m、用地補償費一式

#### 土木施設災害の5次査定結果 【国東地区】

【国東土木事務所】河川

| 岐部川 | 国東市国見町岐部      | 右岸40・00m、石積工97・00m2、コンクリート根維工17・00m3、締切排水<br>エ1カ所、工事用道路26・00m、作業残土処理工61・00m3                                             |
|-----|---------------|----------------------------------------------------------------------------------------------------|
| 来浦川 | 国東市国東町来浦      | 左岸10・00m、右岸16・00m、Coブロック張工58・00m2、植生工11・<br>00m2、Co擁壁工H1・00m3、構造物とりこわし工36・00m3、平型ブロック<br>32個、平型ブロック再設置8個、土留・仮締切工締切排水工1カ所 |
| 来浦川 | 国東市国東町来浦      | 左岸10・00m、石張工71・00m2、現場打擁壁工1・00m3、舗装板破砕工<br>5・00m2、コンクリート舗装工5・00m2、締切排水工1・00m3、石張工29・<br>00m3                             |
| 来浦川 | 国東市国東町岩戸<br>寺 | 左岸34・00m、Coブロック積工185・00m2、根固ブロック32個、U型側溝布設計23・00m、規製側溝布設計23・00m、構造物とりこわし工73・00m3、ふと                                      |

### 7.4. 予算特集の操作方法

| 予算特集 | 「をクリ | ックし  | て下さ  | k،  | 詳細 | 才 |
|------|------|------|------|-----|----|---|
| プション | /をクリ | リックす | トるとフ | 右図の | のよ | う |
| に検索画 | 面が展  | 開され  | 年度・  | 行政  | 区分 | • |
| 自治体名 | ・予算  | 名称で  | 検索で  | きま  | す。 |   |

| Adı                             | ministra                                 | tive informa | t10n <sup>行政情報</sup> |
|---------------------------------|------------------------------------------|--------------|----------------------|
| 予算特集                            |                                          |              |                      |
| -<br>詳細オプシ<br>行政[<br>自治(<br>予算4 | F度 リセット<br>ヨン リセット<br>区分 □ □ □ 市 □<br>本名 | 町 一村 二その他    | 故 末                  |
| 1ページ/全1                         | ページ(全5件)                                 | 1            |                      |
| 年度 🛛 🗹                          | 行政区分 🛛 🗹                                 | 自治体名 🛛 🖻     | 予算名称 🛛 🖻             |
| 2014                            | 県                                        | 大分県          | 6月補正予算案              |
| 2014                            | 村                                        | 姫島村          | 当初予算案                |
| 2014                            | 町                                        | 日出町          | 当初予算案                |
| 2014                            | 市                                        | 竹田市          | 6月補正予算案              |
| 2012                            | 市                                        | 大分市          | 当初予算案                |

検索結果の地区を選ぶとpdf で表示 されました。

#### 平成24年度当初予算案 大分市

1/5

- + 日秋ズーム

大分市は、24年度一般会計当初予要未発表した。「次の100年に向けての創造予 美に位置づけ、防災対策や中心的知道の方ちづく事業にどを混直に編成、退法最大規 様となる総額1744億7000万円(7-0%電)を計しした。国気、介護など100秒決結計 を算まは、無線の影響の200万円、 歳人の方ち構成に比約43.3%に当時後116時(11-16%8)149万7000円(2-0%3)歳の たのうち構成に比約43.3%に当時後11-16%8)149万7000円(2-0%3)歳の たのうち構成に比約43.3%に当時後11-16%8)、国家上総は327億4 10万4000円(4-5%場)となった。ホルトホール大学量事業業や土態層炎な社制酸な う第38とグラームご業業産業業業(14-16%7)前度は32682780万円(16-9%81)となっ た。 進いの投資的経費のうち普通建設事実質は433 単約・県工事負担を合わせて309億 1795万8000円で63-9%81、水ルトホール足短度90億円は上などに伴う違い。水道手 要当けは736度16-0%81、公共不正通されば705800万円(1-5%81)となっ い。 新潟県東の屋根分は次のとおり、(単位千円) V注波いゲードマラブ作成事業(20,000)マズロ転的広場巡道10号交差点甲電機能検 営事業(14,000)マグ大学へ振動使者事業(15,000)マ大式低勤勝量備基本構想施 ど事業(14,000)マパカ、新潟県業業(15,000)マズ氏試動勝量構造未構想施 ど事業(14,000)マパカ、大学の生活要素集(15,000)マズ氏試動勝量構造未構想施 ど事業(14,000)マパカ、新潟県業業(15,000)マズ氏試動勝量構造未構想施 ど事業(14,000)マパカ、新潟県業業(15,000)マズ氏試動勝量事業(14,000) のの)マパカトラーム

(一般会計歲出)

|     | 24年度予算額    | 23年度予算額    | 前年度比較     | 前年度比(96) |
|-----|------------|------------|-----------|----------|
| 議会費 | 1.025.504  | 1,138,196  | △ 112,692 | A 9      |
| 総務費 | 17.220.317 | 14.034.769 | 3,185.548 | 22.      |
| 民生費 | 61,168,734 | 60,842,661 | 326,073   | 0.       |
| 衛生費 | 14,139,315 | 13,199,447 | 939,868   | 7        |
|     | -          |            |           |          |

#### 7.5. 積算単価の操作方法

積算単価をクリックして下さい。詳細オ プションをクリックすると右図のよう に検索画面が展開され年度・資機材名称 で検索できます。

| Administrative information <b>GRAM</b> |                     |    |  |  |
|----------------------------------------|---------------------|----|--|--|
| 積算単価                                   |                     |    |  |  |
| 詳細オプミ<br>資機材                           | 年度<br>ヨン リセット<br>名称 | 検索 |  |  |
| 1ページ/全:                                | ページ(全3件) 1          |    |  |  |
| 年度 ⊠ 🛛                                 | 資機材名称 🛛 🗹           |    |  |  |
| 2013                                   | セメント                |    |  |  |
| 2013                                   | アスファルト              |    |  |  |
| 2012                                   | 4-32-0U-5           |    |  |  |

検索結果の資機材名称を選ぶとpdf で表示されました。

#### 4. セメント(袋物)

- + 自動ズーム

| 4. Ľ /    | ~  | 1 \ 320 | 1937   |        |      |       |
|-----------|----|---------|--------|--------|------|-------|
|           |    |         |        |        | (単位) | :円/t) |
|           |    | 普       | 通      | 高炉(B種) | 摘    | 要     |
| 杵築        | 01 |         | 17,600 | 17,200 |      |       |
| 豊後高田      | 02 |         | 17,900 | 17,500 |      |       |
| 宇佐        | 03 |         | 18,600 | 18,200 |      |       |
| 中津        | 04 |         | 18,600 | 18,200 |      |       |
| 山国        | 05 |         | 18,600 | 18,200 |      |       |
| 日田        | 06 |         | 18,600 | 18,200 |      |       |
| 別府東部      | 07 |         | 17,600 | 17,200 |      |       |
| 別府西部      | 08 |         | 17,600 | 17,200 |      |       |
| 由布(1)     | 09 |         | 17,900 | 17,500 |      |       |
| 由布(2)     | 10 |         | 17,600 | 17,200 |      |       |
| 玖珠        | 11 |         | 18,200 | 17,800 |      |       |
| Nets Name | 10 |         | 10.000 | 10 500 |      |       |

### 7.6. 労務単価の操作方法

労務単価をクリックして下さい。詳細オ プションをクリックすると右図のよう に検索画面が展開され年度・名称で検索 できます。

| Auiiiii             |               | 1) ANTA |
|---------------------|---------------|---------|
| 労務単価                |               |         |
| 年度<br>詳細オプション<br>名称 | •             | 検索      |
| ページ/全1ページ(          | ê1件) <b>1</b> |         |
| 年度 🛛 🖯              | 名称 🛛 🖻        |         |
|                     |               |         |

検索結果の名称を選ぶとpdfで表示 されました。

| 平成25<br>(国土交通 | 年度公<br>省と農林オ | 共工事         | 設計労<br>めた、25年 | <b>务単価</b><br><sub>度公共工業</sub> | 股計労務        | 単価(基準       | 額)を掲載       | )           |         |         |         |           | 【単位         | 立:円、所知      | 自分働時間       | 【内1日8日      | 寺間当り】      |
|---------------|--------------|-------------|---------------|--------------------------------|-------------|-------------|-------------|-------------|---------|---------|---------|-----------|-------------|-------------|-------------|-------------|------------|
|               | 特殊<br>作業員    | 普通<br>作業員   | 輕作業員          | 造園工                            | 法面工         | とびエ         | 石工          | プロックエ       | #I      | 鉄筋工     | 鉄骨工     | 塗装工       | 溶接工         | 運転手<br>(特殊) | 運転手<br>(一般) | 潜かんエ        | 潜かん<br>世話役 |
| 大分県           | 15, 400      | 13, 100     | 10,400        | 15, 300                        | 16,400      | 15,900      | 19, 500     | 18,900      | 15,000  | 16, 100 | 14, 700 | 16,000    | 16,600      | 17,400      | 15,900      | 23, 900     | 28, 300    |
| 福岡県           | 17,000       | 14, 500     | 10, 500       | 15,400                         | 17, 200     | 16,700      | 19, 500     | 18,800      | 16, 300 | 16, 100 | 14,600  | 16, 100   | 16,700      | 16,400      | 13, 700     | 23, 900     | 28, 300    |
| 佐賀県           | 14,900       | 12,800      | 10, 100       | 15, 300                        | 16,900      | 15, 500     | 19, 700     | 19, 100     | 16, 400 | 15, 700 | 14,800  | 16, 300   | 16,400      | 18, 100     | 14, 700     | 23,900      | 28, 300    |
| 長崎県           | 15,000       | 12,400      | 9,900         | 15, 300                        | 16,600      | 15, 400     | 19, 700     | 19, 100     | 15, 500 | 15, 200 | 14, 200 | 16,000    | 16, 300     | 14,800      | 13,400      | 23, 900     | 28, 300    |
| 熊本県           | 15,900       | 13, 300     | 10,800        | 15,600                         | 17,700      | 16, 100     | 19, 700     | 18,600      | 15, 400 | 16, 100 | 14, 400 | 16, 100   | 16,600      | 15, 700     | 14, 200     | 23, 900     | 28, 300    |
| 宮崎県           | 17, 200      | 12,600      | 10,400        | 15, 300                        | 16,600      | 16, 100     | 19, 700     | 19, 100     | 14, 700 | 15, 300 | 14,600  | 15,800    | 16,400      | 17,400      | 14,900      | 23,900      | 28, 300    |
| 鹿児島県          | 18,900       | 13,900      | 11,100        | 15, 300                        | 19,000      | 16,400      | 19, 700     | 19, 100     | 15,000  | 16, 100 | 14,600  | 16,000    | 16,400      | 19,400      | 17,000      | 23, 900     | 28, 300    |
|               | さく岩工         | トンネル<br>特殊工 | トンネル<br>作業員   | トンネル<br>世話役                    | 橋りょう<br>特殊工 | 橋りょう<br>塗装工 | 橋りょう<br>世話役 | 土木一般<br>世話役 | 高級船員    | 普通船員    | 潜水士     | 潜水<br>連絡員 | 潜水<br>送気員   | 山林<br>砂防工   | 軌道エ         | 型わくエ        | ᅕᆂ         |
| 大分県           | 21,700       | 21,400      | 17,200        | 23, 900                        | 19, 400     | 21,000      | 23, 400     | 18,600      | 22,000  | 17,400  | 27,600  | 17, 300   | 17,400      | —           | 19, 500     | 15, 400     | 16,900     |
| 福岡県           | 21,700       | 21,000      | 17,200        | 23, 900                        | 19, 400     | 21,000      | 23, 900     | 18, 300     | 22,000  | 17,400  | 27,600  | 17, 300   | 17,400      | -           | 19, 200     | 16, 100     | 17, 100    |
| 佐賀県           | 21,700       | 21,300      | 17,200        | 23,900                         | 19,400      | 21,000      | 24, 100     | 17,400      | 22,000  | 17,400  | 27,600  | 17, 300   | 17,400      | _           | 19,600      | 15,800      | 17,000     |
| 長崎県           | 21,700       | 21,800      | 17,200        | 23, 900                        | 19,400      | 21,000      | 24,000      | 17, 200     | 22,000  | 17,400  | 27, 400 | 17, 200   | 17, 300     | -           | 19,600      | 15, 900     | 17, 100    |
| 熊本県           | 21,700       | 21,800      | 17,200        | 23, 900                        | 19, 400     | 21,000      | 23, 000     | 17,700      | 22,000  | 17,400  | 27,600  | 17, 300   | 17,400      | -           | 19, 500     | 15, 400     | 16,900     |
| 宮崎県           | 21,700       | 22, 300     | 17,200        | 23, 900                        | 19, 400     | 21,000      | 23, 900     | 19,000      | 22,000  | 17, 400 | 27,600  | 17, 300   | 17,400      | -           | 19,400      | 16, 300     | 16,900     |
| 鹿児島県          | 21,700       | 22, 200     | 17,200        | 23, 900                        | 19, 400     | 21,000      | 24, 100     | 20, 600     | 22,000  | 17, 400 | 27, 700 | 17, 300   | 17,400      | -           | 19, 500     | 18,000      | 17, 200    |
|               | 左官           | 配管工         | はつりエ          | 防水工                            | 板金工         | タイルエ        | サッシエ        | 内装工         | ガラスエ    | 建具工     | ダクトエ    | 保温工       | 建築ブ<br>ロックエ | 設備<br>機械工   | 交通<br>誘導員 A | 交通<br>誘導員 B |            |
| 大分県           | 16, 100      | 14, 900     | 14, 700       | 16,000                         | 14, 700     | —           | 19, 500     | 16, 200     | 16, 200 | —       | 13, 600 | 15, 300   | —           | 16, 100     | 8, 800      | 7,600       |            |
| 福岡県           | 16, 300      | 15, 100     | 14,800        | 15,900                         | 14, 700     | -           | 19, 500     | 16, 200     | 16, 200 | _       | 13, 700 | 15, 300   | -           | 16,200      | 8,900       | 8,100       |            |
| 佐賀県           | 16,200       | 14, 700     | 14,600        | 15,800                         | 14, 600     | _           | 19, 500     | 16, 200     | 16, 200 | _       | 13,600  | 15, 300   | _           | 16,000      | 8,400       | 7,800       |            |
| 長崎県           | 15,900       | 14, 800     | 14,600        | 15,900                         | 14, 600     | -           | 19, 400     | 16,000      | 16, 200 | _       | 13,600  | 15, 300   | -           | 16, 100     | 8, 900      | 7,800       |            |
| 熊本県           | 16, 100      | 14,900      | 14,700        | 16,000                         | 14, 700     | -           | 19, 500     | 16, 100     | 16,200  | -       | 13,700  | 15, 300   | -           | 16,200      | 8,600       | 7,800       |            |
| 宮崎県           | 16,000       | 14, 700     | 14,700        | 15,800                         | 14, 700     | _           | 19, 500     | 16, 100     | 16, 200 | _       | 13,600  | 15, 300   | _           | 15,900      | 8,600       | 7,100       |            |

# 7.7. 検定・講習の操作方法

検定・講習をクリックして下さい。詳細 オプションをクリックすると右図のよ うに検索画面が展開され種類と件名で 検索できます。

| Administra                      | tive information <sup>行政情報</sup> |
|---------------------------------|----------------------------------|
| 検定・講習                           |                                  |
| 種類<br><b>詳細オプション</b> リセット<br>作名 | 検索                               |
| 1ページ/全1ページ(全7件)                 | 1                                |
| 種類 🗅 🖻                          | 件名 @ ♥                           |
| 入札参加資格審查申請受付一覧                  | 国・独立行政法人等(持参・郵送)                 |
| 入札参加資格審查申請受付一覧                  | 定期競争参加資格審査インターネット一元受付            |
| 入札参加資格審查申請受付一覧                  | 指名競争入札参加審査受付一覧(市町村)              |
| 検定試験                            | その他の主な資格試験・検定の実施予定               |
| 検定試験                            | 建設業法による技術検定の実施予定                 |
| 技能講習会                           | 技能講習・実技教習計画一覧表 (社)大分県労働基準協会      |
| 技能講習会                           | 技能講習・実技教習計画一覧表 (社)大分産業機械技能教習所    |

検索結果の名称を選ぶとpdfで表示 されました。

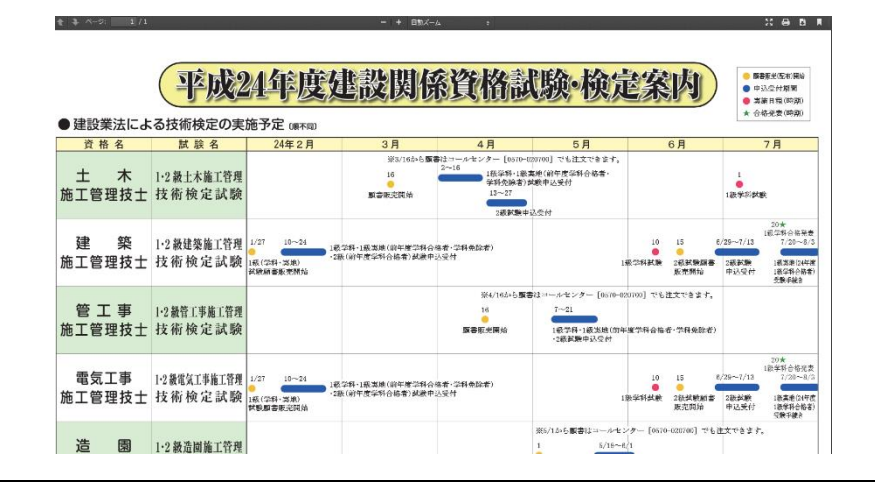

# 8. 記事情報

# 8.1. ニュース記事の操作方法

| メニューバーの"記事情報"をクリック<br>します。最新の更新されたものなどはお<br>知らせでどんどん追加されます | O 入札周邊検索                                                                                                    | News information R####                                                                                                    |
|------------------------------------------------------------|----------------------------------------------------------------------------------------------------|----------------------------------------------------------------------------------------------------|
|                                                            | <ul> <li>● 発注現満し</li> <li>● 民間情報(建築情報など)</li> <li>● 企業情報</li> <li>● 行政情報(人事・表彰等)</li> <li>● 記事情報</li> <li>● 記事情報</li> <li>● アオトギャラリー<br/>Photo galleries</li> </ul> | 0:012/12/12 19:12 105           (ITE:-ニース] 1912/12/02           (ITE:-ニース] 1912/12/02           (ITE:-ニース] 1912/12/02           (ITE:-ニース] 1912/12/02           (ITE:-ニース] 1912/12/02           (ITE:-ニース] 1912/12/02           (ITE:-ニース] 1912/12/02           (ITE:-ニース] 1912/12/02           (ITE:-ニース) 1912/12/02           (ITE:-ニース) 1912/12/02 |
| ニュース記事は最新5件を表示新聞の1                                         |                                                                                                    |                                                                                                    |
| 面トップを紹介。その他の記事や過去の<br>記事を検索するにはニュース記事バー                    |                                                                                                    | ●<br>■まつりにぎわう (2014/06/18)                                                                                                    |
| の右側 • の矢印をクリックします。                                         | パナソニックグループの(株)デン<br>                                                                                                    | ゲイ東亜は13日から 3日間、毎年恒例の電気関係の見本市「デンザイ Read More ▶<br>移転新築 (2014/06/18)                                                                                                    |
|                                                            | 大分市寿町の医療法人愛寿会大分御<br>・・・・・・・・・・・・・・・・・・・・・・・・・・・・・・・・・・・・                                                                                                    | 4編器病院(秋海忠郁院長・理事長、99床)が、同市三芳太平町に移転 Read More ▶                                                                                                    |
|                                                            | 国土交通省が行った建設業の社会保                                                                                                    | 磯加入状況調査(25年10月時点)で、雇用保険・健康保険・厚生年金… Read More ▶                                                                                                    |
|                                                            | (株) デンザイ東亜 (大分市花津留                                                                                                    | 3)は10日付で、銭尾李治社長が退任し、藤本佳則氏が新社長に就任し Read More ▶                                                                                                    |
|                                                            | ● 井大水質線再生センターで避難調練、<br>津波避難ビルに指定されている、大                                                                                                    | 1999年15560人参加(2014/06/18)<br>:分市の弁天水資源再生センターで7日、近隣住民など約60人が参加し Read More ▶                                                                                                    |
| よ、 ロ、 ドの相半日 云焼 ド 松志 ぷ 司化                                   |                                                                                                    |                                                                                                    |
| キーワートや掲載口で間単検系が可能<br>です。                                   | News 新聞紙面                                                                                                    |                                                                                                    |
|                                                            | ≠-∇-Κ                                                                                                    |                                                                                                    |
|                                                            | 公開日~                                                                                                    | n 2 4 法 条                                                                                                    |
|                                                            | 1ページ/全733ページ(全14649件)                                                                                                    | 次» » 1 2 3 4 5 6 7 8 9 10                                                                                                    |
|                                                            | 2014/06/18                                                                                                    |                                                                                                    |

| 1ページ/全733ページ(全14649件) 次» » 1 2 3 4 5 6 7 8 9 10                                                                                      |
|----------------------------------------------------------------------------------------------------|
| 2014/06/18                                                                                                    |
| ● 住工 不製品などが人気、デンザイ東重まつりにざわう<br>パナソニックグループの(株)デンザイ東亜は13日から3日間、毎年 恒例の電気朗係の見木市「デンザイ東亜<br>まつり2014」を、別府市のピーコンプラザで開いた。全国から約90社 Read More ▶ |
| ○大分葡萄酒病院、(株) 佐伯建設で移転新築<br>大分市専町の医療法人愛寿会大分循環器病院(株満忠御院長・理事長、99床)が、同市三芳太平町に移転新築<br>する。新病院は、敷地面積3980・75平方はこR-C造一部SRC造6 Read More ▶       |
|                                                                                                    |
|                                                                                                    |
| (株) アンワイ来型 (ス) ボルビボ(市) ほしに付く、 現地学治在集力)送仕し、 陽本住用比力物在県に 30 仕した。<br>Read More ▶<br>0弁天水背面再生センターで避難調練、 地域住民ら60人参加                        |
| 津波迎舞ビルに指定されている、大分市の弁天水資源再生センターで7日、近陽住民など約60人が参加して、避難訓練をした。<br>市職員とセンターを管理するキュウセツAQUA(株 Road More ▶                                   |
| ○構造物メンテを敷建、大建築件築日出支部が講習会<br>大建築件築日出支部は12日、杵築市内で建設技術スキルアップ講座を開いた。講座は(有)ファンシィー(大<br>分市)、(株)シビルウェブ(久留米市)が担当し、8月までに4回開く Read More ►      |
| ○分提一株で対策を、大分分離基準監督署な全週間の説明会<br>大分労働基準監督署は12日、大分市のコンパリルホールで安全通販の説明会を聞いた。市内の全業種から安<br>◆管理知以実わど的らのの1+前44度 二速調制型互利 固定の中海が主要な DataFitance |

# 8.2. 特集記事(2・3面記事)の操作方法

| メニューバーの"記事情報"をクリック<br>します。最新の更新されたものなどはお<br>知らせでどんどん追加されます。                                                        | ・ 225日年   ・ 7月25日年(人気・水気の)   ・ 7月25日年(人気・水気の)   ・ 7月25日年(人気・水気の)   ・ 7月25日年(人気・水気の)   ・ 7月25日年(人気・水気の)   ・ 7月25日年(人気・水気の)   ・ 7月25日年(人気・水気の)   ・ 7月25日年(人気・水気の)   ・ 7月25日年(人気・水気の)   ・ 7月25日年(人気・水気の)   ・ 7月25日年(人気の)   ・ 7月25日年(人気の)   ・ 7月 |
|----------------------------------------------------------------------------------------------------|----------------------------------------------------------------------------------------------------|
| 特集記事(2・3面記事)は最新5件を<br>表示新聞の特集に関する記事(完成記<br>事・暑中・年始特集の記事など)を紹介。<br>記事を検索するには特集記事バーの右<br>側の矢印 <sup>●</sup> をクリックします。 |                                                                                                    |
| キーワードや掲載日で簡単検索が可能です。                                                                                               | ・・・・・・・・・・・・・・・・・・・・・・・・・・・・・・・・・・・・                                                                                                    |

#### 8.3. 四方山記事の操作方法

| 四方山記事は最新5件を表示新聞の1面<br>に掲載中の話題満載の四方山話を紹介。 |                                                                                                    |
|------------------------------------------|----------------------------------------------------------------------------------------------------|
| その他の記事や過去の記事を検索する                        | <ul> <li>●ビアガーデン (2014/06/18)</li> <li>今年もわが家の近くに、週末ビアガーデン(当方がそう呼ぶ)が店開きした。大分市郊外の県道沿いにあ… Read More ▶</li> </ul> |
| には ニュース記事バーの石側の ケ 印 • たクリックします           | ●コートジボワール数 (2014/06/17)<br>ワールドカップの日本代表の初戦は、本当に惜しかったですね。前半16分に先制点を入れて、日本勝利の Read More ▶                        |
| 入 HP 🦰 セクリックしより。                         | ○酒飲み (2014/06/14)<br>職場には、いろんなタイプの人間が集まる。それがバランスというものなのか、うまいこと融合して(し Read More ▶                               |
|                                          | ● (教果批計人口 (2014/06/13)<br>8日のNHKの国会中継。参院決算委員会で質問に立った、熊谷大委員(自民)が、有識者でつくる日本 Read More ▶                          |
|                                          | <b>0うなぎ (2014/06/12)</b><br>「十月」は、1年1-4回ある、言うまでもなく立冬、立喜、立夏、立秋の前18日間をいう。でも、大方の、 Bood Move b                     |

キーワード(記者名・内容等)や掲載日 で簡単検索が可能です。

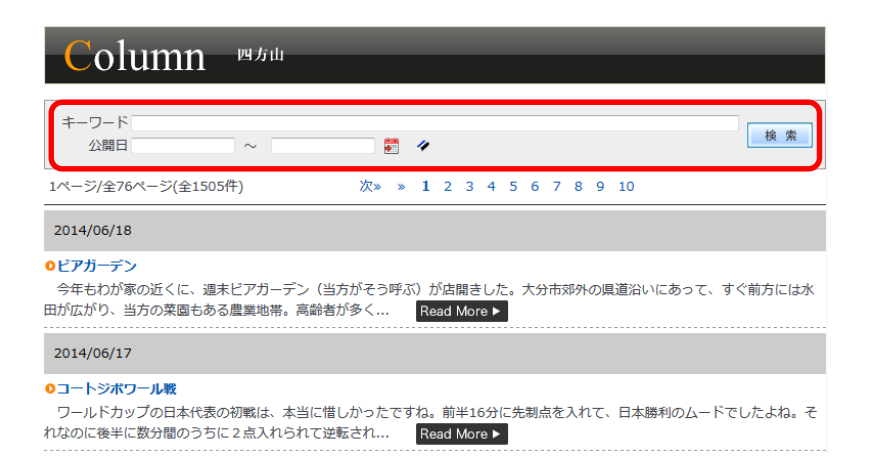

## 8.4. インタビューの操作方法

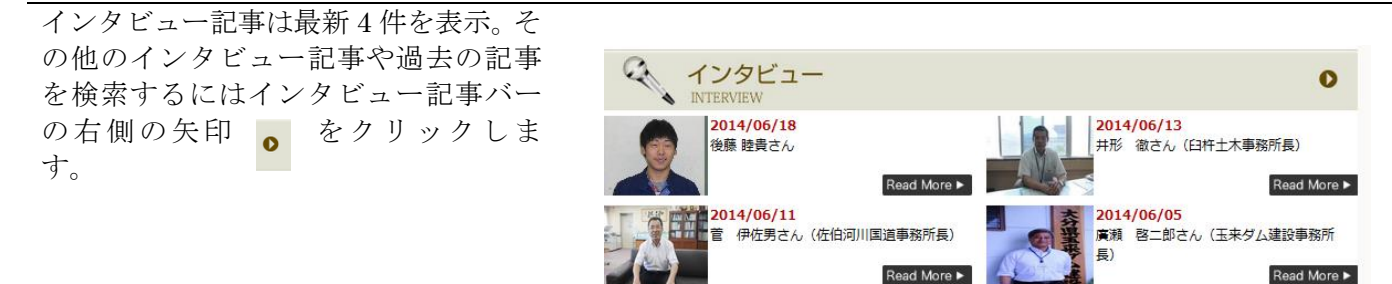

キーワードやカテゴリーからも簡単検 索が可能です。

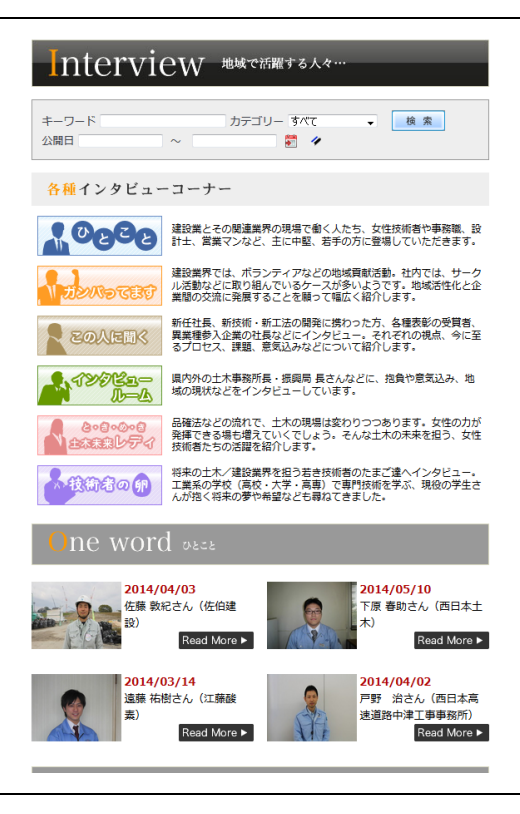

#### 8.5. フォトギャラリーの操作方法

弊社帰社が取材し掲載しきれなかった 一押しの画像をチョイスして掲載その 他の写真や過去の写真を検索するには フォートギャラリーバーの右側の 矢印・をクリックします。

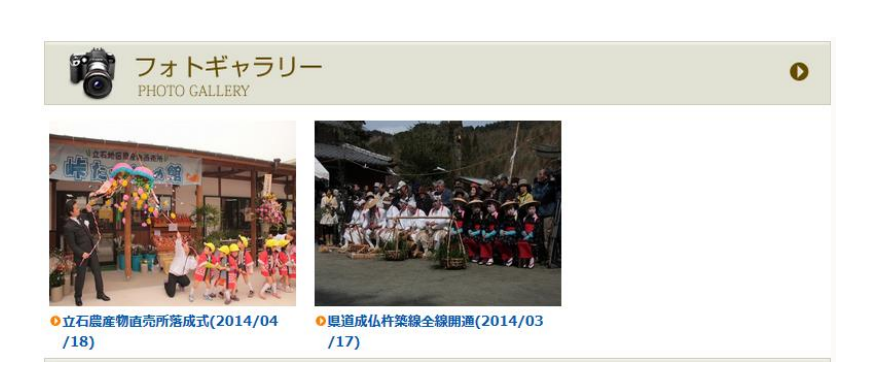

行事記事と共に写真満載。画像もしく は、記事見出しをクリックするとその他 の画像も見られます。

## Photo gallery 7\*\*\*\*\*

#### 1ページ/全1ページ(全2件)

社長) 社長)。 写真枚数:10枚 登録日:2014/04/18

●立石農産物直売所落成式 杵築市は12日、同市山香の立石農 

築設計事務所(岩尾博信代表)、施工は同市の幸栄住建(宮崎 幸男社長)、駐車場整備は同市のオクダ特殊土木㈱(奥田 義之

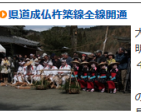

大分県が21年度から国東市安岐町 明治で整備を進めていた、県道 405号成仏杵築線の諸田工区

405号成仏作発線の諸田工区 (1-1070な、W=5・5な) の全線が完成した。 同線は、総延 足5・4\*6(一部・他風遊と推進 あり)で、作楽市北浜から国東市国卑可成仏の風道652号赤 昭嘉末港線との合流場所まで結ぶ、大分県では、杵築市中へ部 から、沿道両辺の利便性や安全性を高めるため12年度から、県 から、沿道商辺の利便使や安全を定めるためこ々圧度から、展 道34号豊後高田東線とっな2、0日 朝来い学校区内を送る問題(約10<sup>-6</sup>)の登備を進めてきた。将 紫市傍から、矢川(L=1548(1)、朝治(L=1650な)工匠と 整備し、21年度から同工匠で工事をしていた。 貴後高田国来 線へ接続する日間は、カーブが多く幅員が狭わった。そのた かに方をいれる周工匠がある地域に、大型戦光(乙が進 入できず、遠回)を塗いられてきた。今回の全線職話によか、 豊後高田安装線と雪後番田国東爆の双方からのアクゼスが向上 オスンビドを、ビ球回帰型・レールな近に即せまわている

豊後周世安阪雄と豊後周田国寒橋の双方からのアクセスが6, することによる、広域的戦光レートの形成に開始されている。 また、豊後高田・杵築・国東市内や安岐町中心部まで車で30: で行けるようになり、住民の生活も便利になった。 写真枕数:17枚 登録日: 2014/03/17

1

1 枚ずつ見ることもできます。他にもス ライドショーでゆっくり眺めることも できます。

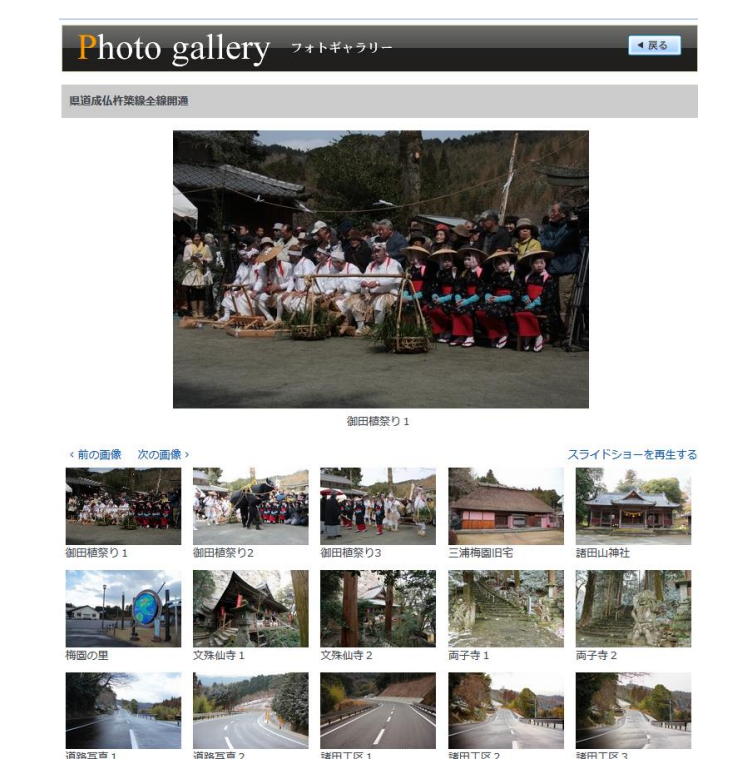

#### 8.6. 技術者のたまごの操作方法

土木・建築業に夢を描く将来の技術者に インタビュー。記事は最新4件を表示。 その他のインタビュー記事や過去の記 事を検索するにはインタ ビュー 記事バーの右側の矢印を クリッ クします。

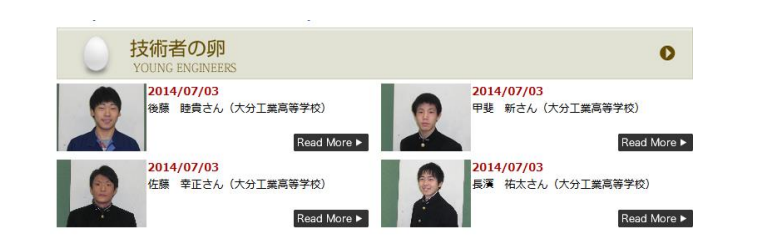

# キーワードやカテゴリーからも簡単検 索が可能です。

| Interview 地域で活躍する人々… |                                                                                                 |  |  |  |  |  |  |
|----------------------|-------------------------------------------------------------------------------------------------|--|--|--|--|--|--|
| キーワード<br>公開日         | カテゴリー すべて - 検索<br>~ 意 ダ                                                                         |  |  |  |  |  |  |
| 各種インタビュー             | ーコーナー                                                                                           |  |  |  |  |  |  |
|                      |                                                                                                 |  |  |  |  |  |  |
| T OBBB               | 建設業とその関連業界の現場で働く人たち、女性技術者や事務職、話<br>計士、営業マンなど、主に中堅、若手の方に登場していただきます。                              |  |  |  |  |  |  |
| TETENSE              | 建設業界では、ボランティアなどの地域貢献活動。社内では、サーク<br>ル活動などに取り組んでいるケースが多いようです。地域活性化と企<br>業間の交流に発展することを願って幅広く紹介します。 |  |  |  |  |  |  |
| その人に聞く               | 新任社長、新技術・新工法の開発に携わった方、各種表彰の受算者、<br>異業種参入企業の社長などにインタビュー。それぞれの視点、今に至<br>るプロセス、課題、意気込みなどについて紹介します。 |  |  |  |  |  |  |
| AVIEL-<br>I-4        | 県内外の土木事務所長・振興局 長さんなどに、抱負や意気込み、地<br>域の現状などをインタビューしています。                                          |  |  |  |  |  |  |
| 8-8-0-8<br>全本意志レディ   | 品確法などの流れで、土木の現場は変わりつつあります。女性の力が<br>発揮できる場も増えていくでしょう。そんな土木の未来を担う、女性<br>技術者たちの活躍を紹介します。           |  |  |  |  |  |  |
| か技術者の卵               | 将来の土木/建設業界を担う若き技術者のたまご達ヘインタビュー。<br>工業系の学校(高校・大学・高専)で専門技術を学ぶ、現役の学生さ<br>んが抱く将来の夢や希望なども尋ねてきました。    |  |  |  |  |  |  |

# 一覧からも検索できます。

# Interview 地域で活躍する人々…

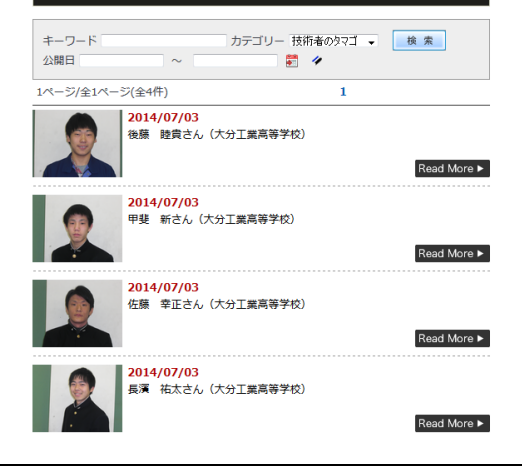

# 9. 過去の情報

## 9.1. 過去の情報の操作方法

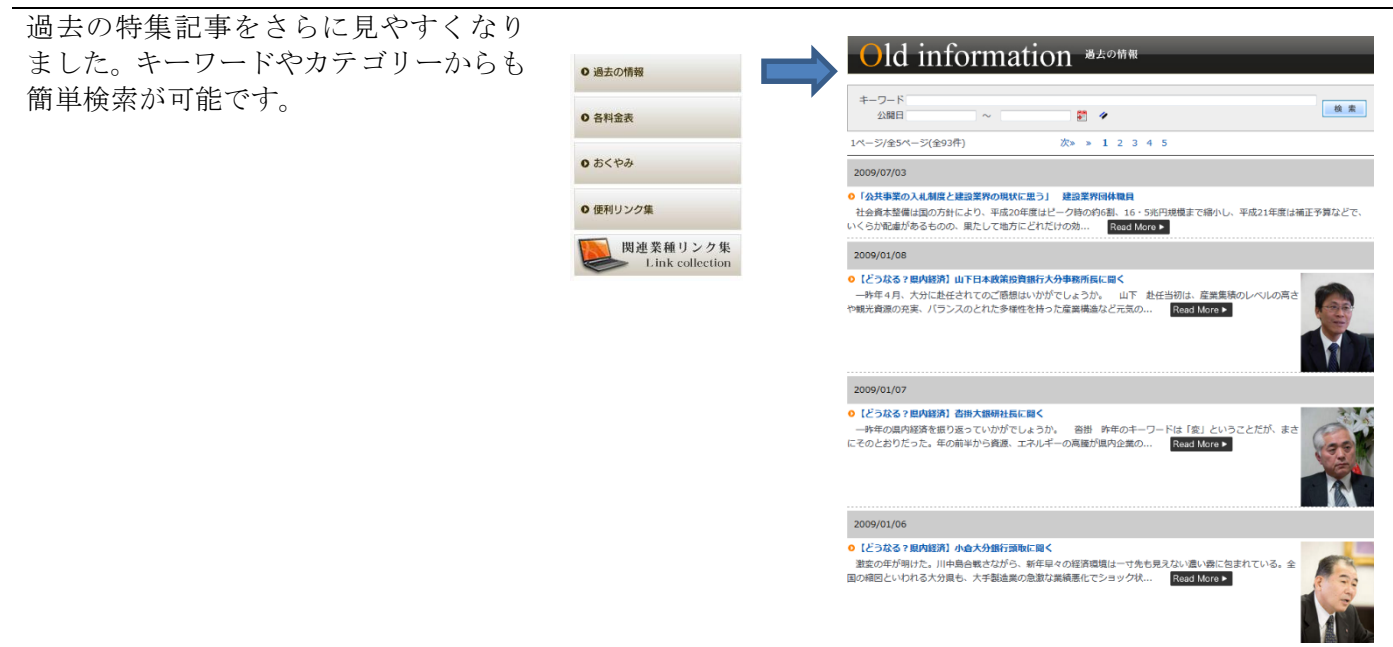

# 10. お悔み情報

# 10.1. お悔み情報の操作方法

| 土木建設業会の関連する団体から送ら            |                                          |      |                                           |                     |            |  |
|------------------------------|------------------------------------------|------|-------------------------------------------|---------------------|------------|--|
| れたお悔み情報をいち早くWebで掲<br>載しています。 | ● 過去の情報                                  |      | Vou have my sympathy as the lifest        |                     |            |  |
|                              | 0 各料金表                                   |      | ou nave my                                | sympatity according |            |  |
|                              | <b>o</b> おくやみ                            |      | 会社名                                       |                     | 検索         |  |
|                              | ● 使利リンク集<br>関連 業種リンク集<br>Link collection |      | <u> 東</u> 直死名<br>県和日<br>備考<br>1ページ(全3行) 1 |                     |            |  |
|                              |                                          | 1~~- |                                           |                     |            |  |
|                              | ~                                        | 会社科  |                                           | 故人の名前 □ ☉           | 掲載日 🛛 🖂    |  |
|                              |                                          | (有)  | 梅野組                                       | 大撰 和男               | 2014/07/03 |  |
|                              |                                          | (有)  | 姫野工務店                                     | 姫野 満                | 2014/07/01 |  |
|                              |                                          | 001  | 書設工業(株)                                   | 00 太郎               | 2014/07/02 |  |

## 11. 関連業種リンク集

#### 11.1. 関連業種リンク集の操作方法

この機械はどこに聞けば借りれるの? どこに聞けば良いんだろ?そんな問題 をこのサイトで解決!大分県内の土木 建設業界と付随するお店なども紹介上 の工種をクリックするとその業種に飛 びます。

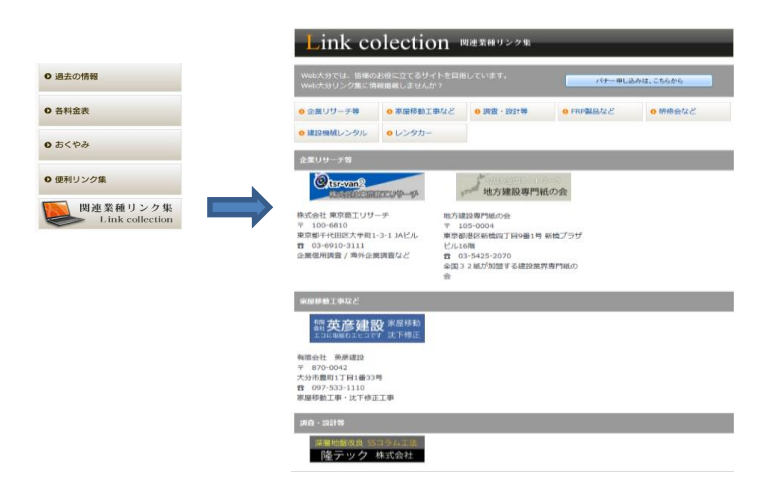

# 12. モバイル受信設定

## 12.1. モバイル受信設定の操作方法

モバイル受信設定で自分の携帯やスマ ートフォンに直接今日の入札や訂正や お悔み配信をご自身で設定できます。必 要事項を入力し確認ボタンを押すだけ で、その日の夕方から配信されます。

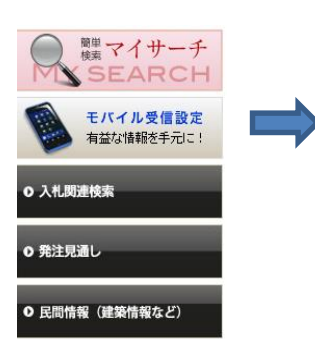

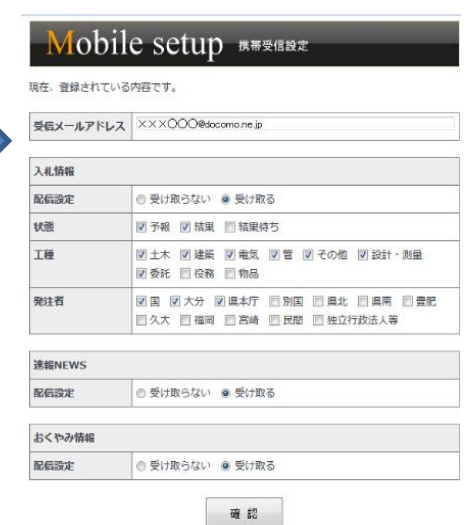